# **COLATACO**

# **DS8100A**

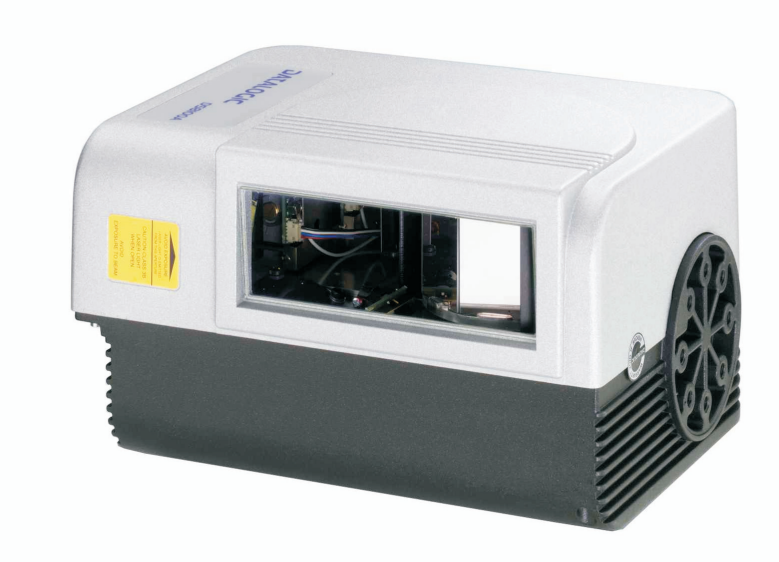

# **Reference Manual**

# **\$DATALOGIC**

Datalogic Automation Srl Via Lavino, 265 40050 - Monte S. Pietro Bologna - Italy

DS8100A Reference Manual

Ed.: 11/2013

© 2005 – 2013 Datalogic Automation S.r.l. • ALL RIGHTS RESERVED. • Protected to the fullest extent under U.S. and international laws. Copying, or altering of this document is prohibited without express written consent from Datalogic Automation S.r.l.

Datalogic and the Datalogic logo are registered trademarks of Datalogic S.p.A. in many countries, including the U.S.A. and the E.U.

Genius, PackTrack, ACR, ASTRA, CD SQUARE and ID-NET are trademarks of Datalogic Automation S.r.l. All other brand and product names mentioned herein are for identification purposes only and may be trademarks or registered trademarks of their respective owners.

Datalogic shall not be liable for technical or editorial errors or omissions contained herein, nor for incidental or consequential damages resulting from the use of this material.

# CONTENTS

|            | REFERENCES                                                         | .vi      |
|------------|--------------------------------------------------------------------|----------|
|            | Reference Documentation                                            | . vi     |
|            | Support Through The Website                                        | . vi     |
|            | Patents                                                            | . VI     |
|            | COMPLIANCE                                                         | vii      |
|            | Electrical Safety                                                  | vii      |
|            | Laser Safety                                                       | vii      |
|            | Power Supply                                                       | viii     |
|            | CE Compliance                                                      | viii     |
|            | FCC Compliance                                                     | . ix     |
|            | GENERAL VIEW                                                       | x        |
|            | GUIDE TO INSTALLATION                                              | xii      |
|            | Point-to-Point Installation                                        | xii      |
|            | Master/Slave Lonworks Installation                                 | xiii     |
| 1          | INTRODUCTION                                                       | 1        |
| 1.1        | Product Description                                                | 1        |
| 1.2        | Applications                                                       | 1        |
| 1.3        | Model Description                                                  | 3        |
| 1.4        | Uscillating Mirror Models                                          | 3        |
| 1.5        | Indicators                                                         | 4        |
| 1.0        | keypad and Display                                                 | 5<br>5   |
| 1.0.1      | Test Mode                                                          | 5        |
| 1.0.2      | PackTrack (Auto)                                                   | 6        |
| 1.7        | Auto PackTrack™ Calibration for Reading Station Using Scanner Menu | 7        |
| 1.7.1      | Auto PackTrack Conditions and Limits                               | 7        |
| 1.7.2      | Auto PackTrack Parameter Descriptions                              | 8        |
| 1.7.3      | Auto PackTrack Setup                                               | 9        |
| 1.8        | Accessories                                                        | 12       |
| 2          | INSTALLATION                                                       | 14       |
| 2.1        | Package Contents                                                   | 14       |
| 2.2        | Mechanical Mounting                                                | 15       |
| 2.2.1      | Mounting the Scanner                                               | 15       |
| 2.2.2      | Mounting the Scanner with Accessories                              | 16       |
| 2.3        | Positioning the Scanner                                            | 18       |
| 3          | CBX ELECTRICAL CONNECTIONS                                         | 19       |
| 3.1        | Power Supply                                                       | 21       |
| 3.2        | Main Serial Interface                                              | 21       |
| 3.2.1      | RS232 Interface                                                    | 22       |
| 3.2.2      | RS485 Full-Duplex Interface                                        | 23       |
| 3.2.3      | KS485 Half-Duplex Interface                                        | 24       |
| 3.3        |                                                                    | 26       |
| 3.4<br>2/1 | Inputs                                                             | 21       |
| 3.4.1      |                                                                    | 31<br>31 |
| 5.5        | Oulpulo                                                            | 51       |

| 3.6          | User Interface - Host                                                   | 34                   |
|--------------|-------------------------------------------------------------------------|----------------------|
| 4            | CUSTOM CABLE ELECTRICAL CONNECTIONS                                     | 35                   |
| 4.1          | Power Supply                                                            | 37                   |
| 4.2          | Main Serial Interface                                                   | 37                   |
| 4.2.1        | RS232 Interface                                                         | 38                   |
| 4.2.2        | RS485 Full-Duplex Interface                                             | 39                   |
| 4.2.3        | RS485 Half-Duplex Interface                                             | 40                   |
| 4.3          | Auxiliary Interface                                                     |                      |
| 4.4          | Inputs                                                                  | 42                   |
| 4.4.1        | Code Verifier                                                           | 45                   |
| 4.5          | Outputs                                                                 | 45                   |
| 4.6          | User Interface                                                          | 47                   |
| 5            | LONWORKS CONNECTIONS                                                    | 48                   |
| 51           | Network Termination                                                     | 40                   |
| 5.2          | Lonworks Interface                                                      | <del>4</del> 0<br>50 |
| 0.2          |                                                                         |                      |
| 6            | FIELDBUS CONNECTIONS                                                    | 52                   |
| 6.1          | Ethernet Interface                                                      | 52                   |
| 6.2          | Ethernet Interface (older models)                                       | 53                   |
| 7            | TYPICAL LAYOUTS                                                         | 55                   |
| 7.1          | Local Lonworks Network                                                  | 55                   |
| 7.1.1        | Small Synchronized Network                                              | 56                   |
| 7.1.2        | Large Synchronized Network                                              | 58                   |
| 7.1.3        | Redundant System                                                        | 60                   |
| 7.1.4        | Multidata Network                                                       | 62                   |
| 7.1.5        | Fieldbus Networks                                                       | 63                   |
| 8            | SOFTWARE CONFIGURATION                                                  | 65                   |
| 81           | Genius™ Installation                                                    | <b>00</b><br>65      |
| 8.2          | Guide to Ranid Configuration                                            | 05<br>65             |
| 821          | Wizard for Ouick Reader Setun                                           |                      |
| 822          | Genius™ Network Setun Through Master                                    |                      |
| 823          | Alternative Slave Address Assignment                                    | 00<br>73             |
| 0.2.0<br>8 3 | Advanced Cenius M Configuration                                         | 73                   |
| 0.0          | Genius™ Shortcuts for Network Configuration                             | 73<br>74             |
| 8.4          | Parameter Default Values                                                | 74<br>76             |
| 0.4          |                                                                         |                      |
| 9            | READING FEATURES                                                        | 81                   |
| 9.1          | Advanced Code Reconstruction (ACR™ 4)                                   | 81                   |
| 9.1.1        | Tilt Angle for Advanced Code Reconstruction                             | 81                   |
| 9.2          | PackTrack™                                                              | 82                   |
| 9.2.1        | Auto PackTrack <sup>™</sup> Calibration for Reading Station Using DLAPC | 84                   |
| 9.2.2        | Manual PackTrack™ Calibration for DS8100A Scanner Using SPY             | 91                   |
| 9.2.3        | PackTrack™ Calibration for DS8100A Oscillating Mirror Models            | 94                   |
| 9.3          | Performance                                                             |                      |
| 9.3.1        | Reading Conditions                                                      | 95                   |
| 9.4          | Reading Diagrams                                                        | 97                   |
| 10           | MAINTENANCE                                                             | 107                  |
| 10 1         |                                                                         | ۲ <b>01</b><br>۲۵۶   |
| 10.1         | External Mamony Rockup & Doctoro                                        | /١٥<br>۲۵۶           |
| 10.2         | Automatia Saappar Banlaaamant (ASD)                                     | 107                  |
| 10.3         |                                                                         | 107                  |

| 10.3.1<br>10.3.2 | ASR Network Configuration<br>Scanner Replacement Procedure                                                    |                                               |
|------------------|----------------------------------------------------------------------------------------------------|-----------------------------------------------|
| 11               | TROUBLESHOOTING                                                                                               | 109                                           |
| 12               | TECHNICAL FEATURES                                                                                            | 112                                           |
| A                | ALTERNATIVE LAYOUTS<br>Point-to-Point<br>ID-NET™ Gateway<br>Pass Through<br>RS232 Master/Slave<br>Multiplexer | <b>114</b><br>114<br>116<br>117<br>118<br>120 |
|                  | GLOSSARY                                                                                                    | 121                                           |
|                  | INDEX                                                                                                    |                                               |

## REFERENCES

#### **REFERENCE DOCUMENTATION**

The documentation related to the DS8100A management is listed below:

- PWR series power supply unit Installation Manuals
- SC6000 Controller Reference Manual
- PWO power supply unit Installation Manual
- GFC-80 90° Deflecting Mirror
- GFC-800A Adjustable Mirror for Close Distance Reading
- CBX100/500 Installation Manuals
- Document about the Ethernet connectivity
- ID-NET<sup>™</sup> Fixed Baudrate Application Note
- Help On-Line in PDF format

#### SUPPORT THROUGH THE WEBSITE

Datalogic provides several services as well as technical support through its website. Log on to **www.datalogic.com** and click on the **Industrial Automation** <u>links</u> for further information:

Products - Industrial Automation - Identification

Select your product from the links on the **Identification** page. The product page describes specific Info, Features, Applications, Models, Accessories, and Downloads including documentation, software drivers, and the <u>Genius</u><sup>TM</sup> utility program, which allows device configuration using a PC through Serial and Ethernet interfaces.

#### Support & Services - Industrial Automation

Several links from the **Industrial Automation** list take you to additional services such as: <u>Service Program</u> which contains Maintenance Agreements and Warranty Extensions; <u>Repair Centers</u>; <u>On-Line RMA</u> Return Material Authorizations; <u>Technical Support</u> through email or phone, <u>Partner Program</u>; <u>Downloads</u> for additional downloads.

#### PATENTS

This product is covered by one or more of the following patents:

U.S. patents: Re. 36,251; 5,992,740; 6,347,740 B1; 6,177,979 B1; 6,394,352 B1; 6,443,360 B1; 6,527,184 B1; 6,629,639 B2; 6,742,710 B2; 7,161,685 B1.

European patents: 652,530 B1; 789,315 B1; 851,376 B1; 926,615 B1; 959,426 B9; 1,217,571 B1; 1,363,228 B1; 1,607,901 B1.

Japanese patents: 3,793,585 B2; 4,033,958 B2; 4,376,353 B2.

#### ELECTRICAL SAFETY

This product conforms to the applicable requirements contained in the European Standard for electrical safety EN-60950 at the date of manufacture.

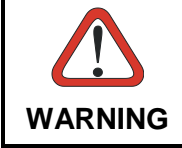

This symbol refers to operations that must be performed by qualified personnel only. Example: opening the device.

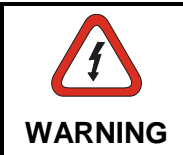

This symbol refers to operations where there is danger of electrical **shock.** Before opening the device make sure the power cable is disconnected to avoid electric shock.

#### LASER SAFETY

The following information is provided to comply with the rules imposed by international authorities and refers to the correct use of the DS8100A scanner.

#### **Standard Regulations**

This scanner utilizes up to 4 low-power laser diodes. Although staring directly at the laser beam momentarily causes no known biological damage, avoid staring at the beam as one would with any very strong light source, such as the sun.

Avoid that the laser beam hits the eye of an observer, even through reflective surfaces such as mirrors, etc.

This product conforms to the applicable requirements of both EN60825-1 and CDRH 21 CFR1040 at the date of manufacture. The reader is classified as a Class 2 laser product according to EN60825-1 regulations and as a Class II laser product according to CDRH regulations.

There is a safety device which allows the laser to be switched on only if the motor is rotating above the threshold for its correct scanning speed.

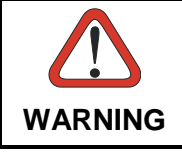

Use of controls or adjustments or performance of procedures other than those specified herein may result in exposure to hazardous visible laser light.

The laser light is visible to the human eye and is emitted from the window on the side of the scanner (Figure A).

Warning labels indicating exposure to laser light and the device classification are applied onto the body of the scanner (Figure A):

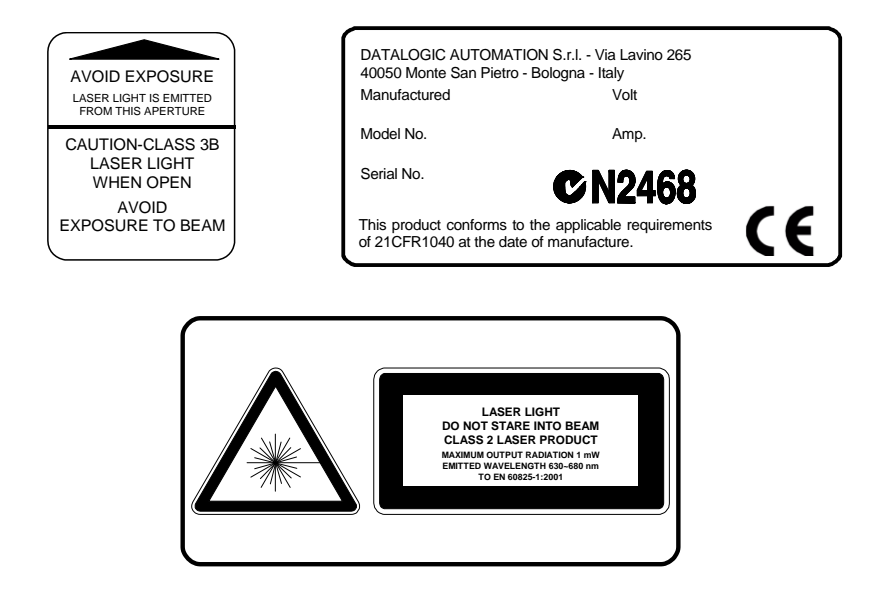

Warning and Device Class Labels

Disconnect the power supply when opening the device during maintenance or installation to avoid exposure to hazardous laser light.

The laser diodes used in this device are classified as Class 3B laser products according to EN 60825-1 regulations and as Class IIIb laser products according to CDRH regulations. Any violation of the optic parts in particular can cause radiation up to the maximum level of the laser diode (30 mW at 630~680 nm).

#### POWER SUPPLY

#### This product is intended to be installed by Qualified Personnel only.

- This scanner is intended to be supplied by either a UL Listed power supply marked 'Class 2' or 'LPS', output rated 20 30 V dc , minimum 1.3 A or by a UL Listed computer with LPS outputs.
- This scanner must be supplied by a Class II Power Supply Unit conforming to the EN 60950 safety regulation.

#### **CE COMPLIANCE**

#### Warning:

This is a Class A product. In a domestic environment this product may cause radio interference in which case the user may be required to take adequate measures.

#### FCC COMPLIANCE

Modifications or changes to this equipment without the expressed written approval of Datalogic could void the authority to use the equipment.

This device complies with PART 15 of the FCC Rules. Operation is subject to the following two conditions: (1) This device may not cause harmful interference, and (2) this device must accept any interference received, including interference which may cause undesired operation.

This equipment has been tested and found to comply with the limits for a Class A digital device, pursuant to part 15 of the FCC Rules. These limits are designed to provide reasonable protection against harmful interference when the equipment is operated in a commercial environment. This equipment generates, uses, and can radiate radio frequency energy and, if not installed and used in accordance with the instruction manual, may cause harmful interference to radio communications. Operation of this equipment in a residential area is likely to cause harmful interference in which case the user will be required to correct the interference at his own expense.

# **GENERAL VIEW**

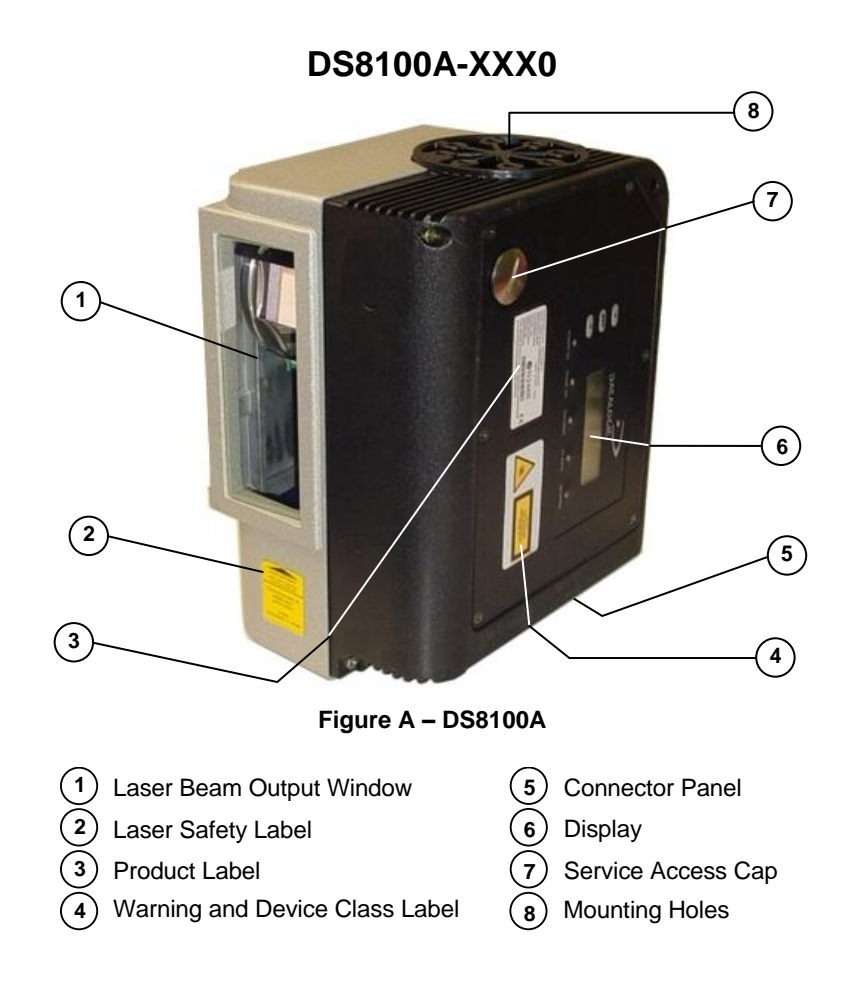

#### DS8100A-XXX5

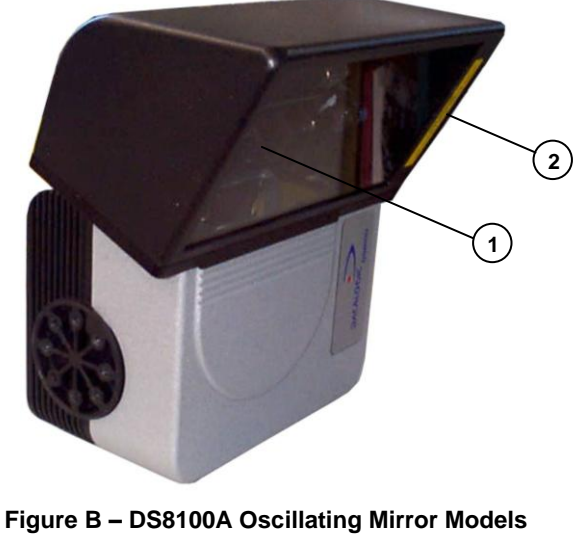

- - -

1 Laser Beam Output Window

2 Laser Safety Label

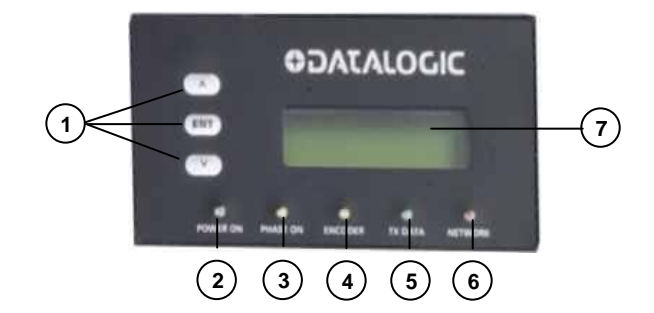

Figure C – Display and Keypad Panel

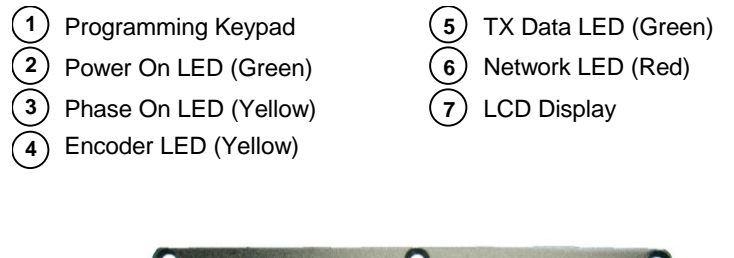

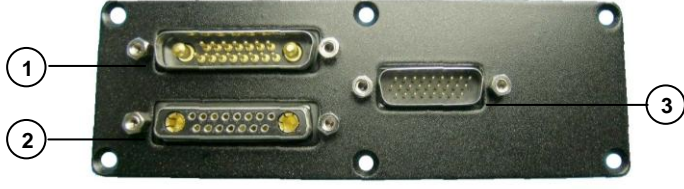

Figure D – Connector Panel for Standard Models

Lonworks 17-pin male connector
 Serial interface and I/O 26-pin connector
 Lonworks 17-pin female connector

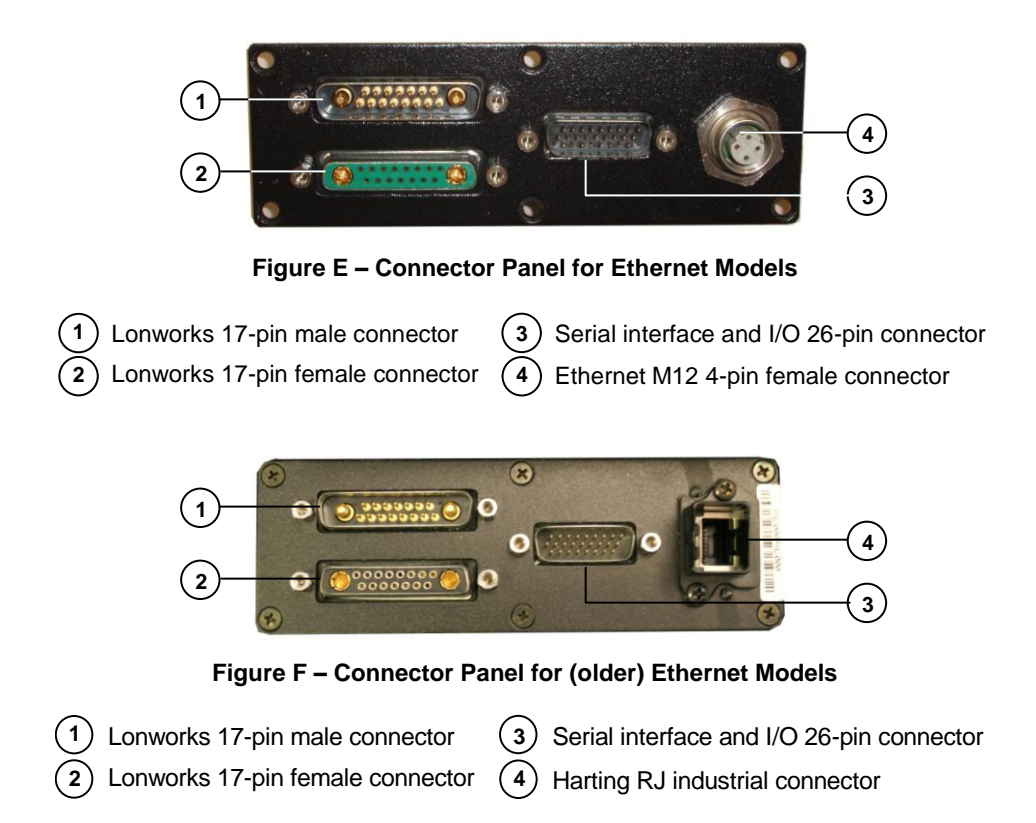

## **GUIDE TO INSTALLATION**

#### POINT-TO-POINT INSTALLATION

The following can be used as a checklist to verify all the necessary steps to complete installation of the DS8100A scanner.

- 1) Read all information in the section "Safety Regulations" at the beginning of this manual.
- 2) Correctly mount the scanner according to the information in par. 2.2 and position it at the correct reading distance as shown in par. 2.3 and par. 9.4.
- 3) Make electrical connections to your DS8100A scanner by:
  - a) Connecting the DS8100A scanner to the CBX connection box by means of one of the CAB-F0x cables provided as accessory (see par. 1.8).
  - b) Providing correct and complete system cabling through the CBX connection box according to the signals necessary for the layout of your application (trigger, inputs, outputs).
    - Cabling: Power, Interface, Inputs, Outputs, etc. For further details, see chapter 3 (chapter 4 for custom cabling).
    - Alternative Layouts: Point-to-Point, Pass Through, RS232 Master/Slave, Mutliplexer. See appendix A for layout references.
- 4) Configure the DS8100A scanner by installing and running the Genius<sup>™</sup> configuration program from the CD-ROM provided. See chapter 8 and the Help On-Line for details. The main steps are:
  - Select the codes to be read
  - Set-up the communication parameters
  - When PackTrack<sup>™</sup> is required, perform PackTrack<sup>™</sup> calibration
  - Define data formatting parameters

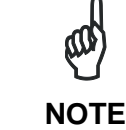

Fine tuning of the scanner position for barcode reading can be accomplished by performing a test through the SPY configuration tool in Genius<sup>M</sup>.

5) Exit the configuration program and run your application.

The installation is now complete.

#### MASTER/SLAVE LONWORKS INSTALLATION

The following can be used as a checklist to verify all the steps necessary to complete installation of the DS8100A scanner in a Master/Slave Lonworks network.

- 1) Read all information in the section "Safety Regulations" at the beginning of this manual.
- 2) Correctly mount the scanner according to the information in par. 2.2 and position it at the correct reading distance as shown in par. 2.3 and par. 9.4.
- 3) Make electrical connections to your DS8100A scanner by:
  - a) Connecting the DS8100A <u>Master</u> scanner to the CBX100 by means of one of the CAB-F0x cables provided as accessory (see par. 1.8).
  - b) Correctly terminating the DS8100A Master reader according to the information given in par. 5.1 and par. 7.1.
  - c) Completing the system wiring adding as many slave scanners as required by your system layout (refer to par. 7.1).
  - d) Correctly providing bus return to the last DS8100A Slave reader of the network according to the information given in par. 5.1 and par. 7.1.
- 4) Install and run the Genius<sup>™</sup> configuration program from the CD-ROM provided. Configure the Local Lonworks Network <u>using one of the procedures given below</u>:
  - Configure the entire network through the Master as described in par. 8.2.2;
  - Configure the Master as described in par. 8.2.2 and locally define each slave scanner address as described in par. 8.2.3.
  - Define each scanner, master and slaves (with their addresses), by using the scanner keypad according to the information given in par. 1.6.1.
- 5) Configure the Master scanner through the Genius<sup>™</sup> program. See chapter 8 and the Help On-Line for details. The main steps are:
  - Select the codes to be read
  - Set-up the communication parameters
  - When PackTrack<sup>™</sup> is required, perform PackTrack<sup>™</sup> calibration, see par. 9.2.1.
  - Define data formatting parameters
- Configure each Slave scanner through the Master scanner using Genius<sup>™</sup>. See chapter 8 and the Help On-Line for details. The main steps are:
  - Select the codes to be read
  - When PackTrack<sup>™</sup> is required, perform PackTrack<sup>™</sup> calibration, see par. 9.2.1.

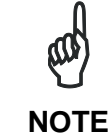

Fine tuning of the scanner position for barcode reading can be accomplished by performing a test through the SPY configuration tool in Genius<sup>TM</sup>.

- 7) Send the configuration to the Master.
- 8) Perform the External Memory Backup procedure for system backup purposes (see par. 10.2). For backward compatibility you can perform the ASR Network Configuration procedure for system backup purposes (see par. 10.3.1).
- 9) Exit the configuration program and run your application.

The installation is now complete.

## **1 INTRODUCTION**

#### **1.1 PRODUCT DESCRIPTION**

The DS8100A scanner is a barcode reader complete with decoder designed to provide an innovative and high performance solution in omnidirectional reading applications by combining the following advanced technologies with Datalogic solid experience in the material handling sector.

Some of the main features of DS8100A are listed below:

- scanning speed 1000 scans/sec.
- reads all popular codes.
- supply voltage from 20 to 30 Vdc.
- test mode to verify the reading features and exact positioning of the scanner without the need for external tools.
- programmable in several different operating modes to suit the most various barcode reading system requirements.
- light source: solid state laser diodes; the light emitted has a wave length between 630~680 nm. For laser safety precautions refer to the "Compliance" section at the beginning of this manual.

#### **1.2 APPLICATIONS**

The DS8100A barcode reader is specifically designed for industrial applications and for all cases requiring high reading performance such as:

- code reconstruction
- reading of codes covered by plastic film
- reading of codes with a wide depth of field
- reading of high resolution codes positioned at long distances from the reader
- code reading on fast moving objects.

DS8100A is designed for both single-reader layouts and multi-reader layouts. For typical layouts see chapter 7 and appendix A.

| Feature                                                          | Benefit                                                                                                    |
|------------------------------------------------------------------|----------------------------------------------------------------------------------------------------|
| ACR™                                                             | • Advanced Code Reconstruction technology allows the reading of low aspect ratio labels placed anywhere on a parcel and enhances the readability of poorly printed or damaged codes.                                                                                                    |
| CD SQUARE™                                                       | <ul> <li>CD SQUARE<sup>™</sup> provides useful information on<br/>label position and object shape elaborated during<br/>the barcode reading phase. This innovative<br/>technology identifies the area in which the code is<br/>located and measures the code distance from the<br/>scanner.</li> </ul>                                                                                                    |
| PACKTRACK™                                                       | <ul> <li>PackTrack<sup>™</sup> is a Datalogic patented parcel<br/>tracking system which improves the reading<br/>features in omnidirectional stations. In particular,<br/>PackTrack<sup>™</sup> manages 6-sided reading systems<br/>when it is impossible to detect the real position of<br/>the code on the parcel, thus overcoming the need<br/>for external accessories essential in traditional<br/>tracking systems.</li> </ul>                                                                                                    |
| ASTRA™                                                           | <ul> <li>Automatically SwiTched Reading Area<sup>™</sup> is the<br/>new Datalogic technology based on a multi-laser<br/>architecture and a fixed mounted optic system<br/>which concentrates the multiple laser emissions in<br/>a single laser beam. As each laser emitter is<br/>focused on a specific range of the reading area, a<br/>sophisticated electronic controller selects the best<br/>focused laser emitter with respect to the code to<br/>read. This allows the reading of medium-high<br/>density codes in a large reading area on very fast<br/>conveyors.</li> </ul> |
| Flexibility                                                      | • The high frequency laser diode modulation system guarantees complete immunity to ambient light and allows installation of the DS8100A in any working area.                                                                                                    |
| Reading parcels on conveyors                                     | <ul> <li>As a result of the ASTRA<sup>™</sup> multiple laser<br/>technology, DS8100A gives a great real time DOF<br/>even on high speed conveyors. Furthermore,<br/>DS8100A implements the Packtrack<sup>™</sup><br/>functionality which leads to an increase of the<br/>plant production as a result of the augmented<br/>system throughput.</li> </ul>                                                                                                    |
| Master working as a<br>Multiplexer on high speed<br>Lonworks bus | <ul> <li>Great competitiveness of the offer, since the cost of an external multiplexer is saved;</li> <li>High data transfer on an industrial, reliable bus running at 1.25 Mbit/sec.</li> </ul>                                                                                                    |
| Genius™ Configurator SW                                          | <ul> <li>Reduced learning time, with an easy wizard approach;</li> <li>Multilanguage platform;</li> <li>All the configuration parameters stored in the scanner;</li> <li>Not dependent on the Physical interface.</li> </ul>                                                                                                    |

| Feature       | Benefit                                                                                                    |
|---------------|----------------------------------------------------------------------------------------------------|
| Energy Saving | <ul> <li>A software parameter group which allows management of the energy saving feature. In particular, it allows turning on/off the motor and laser of all network scanners according to the selected digital input, encoder, or communication channel.</li> <li>The time required to restart the system is less than 1 minute independently from the number of scanners connected.</li> <li>It is suggested to use this parameter for example</li> </ul> |
|               | when the conveyor is stopped for a lengthy period.                                                                                                    |

#### **1.3 MODEL DESCRIPTION**

The DS8100A scanner is available in versions that differ depending on the interface connection, the optical resolution and on the optic version:

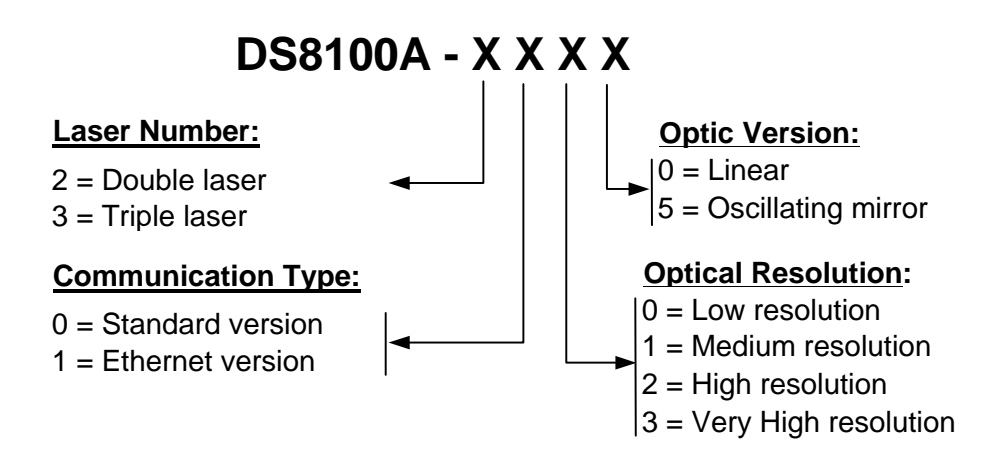

#### 1.4 OSCILLATING MIRROR MODELS

Oscillating mirror models are used when coverage of a large reading area is required, mainly in picket fence applications.

The oscillating mirror is placed in front of the reading aperture of the DS8100A scanner to deflect the laser beam. As the mirror moves, this sweeping function of the laser beam allows the coverage of a larger area to locate the barcodes. The code can also be reconstructed as the beam sweeps over it.

The aperture angle is symmetrical and the scan line perpendicular to the scanner is at  $0^{\circ}$  as shown in the figure below.

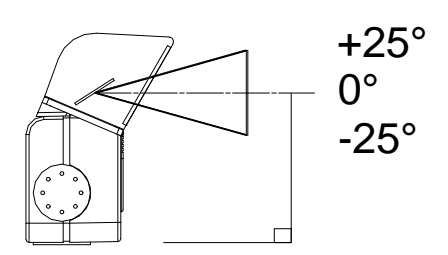

#### Figure 1- Oscillating Mirror Reference Angle

By configuring the oscillating speed up to the maximum value of 19 Hz, raster emulation can be performed for reading fast moving objects.

| Hz    | Max. Aperture |
|-------|---------------|
| 0-5   | 50°           |
| 6-10  | 30°           |
| 11-15 | 20°           |
| 16-19 | 10°           |

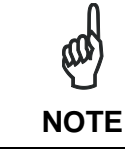

By limiting the raster width to the minimum necessary, the number of scans on the reading surface is increased.

The oscillating mirror is completely controlled by software commands and therefore avoids complex mechanical calibrations. For details of the software configuration parameters see the Genius<sup>™</sup> Help On Line.

#### **1.5 INDICATORS**

The DS8100A has five LEDs on the rear panel. The indicators have the following functions:

| POWER ON | (green)  | Indicates the scanner is turned on.                                               |
|----------|----------|-----------------------------------------------------------------------------------|
| PHASE ON | (yellow) | Indicates the external presence sensor is active.                                 |
| ENCODER  | (yellow) | Indicates the external encoder signal is active.                                  |
| TX DATA  | (green)  | Indicates data transmission both on the main and on the auxiliary interface.      |
| NETWORK  | (red)    | Indicates the Lonworks network is functioning correctly. This LED is normally ON. |

#### 1.6 KEYPAD AND DISPLAY

The DS8100A keypad allows entering a menu for selection of one of the following functions:

- Welcome: shows the current software release and operating mode;
- Autolearn: starts the procedure making it possible to obtain an automatic, accurate and fast configuration of DS8100A without the necessity of directly checking/modifying the relevant parameters;
- Internal Net: defines scanner function within the network (see below);
- Ethernet Mode: allows setting the scanner IP address to be used within the network;
- LCD Contrast: sets the LCD contrast ;
- Bus: not used for DS8100A scanners;
- Test Mode: allows verifying the scanner reading position and features (see below).
- PackTrack: allows setting the Auto PackTrack Calibration procedure (see below).

The same settings may be performed by using the Genius<sup>™</sup> program (see chapter 8 for details).

#### 1.6.1 Internal Net

This submenu can be used as an alternative to configuration through Genius™, to assign the DS8100A scanner within a master/slave network.

It allows defining the scanner function (slave/master) within the network and, if configured as Slave, its address.

To enter the Internal Net submenu and configure the scanner follow the given procedure:

- Press and hold both the ▲ (up arrow) and ▼ (down arrow) keys for about 2 seconds to enter the Main menu;
- Use the ▲ (up arrow) or ▼ (down arrow) key to select the "Internal Net" item, then press the ENT (enter) key to confirm;
- 3) Use the ▲ (up arrow) or ▼ (down arrow) key to select the "LonWAddrSel"" item, then press the ENT (enter) key to confirm;
- 4) Use the ▲ (up arrow) or ▼ (down arrow) key to select your scanner function among "Master", "Slave n", "Slave jolly", "Disabled"; then, press the ENT (enter) key to confirm;
- 5) Use the ▲ (up arrow) or ▼ (down arrow) key to select the "Exit" item, then press the ENT (enter) key to confirm. Repeat this step again to exit the Main Menu and return to the scanner current operating mode.

#### 1.6.2 Test Mode

Test Mode is particularly advised during the installation phase, since it causes the reader to be continuously activated allowing verification of its reading features and its reading position with respect to the barcode.

To enter the Test Mode submenu and configure the scanner follow the given procedure:

- 1) Press and hold both the ▲ (up arrow) and ▼ (down arrow) keys for about 2 seconds to enter the Main menu.
- 2) Use the ▲ (up arrow) or ▼ (down arrow) key to select the "Test Mode" item, then press the ENT (enter) key to confirm. The reader enters Test Mode.
- 3) Press the  $\blacktriangle$  (up arrow) key to exit the Test Mode.
- 4) Use the ▲ (up arrow) and ▼ (down arrow) key to select the "Exit" item, then press the ENT (enter) key to confirm. The scanner exits the Main Menu and returns to its current operating mode.

#### 1.6.3 PackTrack (Auto)

This submenu can be used to execute the Automatic PackTrack Calibration procedure for the Reading Station when the Master scanner is in PackTrack or Continuous Operating Modes. Performing this procedure through the Keypad/Display Menu is an alternative to Automatic PackTrack Calibration through the DLAPC tool in Genius<sup>™</sup>, see Help On-Line.

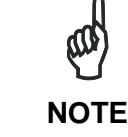

This scanner must first be configured as Master of the master/slave network (see par. 1.6.1, "Internal Net" procedure).

To enter the PackTrack submenu and configure the scanner follow the given procedure:

- 1) Read Par 1.7.1 regarding Auto PackTrack Conditions and Limits.
- Press and hold both the ▲ (up arrow) and ▼ (down arrow) keys for about 2 seconds to enter the Main menu;
- Use the ▲ (up arrow) or ▼ (down arrow) key to select the "PackTrack" item, then press the ENT (enter) key to confirm;
- Use the ▲ (up arrow) or ▼ (down arrow) key and the ENT (enter) key to select the items in the following table and set them according to your application. See par. 1.7.2 for details;
- 5) After all items are set, use the ▲ (up arrow) or ▼ (down arrow) key to select "Start"; then, press the ENT (enter) key to confirm. Follow the Procedure described in par. 1.7.3.

# 1.7 AUTO PACKTRACK<sup>™</sup> CALIBRATION FOR READING STATION USING SCANNER MENU

#### **1.7.1** Auto PackTrack Conditions and Limits

The Conditions and Limits for Auto PackTrack Calibration are summarized here for convenience and are also integrated into the following procedure descriptions:

- The following scanners are supported by Auto PackTrack Calibration: DS6400 (\*see note below), DX6400 (\*see note below), DS8100A, DX8200A.
- Before performing the Auto PackTrack Calibration procedure, if a system reset or power reset is performed, wait for all the scanners to be available (up to 60 sec.) before proceeding.
- Operating Mode of the Master must be either PackTrack or Continuous.
- Code 128 codes must be enabled on the Master with Label Length set to variable.
- If the system Presence Sensor and Encoder are used, the correct Encoder Step value must be set on the Master and the Presence Sensor must be connected to the CBX100/500 Input 1.
- If instead the PPA-8000 Photocell Array is used, it must be connected to the CBX100/500 I1 and I2 inputs, the following parameters must be disabled on the Master: Physical Encoder for PackTrack or Use Encoder for Continuous, and the Encoder, if present, must be physically disconnected.
- DX scanners which are calibrated automatically cannot be automatically replaced by DX scanners with a previous sw version (earlier than 6.80). You must either update the old scanner software prior to substitution, or complete the calibration manually, after installation, by setting the PSOffset and Direction parameters.

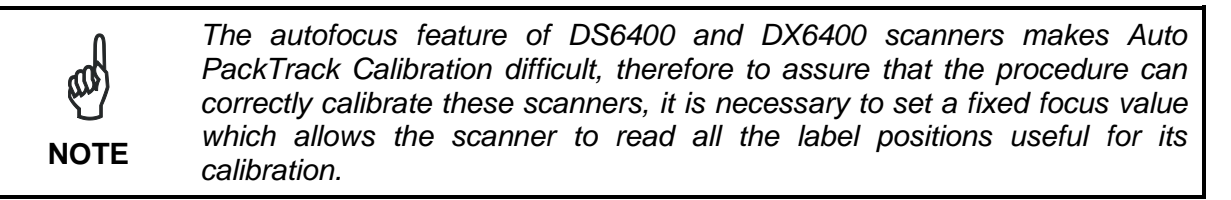

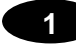

#### 1.7.2 Auto PackTrack Parameter Descriptions

| Menu      | Branch   | Default  | Note                                                     |  |  |
|-----------|----------|----------|----------------------------------------------------------|--|--|
| PackTrack |          |          | Automatic Packtrack Calibration procedure for the        |  |  |
|           |          |          | Reading Station                                          |  |  |
|           | Version  | 2        | Select the version number of the PCT-8000 pack           |  |  |
|           | Cal Type | XYZ      | XYZ calibration is forced.                               |  |  |
|           | X Cal    | Absolute | Absolute X position is forced.                           |  |  |
|           | X Offset | -        | Set the zero point of the X-axis (4 digits in mm)        |  |  |
|           | Sensor   | 0        | Set the distance (3 digits in mm) between the            |  |  |
|           |          |          | photocells in the photocell array.                       |  |  |
|           |          |          | If the system Presence Sensor and Encoder are used,      |  |  |
|           |          |          | set this parameter to 0.                                 |  |  |
|           | Start    |          | Start the Auto PackTrack procedure                       |  |  |
|           | Z Offset | 0        | Set a correction factor for the pack height (3 digits in |  |  |
|           |          |          | mm)                                                      |  |  |

The Auto PackTrack procedure when run from the scanner keypad, requires a system reset before the calibration is recognized. See the Auto PackTrack Setup procedure.

**Version**: the version of the PCT-8000 being used for calibration. This value can be read from the barcode labels on the PCT-8000. Each label has the value *vnnn* where v is the version number.

Cal Type: the XYZ calibration is forced. The coordinates for the three axes are calibrated.

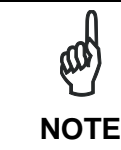

For Oscillating Mirror models the scan line must be parallel to the conveyor direction and only the Y calibration will be performed, (the X and Z axes will automatically be set to zero).

**X** Cal: the Absolute X position is forced. The X coordinate for all scanners is relative to the precise point (PackTrack Reference Point X, Y, Z = 0).

**X Offset**: the X Offset moves the Absolute X coordinate (X, Y, Z= 0) for all the scanners to the desired point along the X axis which will be measured in step 7 in par. 1.7.3.

**Sensor**: calibration will be performed either using the system Presence Sensor and Encoder (most cases), or the PPA-8000 Photocell Array, for systems where the Presence Sensor or Encoder are not present (typically Tilt-Tray or Cross-Belt applications).

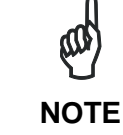

The Auto PackTrack procedure **requires** using the PPA-8000 Photocell Array for all systems where either the Presence Sensor or the Encoder are absent (including Continuous Operating Mode and Cargoscan applications).

If using the Presence Sensor and Encoder, the presence sensor must be connected to the CBX100/500 Input 1 and in this menu **Sensor** is set to **0**. The scanners Encoder Step parameter must also be set correctly.

If using the PPA-8000, in this menu you must set **Sensor** (the Photocell distance) to **165 mm**. The Photocell Array must be connected to the CBX100/500 I1 and I2 inputs (see the relative installation manual), **and the Encoder, if present, must be disconnected**.

**Z** Offset (if necessary): for packs that are elevated above the conveyor surface (for example on tilt trays), this parameter sets an offset for the height of a pack so that Z = 0 corresponds to the bottom of the pack.

#### 1.7.3 Auto PackTrack Setup

After setting the initial parameters in the PackTrack menu the Auto PackTrack setup procedure can be started:

- 1. Press the ENT (enter) key at the *Start* item in the *PackTrack* menu.
- 2. Press the ENT (enter) key to confirm the action. The Master scanner sends the message to the Slave scanners and the Display shows the *Wait* message.

After receiving the answer from all of the Slaves, the Master scanner shows the status of each node (of each scanner of the cluster) as in the example below.

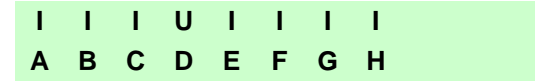

The slave scanners are listed on the second line as letters (**A**, **B**, **C**, etc.). On the first line above each scanner position a symbol indicates the scanner status according to the following convention:

- U cannot be calibrated because not supported by scanner software version calibrated
- U can be calibrated but the calibration procedure fails either barcode reading or verification
- L Lost scanner stops responding during the procedure
- I Initial State scanner ready to be calibrated
- **N** Not Verified scanner calibrated but not verified
- **C** Calibrated scanner is calibrated

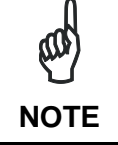

If the network is made up of more than 16 slaves, you can use the  $\blacktriangle$  (up arrow) key to toggle between the lines.

3. At this point the Master scanner display allows to *Continue* or to *Stop* the procedure. You can switch between the previous display windows using the ▲ (up arrow) key.

If there are any nodes that show as U or L, then you should *Stop* the procedure and correct the problem.

If the nodes respond with *I*, *N*, or *C* then you can *Continue* with the procedure.

- 4. Press the ENT (enter) key to *Continue* the procedure. The Master scanner shows message *Let the parcel run*.
- 5. Place the PCT-8000 onto the moving conveyor, before the PS Line (reference point) and parallel to a conveyor edge (i.e. right-hand edge) with its arrow in the same direction as the conveyor movement. Let it pass through the reading station. The Master scanner shows the *Wait* message.

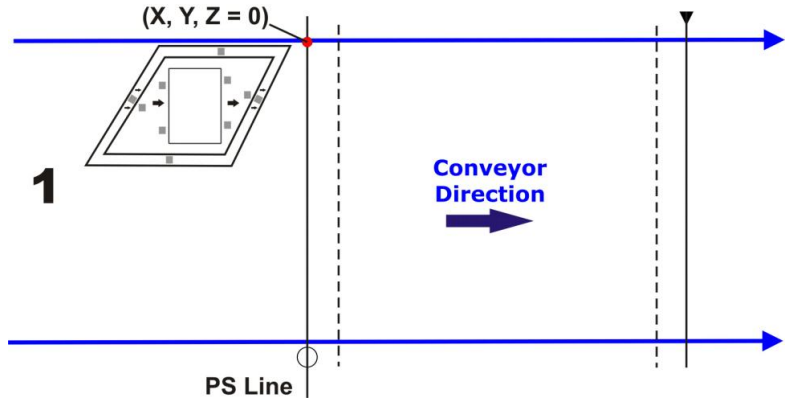

Figure 2 - PCT-8000 First Run

After elaborating the passage of the parcel, the Master scanner again shows the status of each node (of each scanner of the cluster) and then the *Continue* or *Stop* screen.

6. Repeat steps 3 - 5 changing the PCT-8000 X position (i.e. always before the PS Line (reference point) and parallel to a conveyor edge but changing to the left-hand edge and/or to the center of the conveyor), until the procedure terminates.

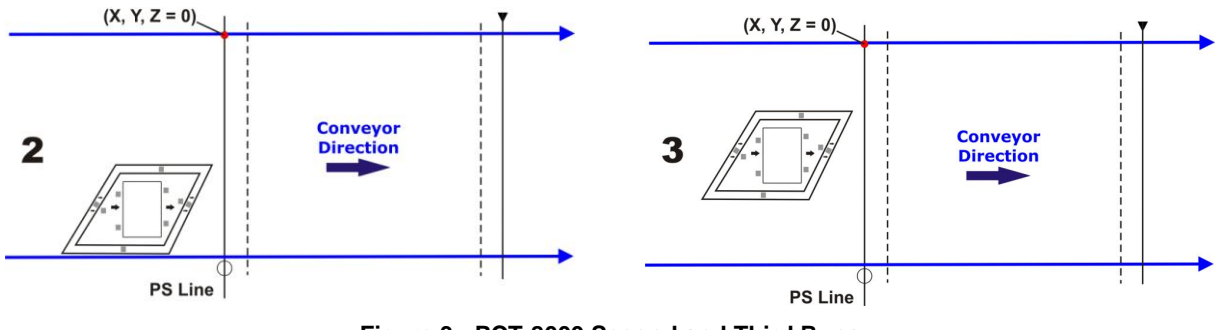

Figure 3 - PCT-8000 Second and Third Runs

Typically 3 passes are necessary.

7. At the last step in the sequence the display prompts to place a barcode label **centered** onto the physical X position (X Offset) on the conveyor. Press the ENT (enter) key to Continue. You have 2 minutes to read the code before the procedure ends automatically. Be careful that the barcode is not accidentally read in the act of placing it at the desired X Offset position, and assure that **it is read by only one scanner** (see the figure below). After placing the barcode label on the X coordinate, you may have to pass your hand or other opaque object over it to end this step.

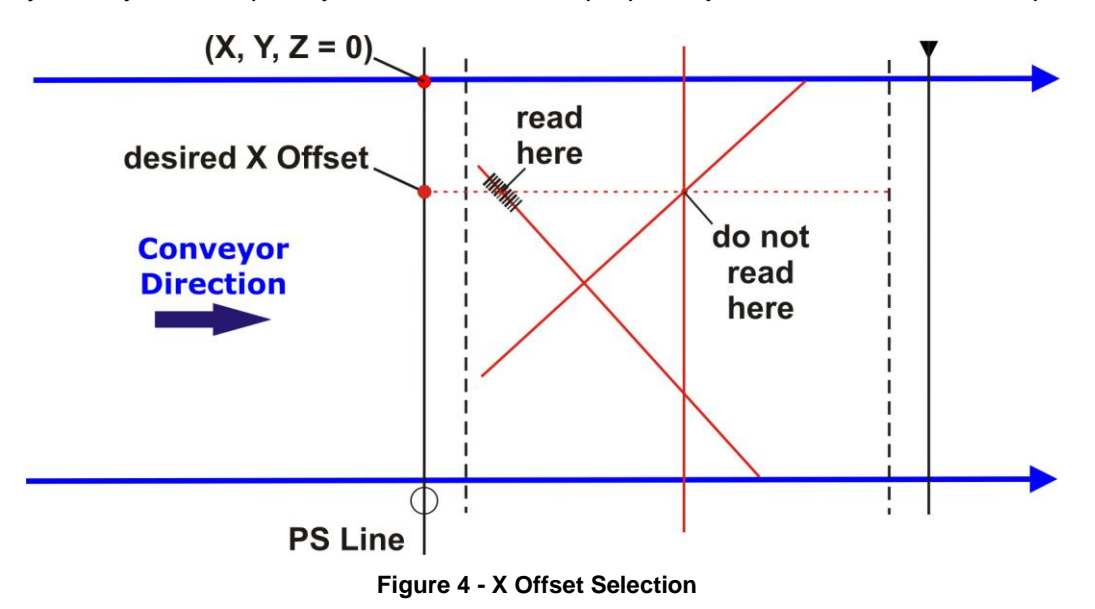

Pressing the  $\mathbf{\nabla}$  (down arrow) key at any point will terminate the procedure without saving the Absolute X position alignment.

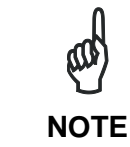

Before resetting the Master scanner, if desired, you can download the Auto PackTrack Report file from the Master scanner RAM by connecting it to Genius<sup>™</sup> and using the Tools>File transfer... menu. See Help On-Line.

8. Manually reset the Master scanner.

#### **1.8 ACCESSORIES**

1

The following accessories are available on request for DS8100A:

| Name                      | Description                                            | Part Number |
|---------------------------|--------------------------------------------------------|-------------|
| Power Supplies            |                                                        |             |
| PWR-120                   | J-box power unit 110/230 VAC 24 V 120 W                | 93ACC1530   |
| PWR-240                   | J-box power unit 110/230 VAC 24 V 240 W                | 93ACC1070   |
| PWR-480A                  | J-box power unit 110/230 VAC 24 V 480 W                | 93ACC1850   |
| Cables and Terminators    |                                                        |             |
| BTK-8100                  | Bus terminator kit (5 pcs)                             | 93ACC1090   |
| BTK-8102                  | Double terminator kit (2 pcs)                          | 93A051287   |
| CAB-8100                  | 10 wire shielded cable D 9.5 mm – 50 m                 | 93ACC1120   |
| CAB-8101                  | 17-pin scanner/scanner connection cable 1.2 m          | 93A051020   |
| CAB-8102                  | 17-pin scanner/scanner connection cable 2.5 m          | 93A051030   |
| CAB-8105                  | 17-pin scanner/scanner connection cable 5 m            | 93A051040   |
| CAB-8305                  | Power and bus return cable (last Slave) 5 m            | 93A051268   |
| CAB-8310                  | Power and bus return cable (last Slave) 10 m           | 93A051336   |
| CAB-8402                  | No power cable 2.5 m                                   | 93ACC1758   |
| CAB-8405                  | No power cable 5 m                                     | 93ACC1759   |
| CAB-F01                   | 6K-8K FBUS cable to CBX 1 m                            | 93A051355   |
| CAB-F02                   | 6K-8K FBUS cable to CBX 2 m                            | 93A051356   |
| CAB-F05                   | 6K-8K FBUS cable to CBX 5 m                            | 93A051357   |
| CAB-6502                  | Fam 6K-8K cross cable 2.5 m                            | 93A051288   |
| CAB-6505                  | Fam 6K-8K cross cable 5 m                              | 93A051289   |
| CAB-8605                  | Power and Lonworks termination cable (Master) 5 m      | 93A051290   |
| CAB-ETH-M01               | M12-IP67 Ethernet Cable (1 m)                          | 93A051346   |
| CAB-ETH-M03               | M12-IP67 Ethernet Cable (3 m)                          | 93A051347   |
| CAB-ETH-M05               | M12-IP67 Ethernet Cable (5 m)                          | 93A051348   |
| CBL-1534-0.2              | Ethernet Adapter Cable (M12 4-pin male to RJ45 female) | 93A050057   |
| Software Management       |                                                        |             |
| Datalogic WebSentinel-005 | Supervisor (up to 5 arrays)                            | 93A101014   |
| Datalogic WebSentinel-010 | Supervisor (up to 10 arrays)                           | 93A101015   |
| Datalogic WebSentinel-020 | Supervisor (up to 20 arrays)                           | 93A101016   |
| Datalogic WebSentinel-032 | Supervisor (up to 32 arrays)                           | 93A101017   |
| Datalogic WebSentinel-064 | Supervisor (up to 64 arrays)                           | 93A101018   |
| Datalogic WebSentinel-128 | Supervisor (up to 128 arrays)                          | 93A101019   |
| Datalogic WebSentinel-256 | Supervisor (up to 256 arrays)                          | 93A101020   |

| Name                            | Name Description                      |           |
|---------------------------------|---------------------------------------|-----------|
| Mirrors                         |                                       |           |
| GFC-80                          | 90° mirror                            | 93A251020 |
| GFC-800                         | 90° mirror close distance             | 93A201103 |
| * Connection Boxes              |                                       |           |
| CBX100                          | Compact Connection Box                | 93A301067 |
| CBX500                          | Modular Connection Box                | 93A301068 |
| CBX800                          | Gateway Connection Box                | 93A301077 |
| BM100                           | Backup Module                         | 93ACC1808 |
| BA100                           | DIN Rail Adapters for CBX             | 93ACC1821 |
| BA200                           | Bosch Adapters for CBX                | 93ACC1822 |
| BA900                           | Two Cable Glands Panel                | 93ACC1847 |
| Sensors                         |                                       |           |
| MEP-593                         | P-593 Photocell kit – PNP (PH-1)      |           |
| MEP-543                         | Photocell kit – NPN                   | 93ACC1728 |
| OEK-2                           | Optical encoder (10 m cable + spring) | 93ACC1770 |
| OEK-1                           | Optical encoder kit + 10 m cable      | 93ACC1600 |
| Brackets                        |                                       |           |
| FBK-8100                        | Fast bracket kit (2 pcs)              | 93ACC1130 |
| US-8100                         | Bracket kit (10 pcs)                  | 93ACC1140 |
| FS-1                            | Frame shaper (8 pcs)                  | 93ACC1750 |
| Miscellaneous                   |                                       |           |
| PLL-8000 Optocoupled PLL device |                                       | 93ACC1280 |
| ACS-81                          | Air cleaning system                   | 93ACC1430 |

\* DS8100A application software does not support any of the CBX500 Host Interface Module accessories nor the BM150 Display accessory. Use the CBX800 Gateway for Host Interface Applications, (Fieldbus and non Fieldbus).

### 2 INSTALLATION

To install the system follow the given procedure:

- 1. Select the mounting location for DS8100A;
- 2. Mount the DS8100A scanner;
- 3. Position the scanner with respect to the barcode;
- 4. Proceed with system electrical connection;
- 5. Install the Genius<sup>™</sup> program on the PC and configure the scanner.

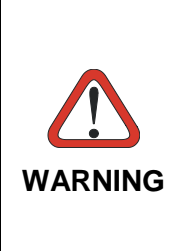

When installing several scanners, take care to position them correctly so that no laser beam enters the reading window perpendicularly and at the same level of the output beam of the other scanners. This condition could occur more frequently for side mounted applications. If these precautions are not followed, it may occur that the laser of the blinded scanner starts blinking due to an internal circuit which temporarily turns the laser off when detecting a power anomaly. To resolve this problem, it is sufficient to slightly change the inclination and position of one of the two scanners involved.

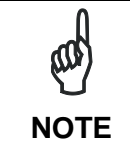

Refer to the Reference Documentation for details on connecting your DS8100A reader to other devices in the system (i.e. CBX100 etc.).

#### 2.1 PACKAGE CONTENTS

Verify that the DS8100A reader and all the parts supplied with the equipment are present and intact when opening the packaging; the list of parts includes:

- DS8100A reader
- Installation Quick Reference + barcode test chart
- DS8100A configuration CD-ROM
- Mounting bracket and screws

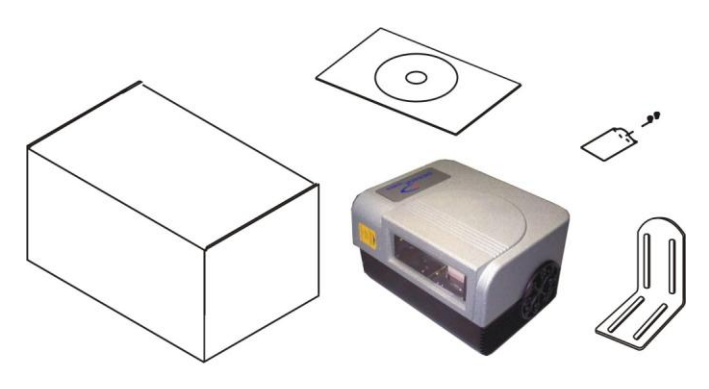

Figure 5 - DS8100A Package Contents

#### 2.2 MECHANICAL MOUNTING

#### 2.2.1 Mounting the Scanner

DS8100A can be installed to operate in any position. There are 16 screw holes (M6 X 8) on the sides of the scanner for mounting. The diagram below can be used for installation; refer to par. 4.6 and par. 9.4 for correct positioning of the scanner with respect to the reading zone and scanner orientation.

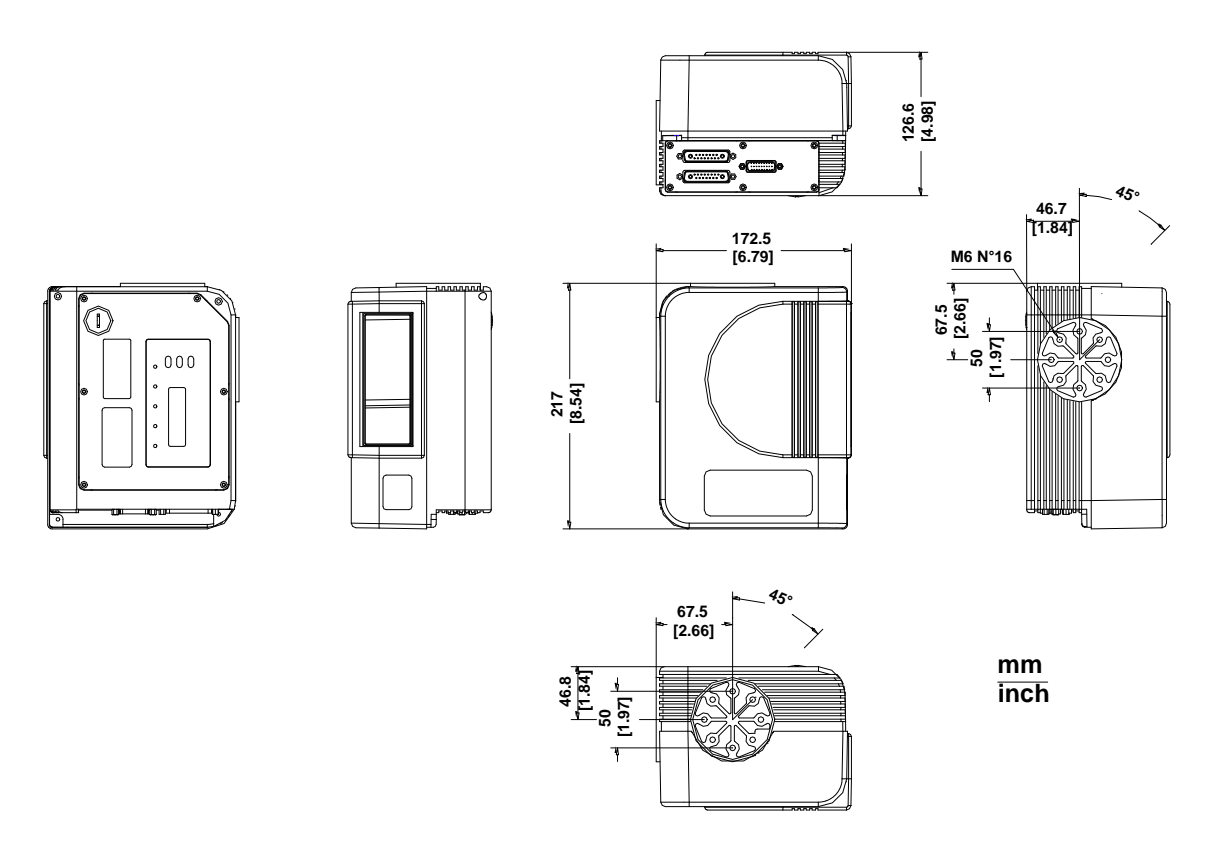

Figure 6- DS8100A Overall Dimensions

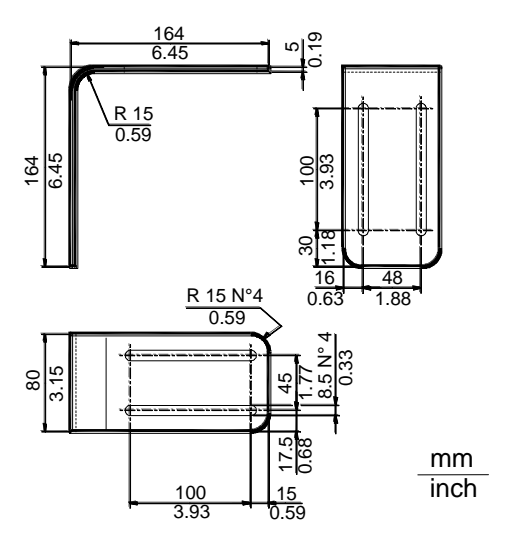

Figure 7– ST-163 Mounting Bracket Overall Dimensions

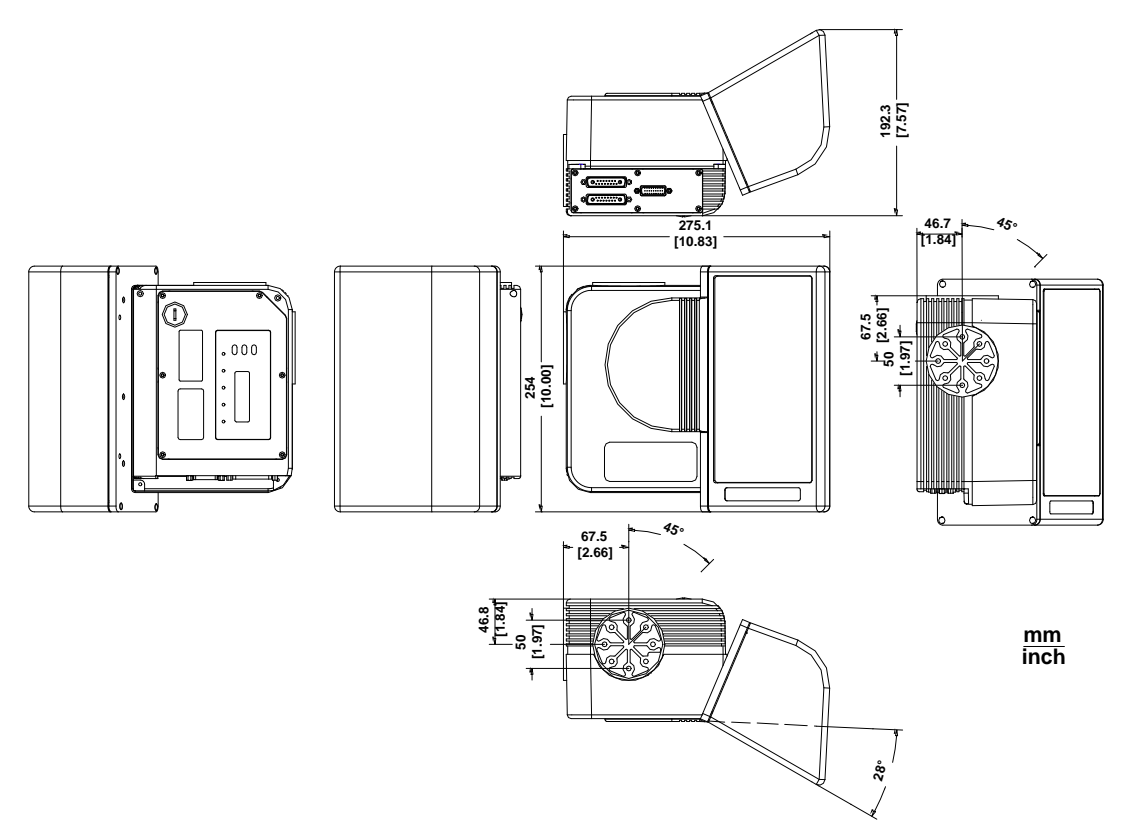

Figure 8 - DS8100A Oscillating Mirror Model Overall Dimensions

#### 2.2.2 Mounting the Scanner with Accessories

The following accessories allow installing the DS8100A reader in the most suitable position for your network layout:

- ST-163 mounting bracket;
- FBK-8100 fast bracket.

The ST-163 is a 90° mounting bracket to be mounted on the reader as displayed in the image below:

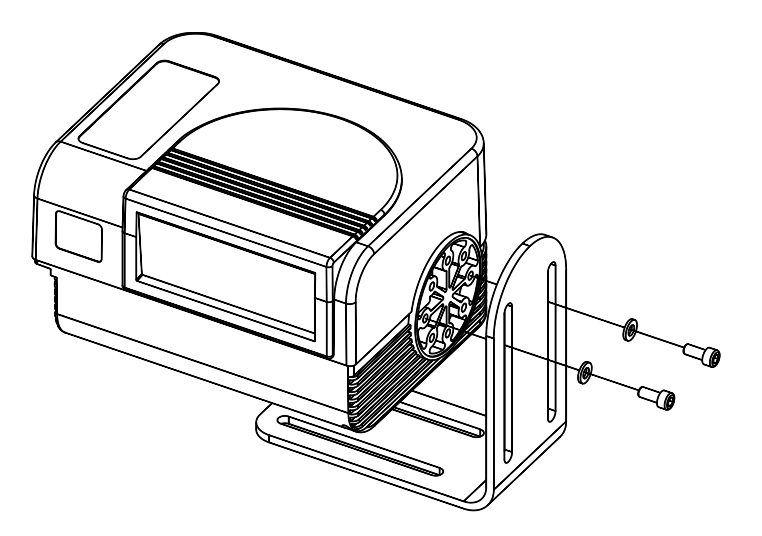

Figure 9 – Mounting the ST-163 Mounting Bracket

The FBK-8100 is a fast bracket kit allowing quick and easy mounting of the scanner on the ST-163 bracket. It is particularly useful when performing a scanner automatic replacement (see par. 10.2), since the scanner can be simply substituted with a new one while maintaining its physical position within the network.

First, it is necessary to fix the FBK-8100 round piece (2) to the ST-163 bracket (already mounted to the reading station frame) by means of the two screws (C). Then, give the scanner the correct orientation and fix it to the FBK-8100 cross piece (1) through the two screws (B). Finally, attach the assembly to the ST-163 bracket by making the FBK-8100 cross piece (1) slide into the round piece (2) and fix it by tightening the screws (A).

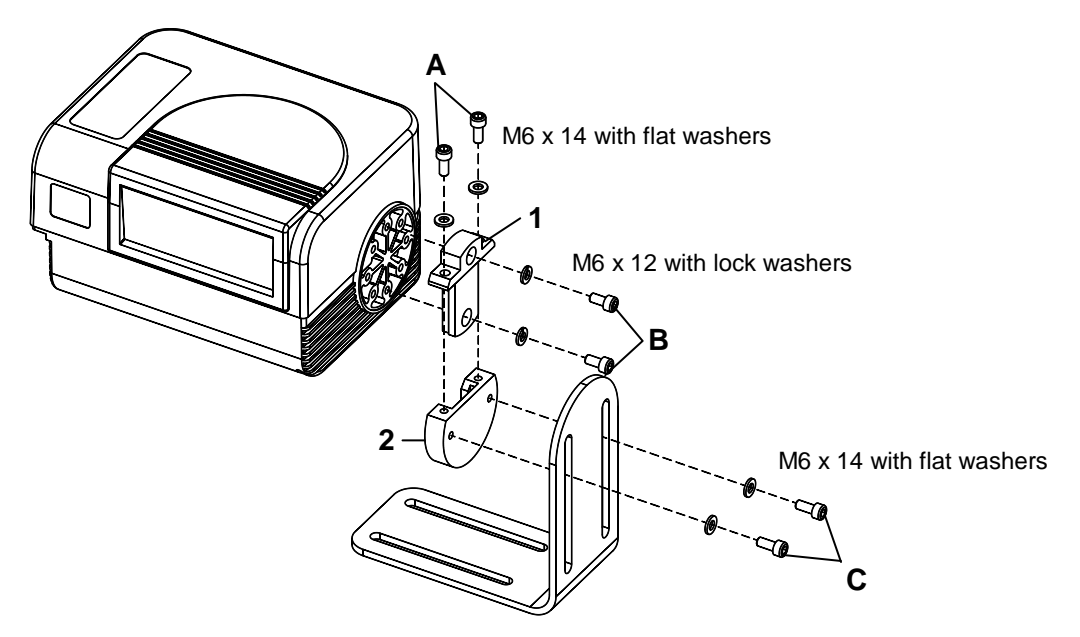

Figure 10 – Mounting the FBK-8100 and ST-163 Brackets on the Scanner

Thanks to the FBK-8100 it always possible to substitute a mounted scanner with a new one by simply:

- unscrewing the two screws (A) fixing the FBK-8100 cross piece to the FBK-8100 round piece;
- sliding the cross piece (still mounted on the scanner to be substituted) out of the round piece;
- remounting the cross piece onto the new scanner with the correct orientation;
- inserting and tightening the two screws (A).

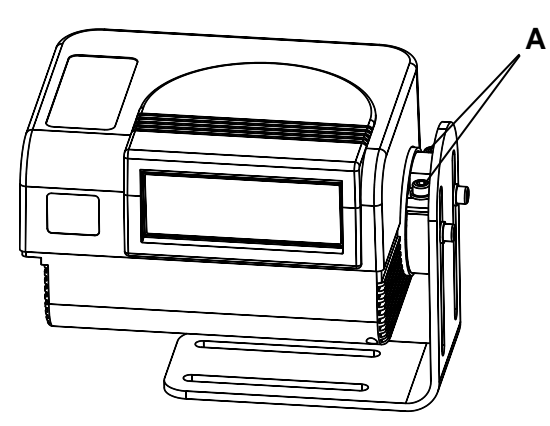

Figure 11 – Substituting a Scanner

17

#### 2.3 POSITIONING THE SCANNER

2

The DS8100A scanner is able to decode barcode labels at a variety of angles, however significant angular distortion may degrade reading performance.

When mounting the DS8100A take into consideration these three ideal label position angles: **Pitch 0°, Skew 0° to 45° and Tilt 0°**.

Follow the suggestions for the best orientation:

The **Pitch** angle is represented by the value **P** in Figure 12. Position the reader in order to **minimize** the **Pitch** angle.

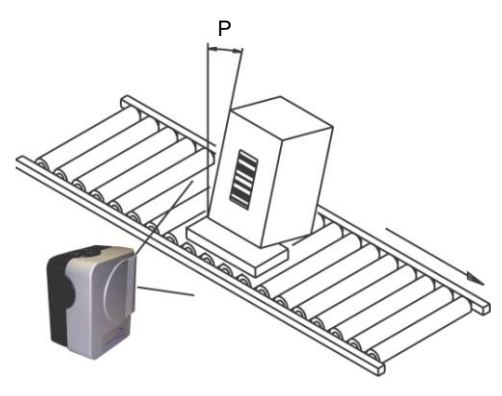

Figure 12 - "Pitch" angle

The **Skew** angle is represented by the value **S** in Figure 13.

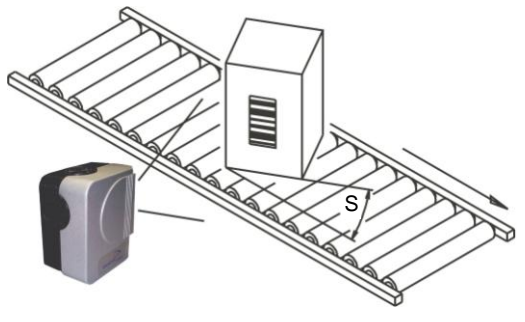

Figure 13 - "Skew" angle

The **Tilt** angle is represented by the value **T** in Figure 14. For code reconstruction see par. 9.1.

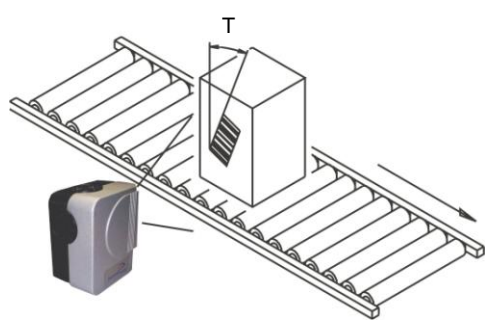

## **3 CBX ELECTRICAL CONNECTIONS**

Each scanner model has the following connectors:

| Scanner Model | Connectors                                     |  |  |
|---------------|------------------------------------------------|--|--|
| Standard      | 26-pin male serial interface and I/O connector |  |  |
|               | 17-pin male Lonworks connector                 |  |  |
|               | 17-pin female Lonworks connector               |  |  |
| Ethernet      | 26-pin male serial interface and I/O connector |  |  |
|               | 17-pin male Lonworks connector                 |  |  |
|               | 17-pin female Lonworks connector               |  |  |
|               | M12 4-pin D-coded connector for Ethernet *     |  |  |

\* older models have RJ45 Industrial modular connector

All DS8100A models can connect their 26-pin male D-sub connector for connection to the power supply, serial interface and input/output signals to a CBX connection box by using the dedicated cables (**CAB-F0x**).

We recommend making system connections through one of the CBX connection boxes since they offer the advantages of easy connection, easy device replacement and filtered reference signals.

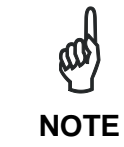

If you require direct wiring to the scanner the details of the connector pins and relative connections are indicated in Chaper 4.

For Lonworks network connections see chapters 5 and 7.

For Fieldbus connections see chapters 6 and 7.

For ID-NET<sup>™</sup> Fixed Baudrate connections see the Application Note on the CD-ROM.

19

The table below gives the pinout of the CBX100/500 terminal block connectors. Use this pinout when the DS8100A reader is connected by means of the CBX100/500:

| CBX100/500 Terminal Block Connectors |        |                                                 |                                                  |         |  |  |
|--------------------------------------|--------|-------------------------------------------------|--------------------------------------------------|---------|--|--|
| Group                                | Name   | Function                                        |                                                  |         |  |  |
|                                      | Vdc    | Power Supply Input Voltage +                    |                                                  |         |  |  |
| Input Power                          | GND    | Power Supply Input Voltage -                    |                                                  |         |  |  |
|                                      | Earth  | Protection Earth Gr                             | ound                                             |         |  |  |
|                                      | +V     | Power Source - Ex                               | ternal Trigger                                   |         |  |  |
| External Trigger                     | I1A    | External Trigger A                              | (polarity insensitive) for PS                    |         |  |  |
| (PS) Input                           | I1B    | External Trigger B                              | External Trigger B (polarity insensitive) for PS |         |  |  |
|                                      | -V     | Power Reference -                               | Power Reference – External Trigger               |         |  |  |
|                                      | +V     | Power Source - Inp                              | outs                                             |         |  |  |
| Encoder or                           | I2A    | Input 2A (polarity in                           | sensitive) for Encoder                           |         |  |  |
| Generic Input                        | 12B    | Input 2B (polarity in                           | sensitive) for Encoder                           |         |  |  |
|                                      | -V     | Power Reference -                               | Inputs                                           |         |  |  |
|                                      | +V     | Power Source - Ou                               | tputs                                            |         |  |  |
|                                      | -V     | Power Reference -                               | Outputs                                          |         |  |  |
|                                      | 01+    | Output 1+                                       | •                                                |         |  |  |
| Outputs                              | 01-    | Output 1-                                       |                                                  |         |  |  |
|                                      | 02+    | Output 2+                                       |                                                  |         |  |  |
|                                      | 02-    | Output 2-                                       |                                                  |         |  |  |
|                                      | O3A    | Output 3A (polarity insensitive)                |                                                  |         |  |  |
|                                      | O3B    | Output 3B (polarity insensitive)                |                                                  |         |  |  |
|                                      | +V     | Power Source - Oth                              | ner I/O                                          |         |  |  |
| Other I/O                            | 13A    | Input 3A (polarity in                           | sensitive)                                       |         |  |  |
| (CBX500 only)                        | 14A    | Input 4A (polarity in                           | sensitive)                                       |         |  |  |
|                                      | -V     | Power Reference –                               | Other I/O                                        |         |  |  |
|                                      | 134B   | Input 3B and 4B (common) (polarity insensitive) |                                                  |         |  |  |
|                                      | 134B   | Input 3B and 4B (common) (polarity insensitive) |                                                  |         |  |  |
|                                      | TX     | Auxiliary Interface T                           | Χ                                                |         |  |  |
| Auxiliary Interface                  | RX     | Auxiliary Interface RX                          |                                                  |         |  |  |
|                                      | SGND   | Auxiliary Interface Reference                   |                                                  |         |  |  |
|                                      | REF    | Reserved                                        |                                                  |         |  |  |
| ID-NET™                              | ID+    | Reserved                                        |                                                  |         |  |  |
|                                      | ID-    | Reserved                                        |                                                  |         |  |  |
| Network                              | Shield | Network Cable Shield                            |                                                  |         |  |  |
|                                      |        | RS232                                           | RS485FD                                          | RS485HD |  |  |
|                                      |        | TX                                              | TX+                                              | RTX+    |  |  |
|                                      |        | RTS                                             | TX-                                              | RTX-    |  |  |
| Main Interface                       |        | RX                                              | *RX+                                             |         |  |  |
|                                      |        | CTS                                             | *RX-                                             |         |  |  |
|                                      |        | SGND                                            | SGND                                             | SGND    |  |  |
|                                      |        |                                                 | 00/10                                            | 00110   |  |  |

\* Do not leave floating, see par. 3.2.2 for connection details.

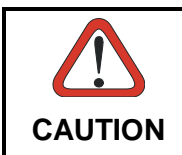

Do not connect GND and SGND to different (external) ground references. GND and SGND are internally connected through filtering circuitry which can be permanently damaged if subjected to voltage drops over 0.8 Vdc.

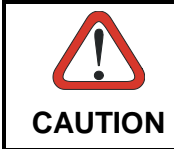

DS8100A scanners do not support Host Interface Modules with the CBX500. Use the CBX800 Gateway for Host Interface Applications, (Fieldbus and non Fieldbus).

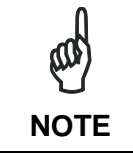

To avoid electromagnetic interference when the scanner is connected to a CBX connection box, verify the jumper positions in the CBX as indicated in its Installation Manual.

#### 3.1 POWER SUPPLY

Power can be supplied to the scanner through the CBX100/500 spring clamp terminal pins as shown in Figure 15:

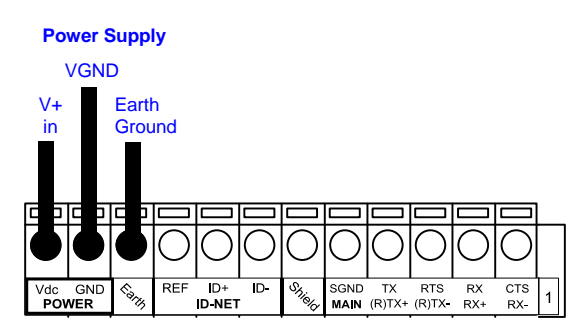

Figure 15 - Power Supply Connections

The power must be between 20 and 30 Vdc only. The max. power consumption is 30 W including startup current.

Several accessory power supplies are available to power the DS8100A(s) and reading station components. See par. 1.8.

A security system allows the laser to activate only once the motor has reached the correct rotational speed; consequently, the laser beam is generated after a slight delay from the power on of the scanner.

It is recommended to connect the device CHASSIS to earth ground (Earth) by setting the appropriate jumper in the CBX connection box. See the CBX Installation Manual for details.

#### 3.2 MAIN SERIAL INTERFACE

The main serial interface is compatible with the following electrical standards and the relative signals are available on the CBX spring clamp terminal blocks:

#### RS232

**RS485 full-duplex** 

#### **RS485** half-duplex

The main interface type and the relative parameters (baud rate, data bits, etc.) can be set using the Genius<sup>™</sup> utility program or the Genius<sup>™</sup> based Host Mode Programming procedure. For more details refer to the section "Main Serial Port" in the Genius<sup>™</sup> Help On Line.

#### 3.2.1 RS232 Interface

The main serial interface is used in this case for point-to-point connections; it handles communication with the host computer and allows both transmission of code data and configuring the scanner. This is the default setting.

The following pins are used for RS232 interface connection:

| CBX100/500 | Function        |
|------------|-----------------|
| ТХ         | Transmit Data   |
| RX         | Receive Data    |
| RTS        | Request To Send |
| CTS        | Clear To Send   |
| SGND       | Signal Ground   |

It is always advisable to use shielded cables. If the shield is tied to ground at the Host, then leave it floating at the CBX. If it is floating at the Host then tie it to Shield at the CBX. The overall maximum cable length must be less than 15 m (50 ft).

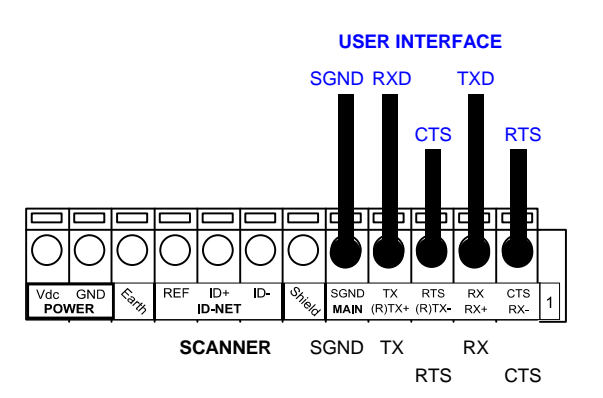

Figure 16 – RS232 Main Interface Connections Using Hardware Handshaking

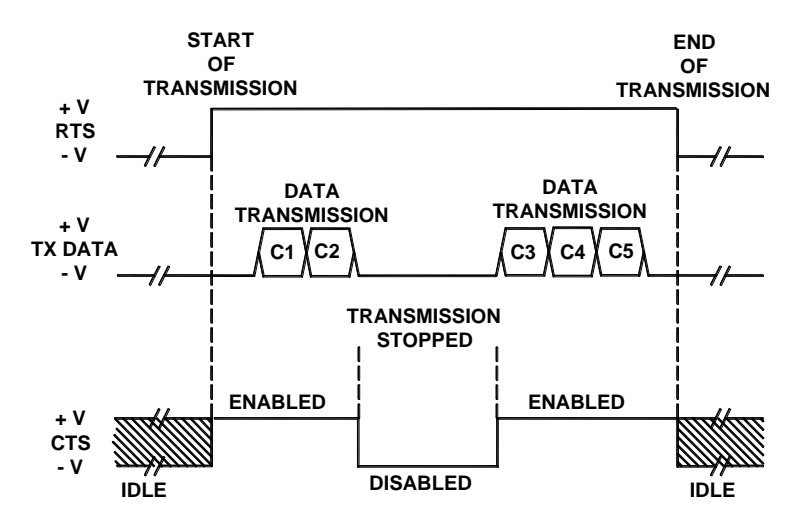

Figure 17 - RS232 Control Signals

The RTS and CTS signals control data transmission and synchronize the connected devices.

If the RTS/CTS handshaking protocol is enabled, the DS8100A activates the RTS output to indicate a message is to be transmitted. The receiving unit activates the CTS input to enable the transmission.
### 3.2.2 RS485 Full-Duplex Interface

The RS485 full-duplex (5 wires + shield) interface is used for non-polled communication protocols in point-to-point connections over longer distances (max 1200 m / 3940 ft) than those acceptable for RS232 communications or in electrically noisy environments.

If the shield is tied to ground at the Host, then leave it floating at the CBX. If it is floating at the Host then tie it to Shield at the CBX.

The CBX pinout follows:

| CBX100/500 | Function              |
|------------|-----------------------|
| TX+        | RS485 Transmit Data + |
| RX+        | RS485 Receive Data +  |
| TX-        | RS485 Transmit Data - |
| RX-        | RS485 Receive Data -  |
| SGND       | Signal Ground         |

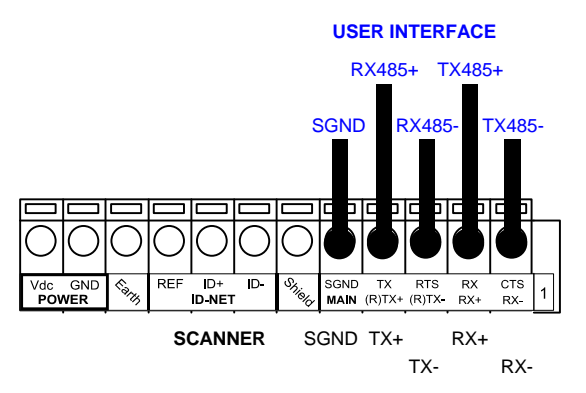

Figure 18 - RS485 Full-duplex Connections

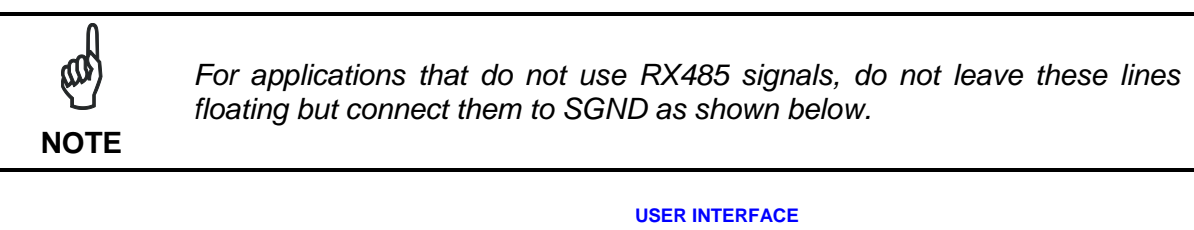

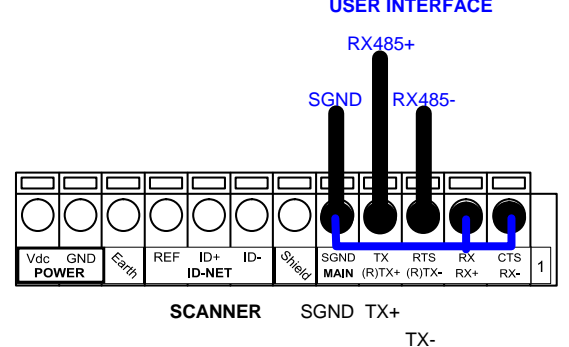

Figure 19 - RS485 Full-duplex Connections using Only TX Signals

23

### 3.2.3 RS485 Half-Duplex Interface

NOTE

This interface is provided for backward compatibility. We recommend using the more efficient Lonworks network for Master/Slave or Multiplexer layouts.

The RS485 half-duplex (3 wires + shield) interface is used for polled communication protocols.

It can be used for Multidrop connections with a Datalogic Multiplexer, (see par. "Multiplexer" in Appendix A) exploiting a proprietary protocol based on polled mode called MUX32 protocol, where a master device polls slave devices to collect data. The overall maximum cable length should not exceed 1200 m (3940 ft).

If the shield is tied to ground at the Host, then leave it floating at the CBX. If it is floating at the Host then tie it to Shield at the CBX.

| CBX100/500 | Function                      |
|------------|-------------------------------|
| RTX+       | RS485 Receive/Transmit Data + |
| RTX-       | RS485 Receive/Transmit Data - |
| SGND       | Signal Ground                 |

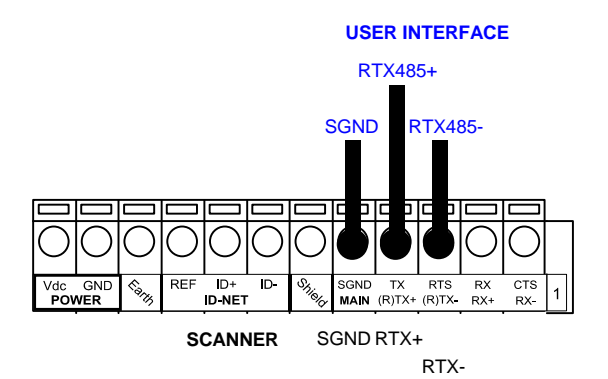

Figure 20 - RS485 Half-duplex Connections

This interface is forced by software when the protocol selected is MUX32 protocol.

In a Multiplexer layout, the Multidrop address must also be set via serial channel by the Genius<sup>™</sup> utility or by the Host Programming Mode.

Figure 21 shows a multidrop configuration with DS8100A scanners connected to a Multiplexer.

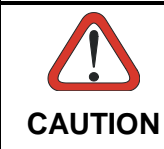

This is an example of multidrop wiring. Consult the multiplexer manual for complete wiring instructions.

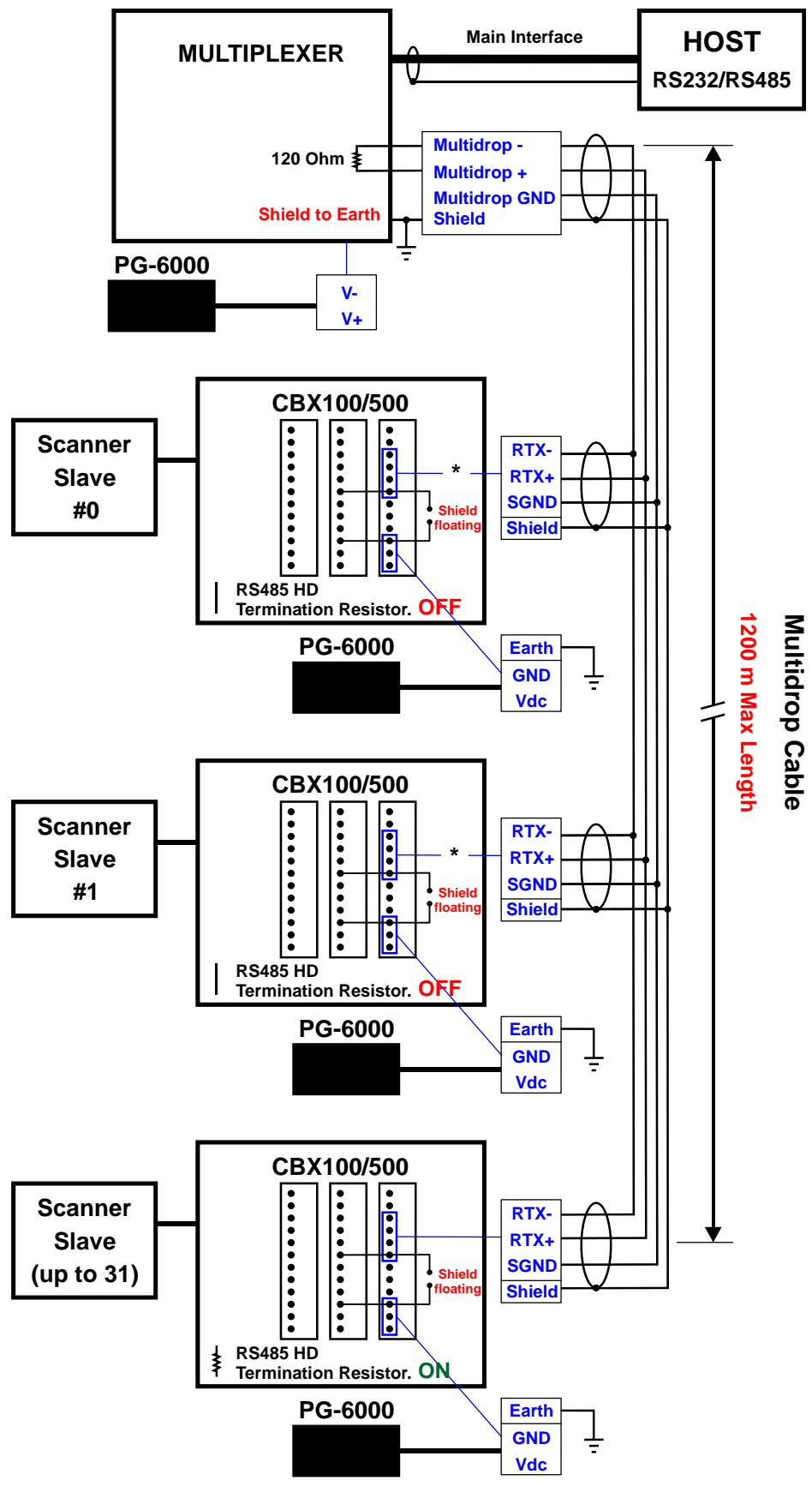

Figure 21 - DS8100A Multidrop Connection to a Multiplexer

\* When using CBX500, the **Main** interface multidrop network signals: **Shield**, **SGND**, **RTX+**and **RTX-** are repeated on terminal connector row 4 to facilitate system cabling.

#### 3.3 AUXILIARY RS232 INTERFACE

The auxiliary serial interface is used exclusively for RS232 point-to-point connections. It is principally used for scanner configuration from a laptop PC but is also available for LOCAL ECHO to a monitoring PC or for Pass through layouts. This interface is active when the Data Tx parameter is enabled.

The parameters relative to the aux interface (baud rate, data bits, etc.) can be defined using the Genius<sup>™</sup> utility program or Genius<sup>™</sup> based Host Mode Programming installed from the CD-ROM.

The 9-pin female Auxiliary Interface connector inside the CBX is the preferred connector for device configuration or temporary communication monitoring.

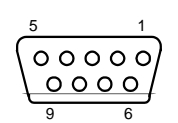

Figure 22 - 9-pin female connector

If permanent system wiring is required, the following pins are used to connect the RS232 auxiliary interface. The overall maximum cable length should not exceed 15 m (50 ft). In this case it is advisable to use shielded cables. If the shield is tied to ground at the Host, then leave it floating at the CBX. If it is floating at the Host then tie it to Shield at the CBX.

| CBX100/500 | Function                          |
|------------|-----------------------------------|
| RX         | Auxiliary Interface Receive Data  |
| ТХ         | Auxiliary Interface Transmit Data |
| SGND       | Auxiliary Interface Reference     |

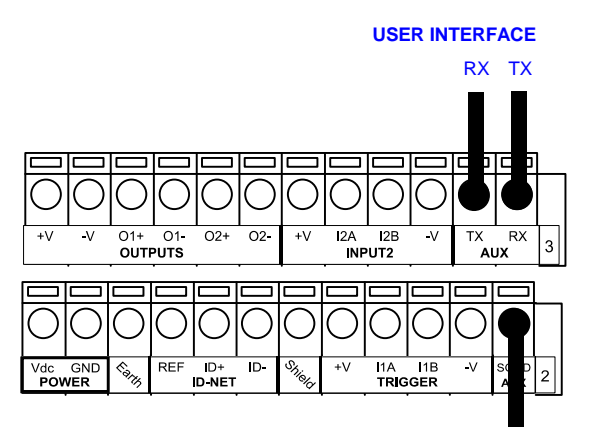

Reference

Figure 23 - RS232 Auxiliary Interface Connections

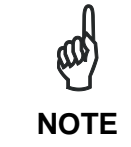

Do not connect the Aux Interface to the CBX spring clamp connectors and the 9-pin connector simultaneously.

#### 3.4 INPUTS

There are four optocoupled polarity insensitive inputs available on the scanner: Input 1 (External Trigger/PS), Input 2 (Encoder), Input 3 and 4 generic inputs.

The electrical features of the inputs are:

| Maximum voltage:               | 30 Vdc                        |
|--------------------------------|-------------------------------|
| Maximum current Input 1 and 2: | 12 mA (scanner) + 12 mA (CBX) |
| Maximum current Input 3 and 4: | 12 mA (scanner)               |

| CBX100/500         | Function                                                   |
|--------------------|------------------------------------------------------------|
| +V                 | Power Source - External Trigger                            |
| I1A                | External Trigger A (polarity insensitive) for PS           |
| I1B                | External Trigger B (polarity insensitive) for PS           |
| I2A                | Input 2 A (polarity insensitive) for Encoder               |
| I2B                | Input 2 B (polarity insensitive) for Encoder               |
| I3A (CBX500 only)  | Input 3 A (polarity insensitive)                           |
| I4A (CBX500 only)  | Input 4 A (polarity insensitive)                           |
| I34B (CBX500 only) | Common Reference for Inputs 3 and 4 (polarity insensitive) |
| -V                 | Power Reference - External Trigger                         |

The active state of all the inputs is selected in software (open or closed). Refer to the Genius<sup>™</sup> Help On Line.

All inputs are optocoupled, polarity insensitive, and driven by a constant current generator; the command signal is filtered through an anti-disturbance circuit which generates a debouncing delay which can be set to 5 ms or 500  $\mu$ s. In particular, I1 for PS, I3 and I4 share the same value which usually corresponds to 5 ms when using a photoelectric sensor, while I2 is set to 500  $\mu$ s when this input is used for the Encoder. The maximum Encoder frequency is **2 kHz**.

**Input 1** (External Trigger/PS) is used in the On-Line and PackTrack<sup>TM</sup> operating Modes and tells the scanner to scan for a code. The yellow Phase On LED (Figure C, 3) which refers to Input 1 is on only when current flows through the input circuit and therefore when the active state of this input is set to "active open", the LED lights up when the input corresponds to OFF.

**Input 2** is normally used for the Encoder input. In PackTrack<sup>™</sup> mode, it detects the conveyor speed.

Inputs 3 and 4 can be used as the stop signal for the reading phase.

The debouncing delay value can be changed through the software parameter *Debouncing for Input x*, see the "6-8 K Software Configuration Parameter Guide" or Help file.

#### **Powering Inputs**

Input devices can be supplied by either scanner power (V+ and V-) or external power supplies (Vext).

Electrical isolation between the input command logic and the scanner is maintained when powering the input devices from an external supply voltage (Vext).

The driving logic of the input signals may be powered, for convenience, with the voltage supply at the CBX terminal block spring clamps (V+) and (V-). In this case, however, the device is no longer electrically isolated. The voltage available on pins V+ and V-, is physically the same as the input power for the scanner (Vdc and GND).

#### INPUT 1 (EXTERNAL TRIGGER/PS) CONNECTIONS USING DS8100A POWER

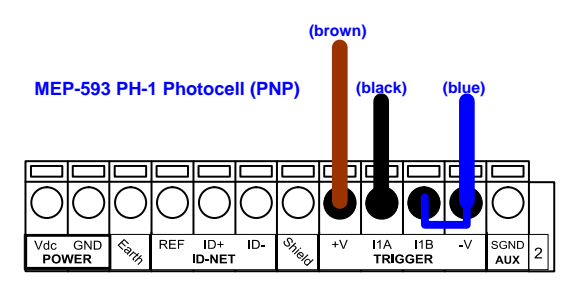

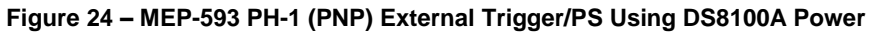

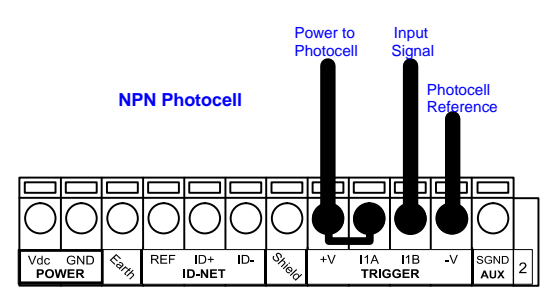

Figure 25 - NPN External Trigger/PS Using DS8100A Power

#### **INPUT 1 (EXTERNAL TRIGGER/PS) CONNECTIONS USING EXTERNAL POWER**

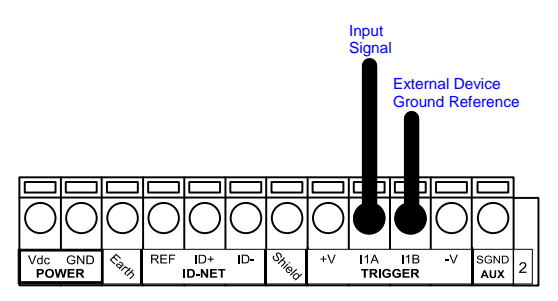

Figure 26 - PNP External Trigger/PS Using External Power (i.e. PLC signal)

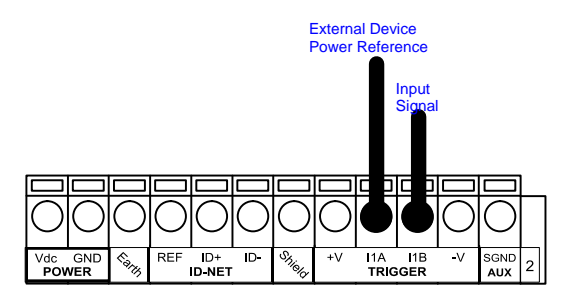

Figure 27 - NPN External Trigger/PS Using External Power (i.e. PLC signal)

#### **INPUT 2 (ENCODER) CONNECTIONS USING DS8100A POWER**

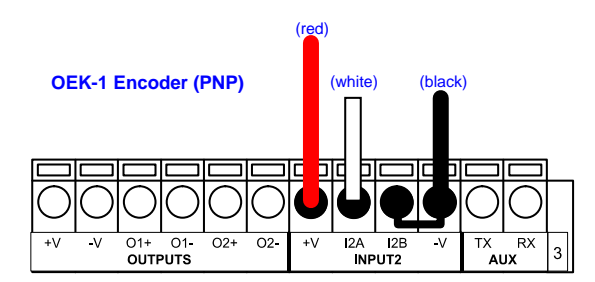

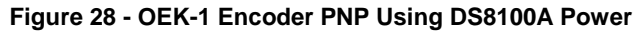

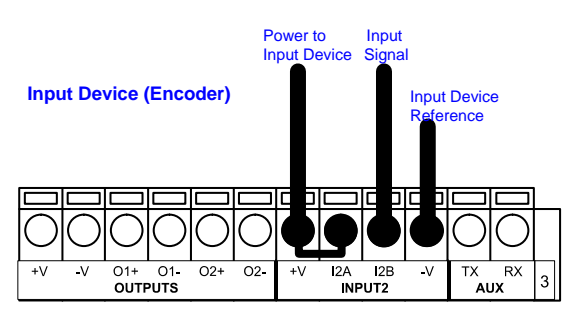

Figure 29 - Encoder NPN Using DS8100A Power

#### **INPUT 2 (ENCODER) CONNECTIONS USING EXTERNAL POWER**

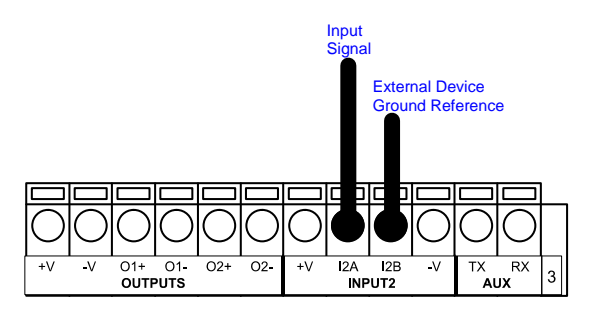

Figure 30 - PNP Encoder Using External Power (i.e. PLC signal)

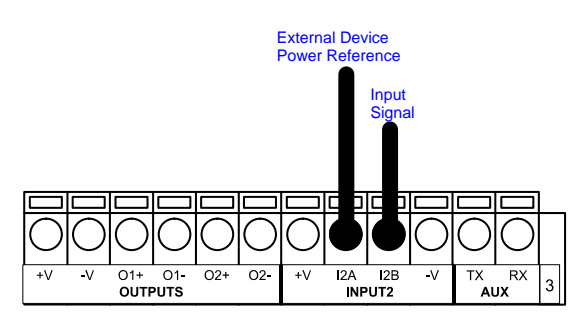

Figure 31 - NPN Encoder Using External Power (i.e. PLC signal)

29

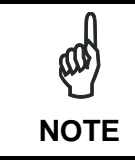

3

Terminal pins **I34B** are common to both inputs 3 and 4 and therefore these inputs cannot be driven by opposite polarity devices.

#### INPUT 3 - 4 CONNECTIONS USING DS8100A POWER (CBX500 Only)

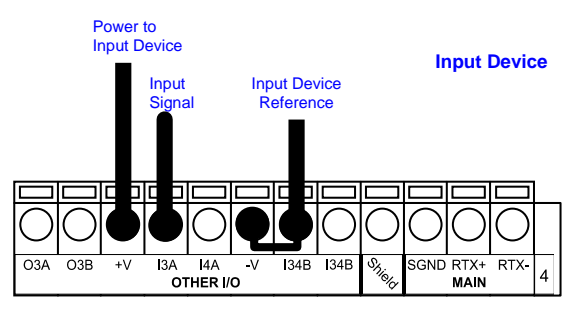

Figure 32 - PNP Input 3 - 4 Using DS8100A Power

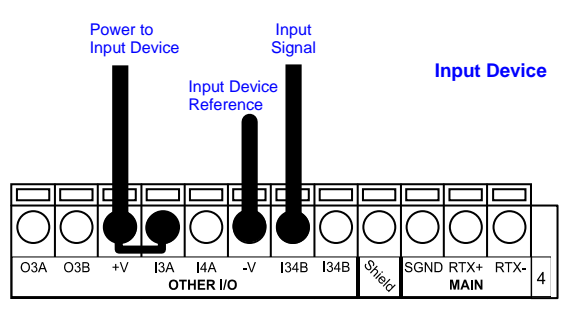

Figure 33 - NPN Input 3 - 4 Using DS8100A Power

#### **INPUT 3 - 4 CONNECTIONS USING EXTERNAL POWER (CBX500 Only)**

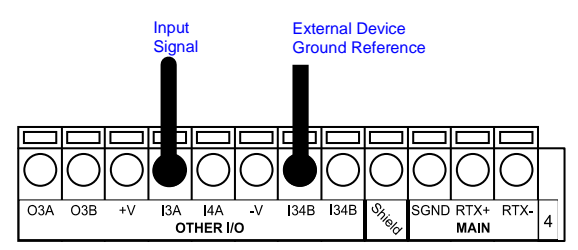

Figure 34 - PNP Input 3 - 4 Using External Power (i.e. PLC signal)

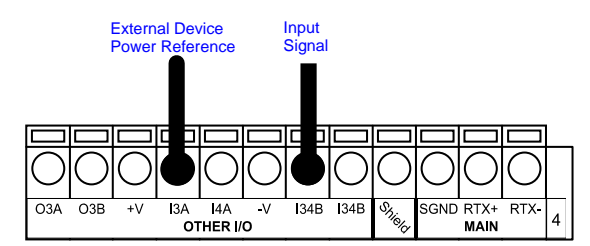

Figure 35 - NPN Input 3 - 4 Using External Power (i.e. PLC signal)

### 3.4.1 Code Verifier

If the DS8100A is used as a Code Verifier, the verifier code can be configured in software through the Genius<sup>™</sup> configuration program. However it is also possible to use one of the inputs to trigger when the scanner should store a code read as the verifier code.

The Code Verifier parameter must be enabled, and the configuration parameters to allow correct Code Type reading must be saved to the scanner in order to read the verifier code.

When the selected input is activated, the next read code will be stored as the verifier code in the scanner's non-volatile (Flash) memory.

For more details see the Verifier Parameters in the "6-8 K Software Configuration Parameter Guide" or Help file.

### 3.5 OUTPUTS

Three general purpose outputs are available. The electrical features are given below:

| Outputs 1 and 2                |                                     |
|--------------------------------|-------------------------------------|
| Maximum Voltage                | 30 V                                |
| Collector Current (pulse)      | 130 mA Max.                         |
| Collector Current (continuous) | 40 mA Max.                          |
| Saturation Voltage (VCE)       | 1 V at 10 mA Max.                   |
| Maximum Power Dissipation      | 90 mW at 50°C (Ambient temperature) |

Output 3 has different electrical features. It is a bi-directional solid state relay with built-in current limit protection.

| Output 3                       |                                           |
|--------------------------------|-------------------------------------------|
| Maximum Voltage                | ± 100 ∨ ( <b>Vext only</b> )              |
| Collector Current (pulse)      | 300 mA Max. at 25°C (Ambient temperature) |
|                                | 240 mA Max. at 50°C (Ambient temperature) |
| Collector Current (continuous) | 200 mA Max. at 25°C (Ambient temperature) |
|                                | 150 mA Max. at 50°C (Ambient temperature) |
| R on                           | 6 – 15 Ω                                  |
| R off                          | > 500 Ω                                   |
| Off-State Leakage Current      | < 1 µA                                    |
| Maximum Power Dissipation      | 550 mW at 50°C (Ambient temperature)      |

| CBX100/500        | Function                          |
|-------------------|-----------------------------------|
| +V                | Power Source - Outputs            |
| O1+               | Output 1 +                        |
| O1-               | Output 1 -                        |
| O2+               | Output 2 +                        |
| O2-               | Output 2 -                        |
| O3A (CBX500 only) | Output 3 A (polarity insensitive) |
| O3B (CBX500 only) | Output 3 B (polarity insensitive) |
| -V                | Power Reference Outputs           |

The function of each output can be defined by the user (No Read, Right, Wrong, etc.). Refer to the Genius<sup>™</sup> Help On Line.

The output signals are fully programmable being determined by the configured Activation/Deactivation events, Deactivation Timeout or a combination of the two.

By default, Output 1 is associated with the Complete Read event, which activates when all the selected codes are correctly decoded, and Output 2 is associated with the No Read event, which activates when the code signaled by the external trigger/PS is not decoded.

Output 3 can be assigned to the same events and it has the advantage of being polarity insensitive. By default it is not assigned to any event. The CBX500 must be used to connect this output.

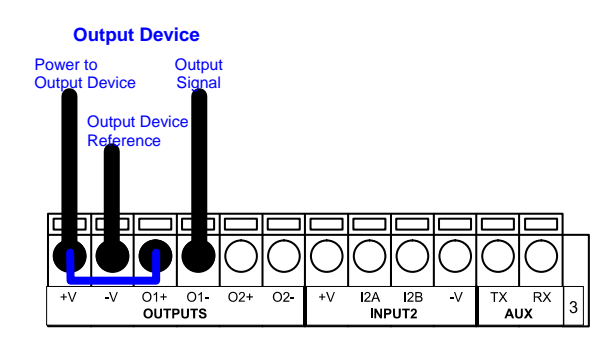

#### **OUTPUT 1 and 2 CONNECTIONS USING DS8100A POWER**

Figure 36 - Open Emitter Output Using DS8100A Power

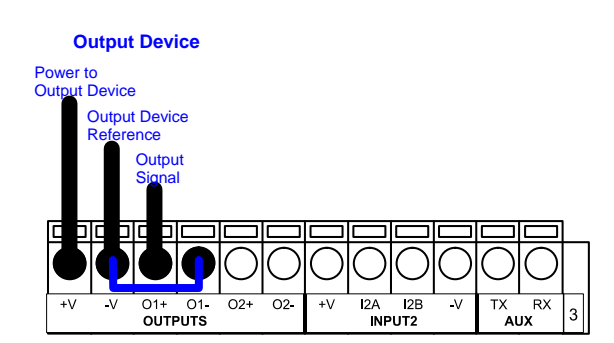

Figure 37 - Open Collector Output Using DS8100A Power

#### **OUTPUT 1 and 2 CONNECTIONS USING EXTERNAL POWER**

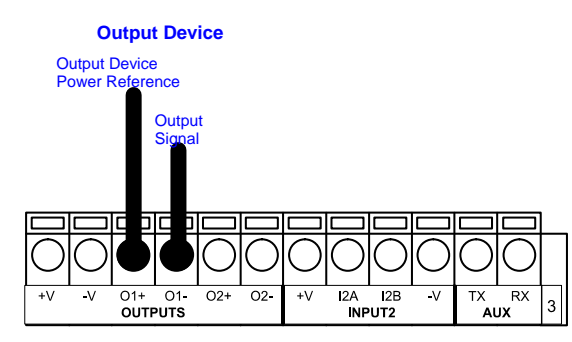

Figure 38 - Open Emitter Output Using External Power

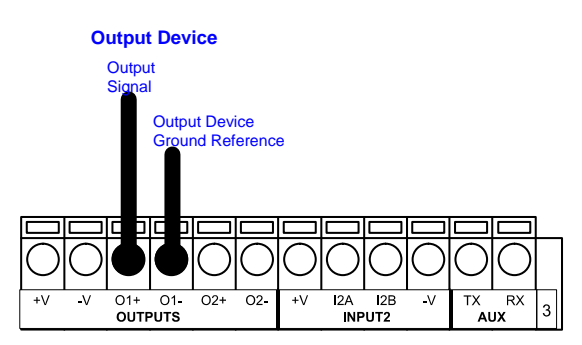

Figure 39 - Open Collector Output Using External Power

#### OUTPUT 3 CONNECTIONS USING DS8100A POWER (CBX500 Only)

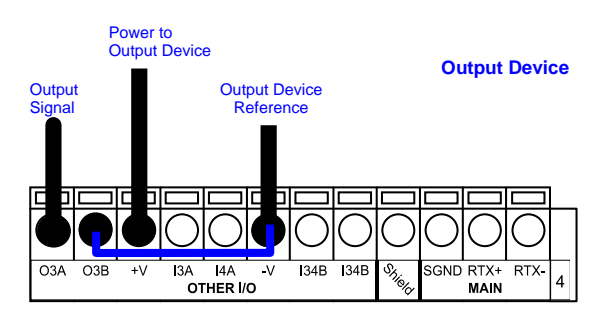

Figure 40 - Output 3 Using DS8100A Power

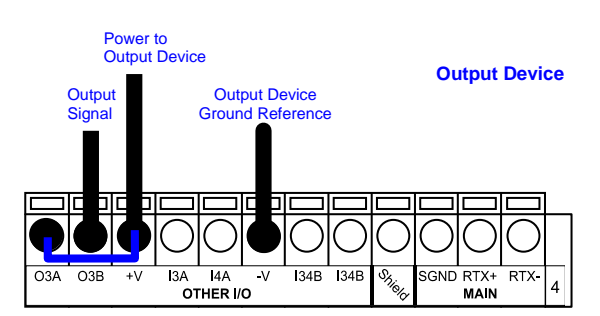

Figure 41 - Output 3 Using DS8100A Power

33

#### **OUTPUT 3 CONNECTIONS USING EXTERNAL POWER (CBX500 Only)**

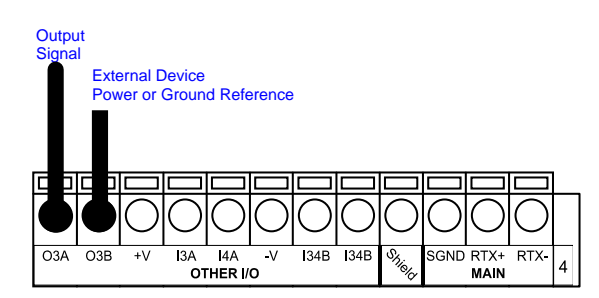

Figure 42 - Ouput 3 Using External Power

The command signals are filtered and generate a delay of about 50  $\mu s$  for Output 1 and 2 and 1 ms for Output 3.

### 3.6 USER INTERFACE - HOST

The following table contains the pinout for standard RS232 PC Host interface. For other user interface types please refer to their own manual.

| RS232 PC-side connections                                                                                                    |                      |     |                       |
|----------------------------------------------------------------------------------------------------|----------------------|-----|-----------------------|
| $ \begin{array}{c} 1 & 5 \\ \bullet \bullet \bullet \bullet \bullet \\ \bullet \bullet \bullet \bullet \\ 6 & 9 \end{array} $ |                      |     | 1 13<br>1 13<br>14 25 |
|                                                                                                    | 9-pin male connector |     | 25-pin male connector |
| Pin                                                                                                    | Name                 | Pin | Name                  |
| 2                                                                                                    | RX                   | 3   | RX                    |
| 3                                                                                                    | ТХ                   | 2   | ТХ                    |
| 5                                                                                                    | GND                  | 7   | GND                   |
| 7                                                                                                    | RTS                  | 4   | RTS                   |
|                                                                                                    |                      |     |                       |

# 4 CUSTOM CABLE ELECTRICAL CONNECTIONS

| Scanner Model | Connectors                                     |  |
|---------------|------------------------------------------------|--|
| Standard      | 26-pin male serial interface and I/O connector |  |
|               | 17-pin male Lonworks connector                 |  |
|               | 17-pin female Lonworks connector               |  |
| Ethernet      | 26-pin male serial interface and I/O connector |  |
|               | 17-pin male Lonworks connector                 |  |
|               | 17-pin female Lonworks connector               |  |
|               | M12 4-pin D-coded connector for Ethernet *     |  |

Each scanner model has the following connectors:

\* older models have RJ45 Industrial modular connector

All DS8100A models are equipped with a 26-pin male D-sub connector for connection to the host computer, power supply and input/output signals. These signals can be wired using a custom cable according to the application needs.

The paragraphs in this chapter detail the individual signal connections.

For Lonworks network connections see chapters 5 and 7.

For Fieldbus connections see chapters 6 and 7.

For ID-NET<sup>™</sup> Fixed Baudrate connections see the Application Note on the CD-ROM.

The details of the connector pins are indicated in the following table:

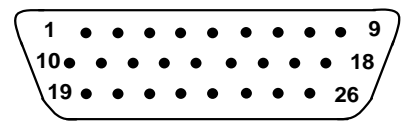

Figure 43 - 26-pin Connector

| DS8100A 26-pin D-sub Connector Pinout |                                 |                                                                |                                                                            |                      |  |
|---------------------------------------|---------------------------------|----------------------------------------------------------------|----------------------------------------------------------------------------|----------------------|--|
| Pin                                   | Name                            | Function                                                       |                                                                            |                      |  |
| 1                                     | CHASSIS                         | Chassis - internally co<br>Cable shield connecte               | Chassis - internally connected to GND<br>Cable shield connected to chassis |                      |  |
| 20                                    | RX                              | Receive Data of Auxili                                         | ary RS232 (referred to GND)                                                |                      |  |
| 21                                    | ТХ                              | Transmit Data of Auxil                                         | iary RS232 (referred to GND                                                | )                    |  |
| 8                                     | O1+                             | Configurable Digital O                                         | utput 1 - positive pin                                                     |                      |  |
| 22                                    | 01-                             | Configurable Digital O                                         | utput 1 - negative pin                                                     |                      |  |
| 11                                    | O2+                             | Configurable Digital O                                         | utput 2 - positive pin                                                     |                      |  |
| 12                                    | 02-                             | Configurable Digital O                                         | utput 2 - negative pin                                                     |                      |  |
| 16                                    | O3A                             | Configurable Digital O                                         | utput 3 - polarity insensitive                                             |                      |  |
| 17                                    | O3B                             | Configurable Digital O                                         | utput 3 - polarity insensitive                                             |                      |  |
| 18                                    | I1A                             | External Trigger (pola                                         | rity insensitive) for PS                                                   |                      |  |
| 19                                    | I1B                             | External Trigger (pola                                         | rity insensitive) for PS                                                   |                      |  |
| 6                                     | I2A                             | Input Signal 2 (polarity                                       | insensitive) for Encoder                                                   |                      |  |
| 10                                    | I2B                             | Input Signal 2 (polarity                                       | Input Signal 2 (polarity insensitive) for Encoder                          |                      |  |
| 14                                    | I3A                             | Input Signal 3 (polarity insensitive)                          |                                                                            |                      |  |
| 15                                    | I4A                             | Input Signal 4 (polarity insensitive)                          |                                                                            |                      |  |
| 24                                    | I34B                            | Common reference of Input 3 and Input 4 (polarity insensitive) |                                                                            |                      |  |
| 9,13                                  | Vdc                             | Power Supply Input Voltage +                                   |                                                                            |                      |  |
| 23,25,26                              | GND                             | Power Supply Input Voltage -                                   |                                                                            |                      |  |
|                                       | Main Interface Connector Pinout |                                                                |                                                                            |                      |  |
| Pin                                   |                                 | RS232                                                          | RS485<br>Full Duplex                                                       | RS485<br>Half Duplex |  |
| 2                                     |                                 | TX                                                             | TX+                                                                        | RTX+                 |  |
| 3                                     |                                 | RX *RX+                                                        |                                                                            |                      |  |
| 4                                     |                                 | RTS TX- RTX-                                                   |                                                                            |                      |  |
| 5                                     |                                 | CTS *RX-                                                       |                                                                            |                      |  |
| 7                                     |                                 | GND_ISO GND_ISO GND_ISO                                        |                                                                            |                      |  |

\* Do not leave floating, see par. 4.2.2 for connection details.

-

### 4.1 POWER SUPPLY

The supply voltage for correct operation of the scanner must be between 20 and 30 Vdc. The max. power consumption is 30 W including startup current.

Several accessory power supplies are available to power the DS8100A(s) and reading station components. See par. 1.8.

A security system allows the laser to activate only once the motor has reached the correct rotational speed; consequently, the laser beam is generated after a slight delay from the power on of the scanner.

Note that GND is internally connected to chassis. The cable shield is also connected to pin 1 - CHASSIS.

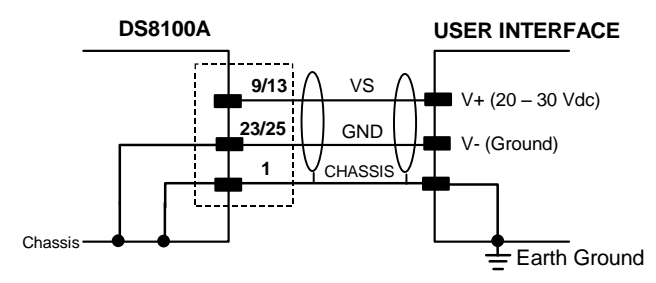

Figure 44 – Power Supply Using the 26-pin Connector

#### 4.2 MAIN SERIAL INTERFACE

The main serial interface is compatible with the following electrical standards:

#### RS232

**RS485** full-duplex

RS485 half-duplex

The main interface type and the relative parameters (baud rate, data bits, etc.) can be set using the Genius<sup>™</sup> utility program or the Genius<sup>™</sup> based Host Mode Programming procedure. For more details refer to the section "Main Serial Port" in the Genius<sup>™</sup> Help On Line.

### 4.2.1 RS232 Interface

The main serial interface is used for communication with the Host computer and allows both transmission of code data and configuring the scanner. The overall maximum cable length should not exceed 15 m (50 ft).

The following pins of the 26-pin connector are used for RS232 interface connection:

| Pin | Name    | Function           |
|-----|---------|--------------------|
| 2   | TX      | Transmit           |
| 3   | RX      | Receive            |
| 4   | RTS     | Request to send    |
| 5   | CTS     | Clear to send      |
| 7   | GND_ISO | Main signal ground |

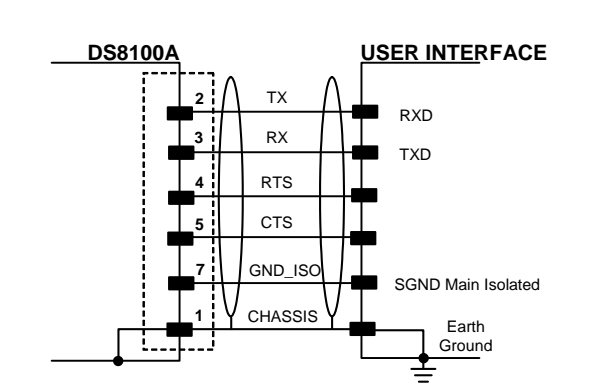

Figure 45 - RS232 Connections

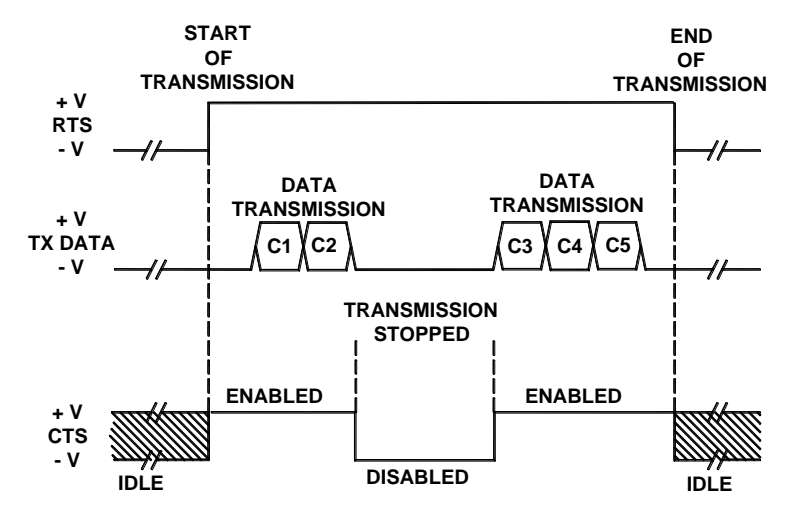

Figure 46 - RS232 Control Signals

The RTS and CTS signals control data transmission and synchronize the connected devices.

If the RTS/CTS hardware protocol is enabled, the DS8100A activates the RTS output to indicate a message can be transmitted. The receiving unit must activate the CTS input to enable the transmission.

### 4.2.2 RS485 Full-Duplex Interface

The RS485 full-duplex (5 wires + shield) interface is used for non-polled communication protocols in point-to-point connections over longer distances than those acceptable for RS232 communications or in electrically noisy environments. The overall maximum cable length should not exceed 1200 m (3940 ft).

The following pins of the 26-pin connector are used for RS485 full-duplex interface connection:

| Pin | Name    | Function           |
|-----|---------|--------------------|
| 2   | TX+     | RS485 output (+)   |
| 3   | RX+     | RS485 input (+)    |
| 4   | TX-     | RS485 output (-)   |
| 5   | RX-     | RS485 input (-)    |
| 7   | GND_ISO | Main signal ground |

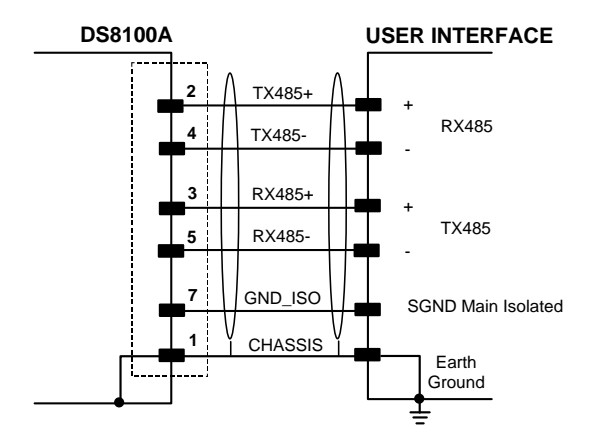

Figure 47 - RS485 Full-Duplex Interface Connections

NOTE

For applications that do not use RX485 signals, do not leave these lines floating but connect them to GND\_ISO as shown below.

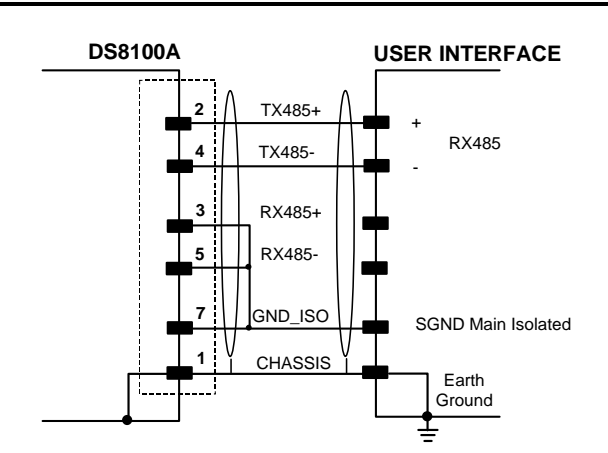

Figure 48 - RS485 Full-duplex Connections using Only TX Signals

### 4.2.3 RS485 Half-Duplex Interface

NOTE

This interface is provided for backward compatibility. We recommend using the more efficient Lonworks network for Master/Slave or Multiplexer layouts.

The RS485 half-duplex (3 wires + shield) interface can be used for polled communication protocols.

It can be used for Multidrop connections with a Datalogic Multiplexer, (see par. "Multiplexer" in Appendix A) exploiting a proprietary protocol based on polled mode called MUX32 protocol, where a master device polls slave devices to collect data. The overall maximum cable length should not exceed 1200 m (3940 ft).

The following pins of the 26-pin connector are used for RS485 half-duplex interface connection:

| Pin | Name    | Function               |
|-----|---------|------------------------|
| 2   | RTX+    | RS485 input/output (+) |
| 4   | RTX-    | RS485 input/output (-) |
| 7   | GND_ISO | Main signal ground     |

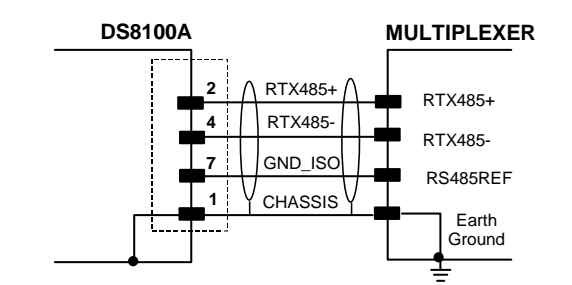

Figure 49 – RS485 Half-Duplex Interface Connections

This interface is forced by software when the protocol selected is MUX32 protocol.

In a Multiplexer layout, the Multidrop address must also be set via serial channel by the Genius<sup>™</sup> utility or by the Host Programming Mode.

Figure 50 shows a multidrop configuration with DS8100A scanners connected to a Multiplexer.

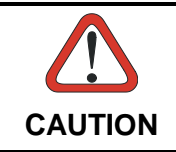

This is an example of multidrop wiring. Consult the multiplexer manual for complete wiring instructions.

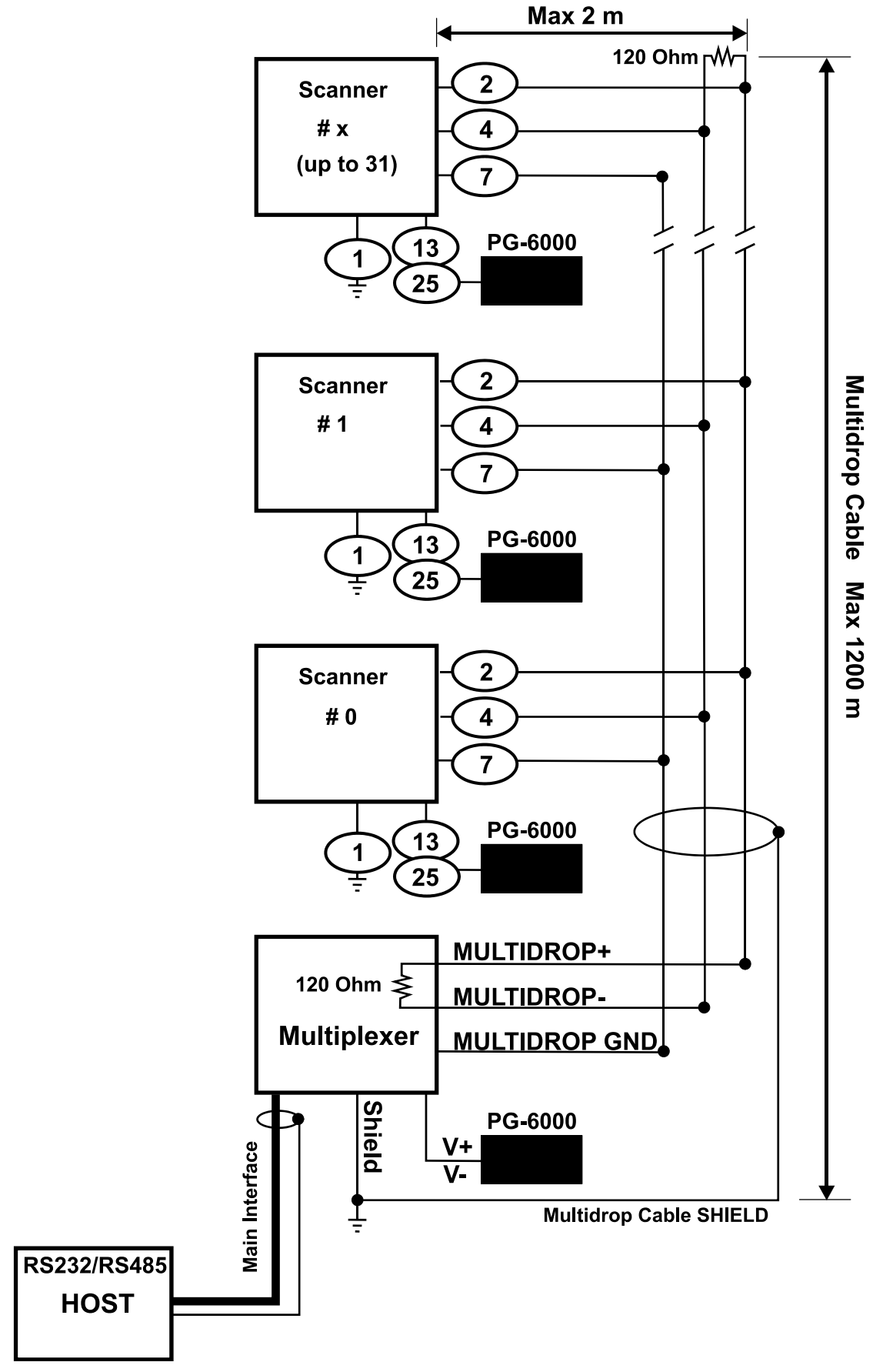

Figure 50 – DS8100A Multidrop Connection to a Multiplexer

### 4.3 AUXILIARY INTERFACE

The auxiliary serial interface is used exclusively for RS232 point-to-point connections. It is principally used for scanner configuration from a laptop PC but is also available for LOCAL ECHO to a monitoring PC or for Pass through layouts. This interface is active when the Data Tx parameter is enabled. The overall maximum cable length should not exceed 15 m (50 ft).

The following pins of the 26-pin connector are used for RS232 full-duplex interface connection:

| Pin | Name | Function      |
|-----|------|---------------|
| 20  | RX   | Receive data  |
| 21  | TX   | Transmit data |
| 23  | GND  | Common Ground |

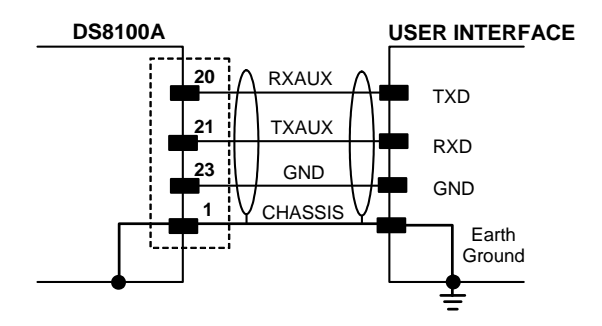

Figure 51 - RS232 Auxiliary Interface Connections

#### 4.4 INPUTS

There are four optocoupled polarity insensitive inputs available on the 26-pin connector of the DS8100A scanner: Input 1 (External Trigger/PS), Input 2 (Encoder), Input 3 and 4 generic inputs:

The electrical features of these inputs are:

| Maximum voltage             | 30 Vdc |
|-----------------------------|--------|
| Maximum current all Inputs: | 12 mA  |

| Pin | Name | Function                                                       |
|-----|------|----------------------------------------------------------------|
| 18  | I1A  | External Trigger (polarity insensitive) for PS                 |
| 19  | I1B  | External Trigger (polarity insensitive) for PS                 |
| 6   | I2A  | Input Signal 2 (polarity insensitive) for Encoder              |
| 10  | I2B  | Input Signal 2 (polarity insensitive) for Encoder              |
| 14  | I3A  | Input Signal 3 (polarity insensitive)                          |
| 15  | I4A  | Input Signal 4 (polarity insensitive)                          |
| 24  | I34B | Common Reference of Input 3 and Input 4 (polarity insensitive) |

The active state of all the inputs is selected in software (open or closed). Refer to the Genius<sup>™</sup> Help On Line.

All inputs are optocoupled, polarity insensitive, and driven by a constant current generator; the command signal is filtered through an anti-disturbance circuit which generates a debouncing delay which can be set to 5 ms or 500  $\mu$ s. In particular, I1 for PS, I3 and I4 share

the same value which usually corresponds to 5 ms when using a photoelectric sensor, while I2 is set to 500  $\mu$ s when this input is used for the Encoder. The maximum Encoder frequency is **2 kHz**.

**Input 1** (External Trigger/PS) is used in the On-Line and PackTrack<sup>TM</sup> operating Modes and tells the scanner to scan for a code. The yellow Phase On LED (Figure C, 3) which refers to Input 1 is on only when current flows through the input circuit and therefore when the active state of this input is set to "active open", the LED lights up when the input corresponds to OFF.

**Input 2** is normally used for the Encoder input. In PackTrack<sup>™</sup> mode, it detects the conveyor speed.

Inputs 3 and 4 can be used as the stop signal for the reading phase.

The debouncing delay value can be changed through the software parameter *Debouncing for Input x*, see the "6-8 K Software Configuration Parameter Guide" or Help file.

#### **Powering Inputs**

Input devices can be supplied by either scanner power (Vdc and GND) or external power supplies (Vext).

Electrical isolation between the input command logic and the scanner is maintained when powering the input devices from an external supply voltage (Vext).

The driving logic of the input signals may be powered, for convenience, with the voltage supply between pins 9 (Vdc) and 23 (GND) of the 26-pin I/O connector. In this case, however, the device is no longer electrically isolated. The voltage available on the 26-pin I/O connector, is physically the same as used to power the scanner.

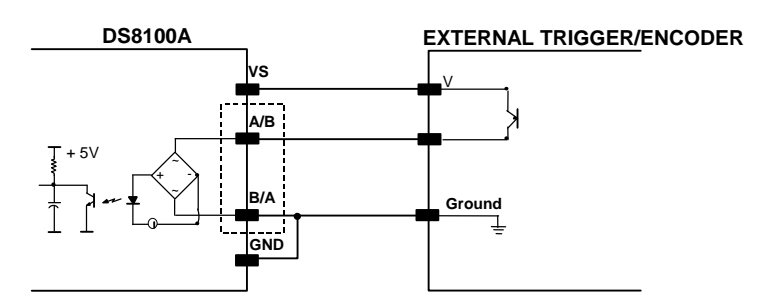

**INPUT 1 - 2 CONNECTIONS USING DS8100A POWER** 

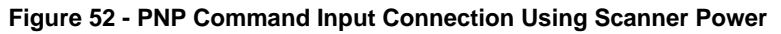

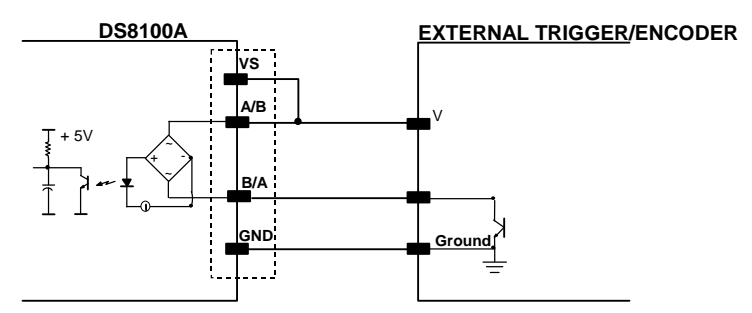

Figure 53 - NPN Command Input Connection Using Scanner Power

#### **INPUT 1 - 2 CONNECTIONS USING EXTERNAL POWER**

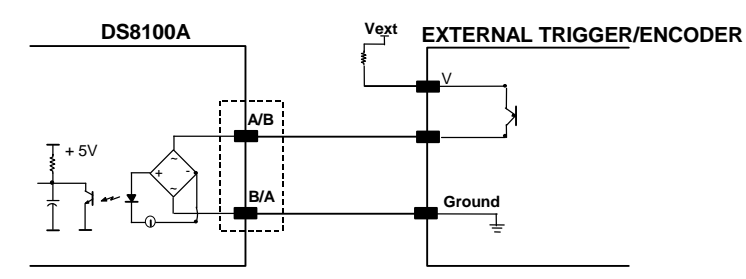

Figure 54 – PNP Command Input Connection Using External Power

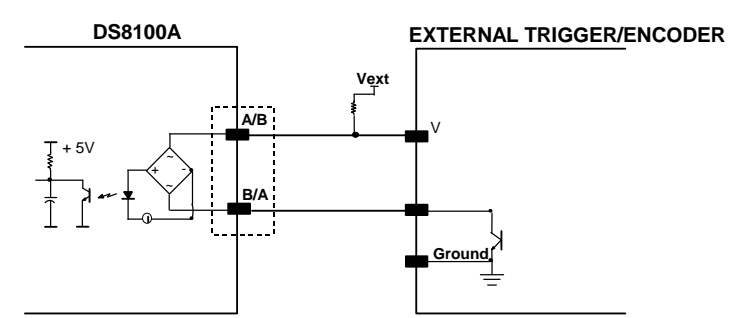

Figure 55 - NPN Command Input Connection Using External Power

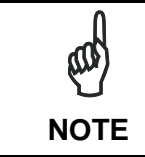

Terminal pins **I34B** are common to both inputs 3 and 4 and therefore these inputs cannot be driven by opposite polarity devices.

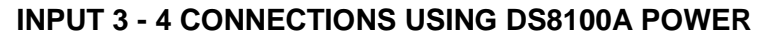

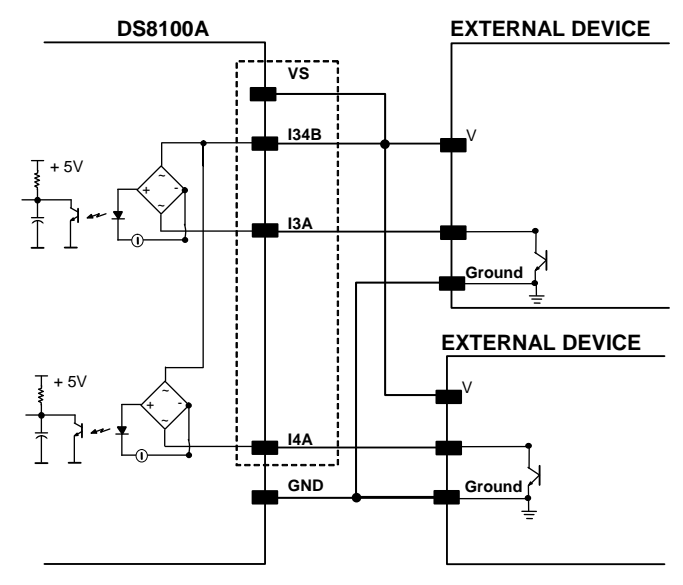

Figure 56 - 13/14 NPN Input Command using Scanner Power

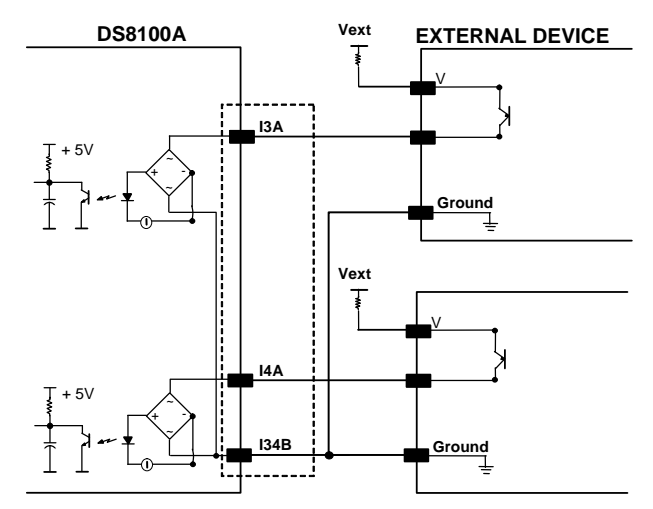

#### **INPUT 3 - 4 CONNECTIONS USING EXTERNAL POWER**

Figure 57 - I3/I4 PNP Input Command using External Power

### 4.4.1 Code Verifier

If the DS8100A is used as a Code Verifier, the verifier code can be configured in software through the Genius<sup>™</sup> configuration program. However it is also possible to use one of the inputs to trigger when the scanner should store a code read as the verifier code.

The Code Verifier parameter must be enabled, and the configuration parameters to allow correct Code Type reading must be saved to the scanner in order to read the verifier code. When the selected input is activated, the next read code will be stored as the verifier code in the scanner's non-volatile (Flash) memory.

For more details see the Verifier Parameters in the "6-8 K Software Configuration Parameter Guide" or Help file.

## 4.5 OUTPUTS

Three general purpose outputs are available. The electrical features are given below:

| Outputs 1 and 2                |                                     |
|--------------------------------|-------------------------------------|
| Maximum Voltage                | 30 V                                |
| Collector Current (pulse)      | 130 mA Max.                         |
| Collector Current (continuous) | 40 mA Max.                          |
| Saturation Voltage (VCE)       | 1 V at 10 mA Max.                   |
| Maximum Power Dissipation      | 90 mW at 50°C (Ambient temperature) |

Output 3 has different electrical features. It is a bi-directional solid state relay with built-in current limit protection.

| Output 3                       |                                           |
|--------------------------------|-------------------------------------------|
| Maximum Voltage                | ± 100 ∨ ( <b>Vext only</b> )              |
| Collector Current (pulse)      | 300 mA Max. at 25°C (Ambient temperature) |
|                                | 240 mA Max. at 50°C (Ambient temperature) |
| Collector Current (continuous) | 200 mA Max. at 25°C (Ambient temperature) |
|                                | 150 mA Max. at 50°C (Ambient temperature) |
| R on                           | 6 – 15 Ω                                  |
| R off                          | > 500 Ω                                   |
| Off-State Leakage Current      | < 1 µA                                    |
| Maximum Power Dissipation      | 550 mW at 50°C (Ambient temperature)      |

| Pin | Name | Function                                             |
|-----|------|------------------------------------------------------|
| 8   | 01+  | Configurable digital output 1 – positive pin         |
| 22  | 01-  | Configurable digital output 1 – negative pin         |
| 11  | O2+  | Configurable digital output 2 – positive pin         |
| 12  | O2-  | Configurable digital output 2 – negative pin         |
| 16  | O3A  | Configurable digital output 3 – polarity insensitive |
| 17  | O3B  | Configurable digital output 3 – polarity insensitive |

The function of each output can be defined by the user (No Read, Right, Wrong, etc.). Refer to the Genius<sup>™</sup> Help On-Line for further details.

The output signals are fully programmable being determined by the configured Activation/Deactivation events, Deactivation Timeout or a combination of the two.

By default, Output 1 is associated with the Complete Read event, which activates when all the selected codes are correctly decoded, and Output 2 is associated with the No Read event, which activates when the code signaled by the external trigger/PS is not decoded.

Output 3 can be assigned to the same events and it has the advantage of being polarity insensitive. By default it is not assigned to any event.

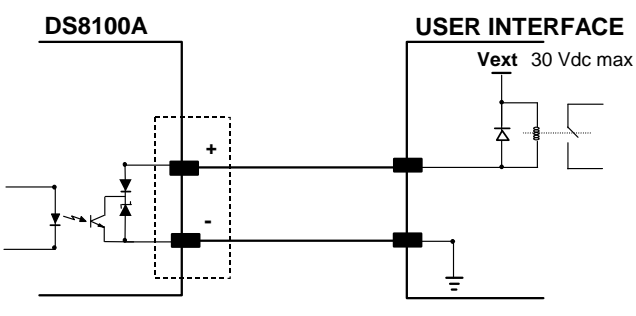

Figure 58 – Output 1 and Output 2 Interface

When the load is powered by an external power supply, the voltage must be less than 30 V.

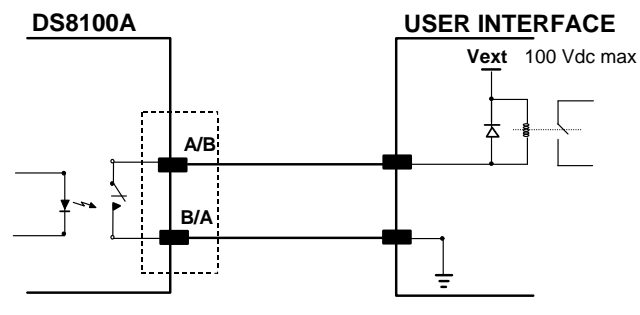

Figure 59 – Output 3 Interface

The command signals are filtered and generate a delay of about 50  $\mu s$  for Output 1 and 2 and 1 ms for Output 3.

### 4.6 USER INTERFACE

#### How To Build A Simple Interface Test Cable:

The following wiring diagram shows a simple test cable including power, external (push-button) trigger and PC RS232 COM port connections.

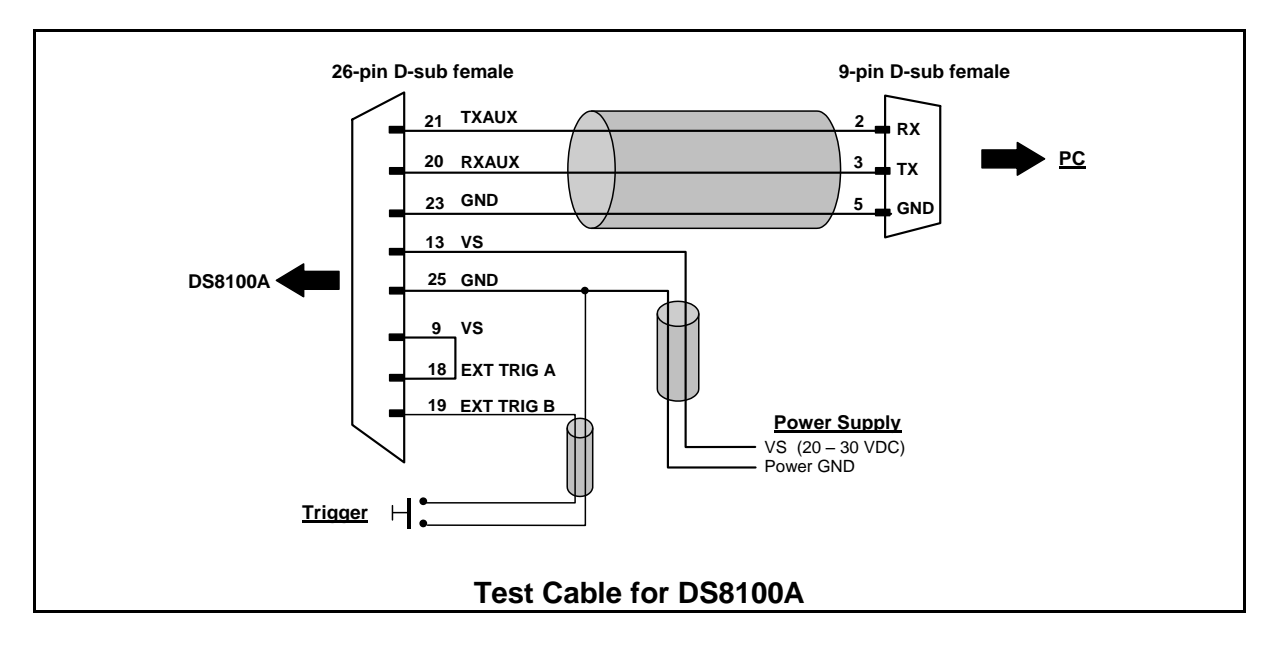

# **5 LONWORKS CONNECTIONS**

5

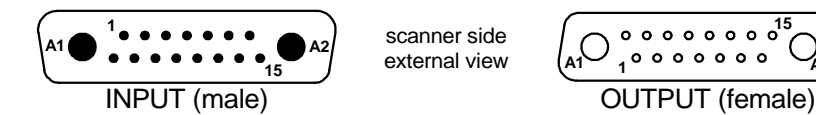

Figure 60 - Lonworks INPUT/OUTPUT Connectors

The following pinout is valid for the INPUT connector as well as for the OUTPUT connector.

| Lonworks INPUT/OUTPUT 17-pin Connector Pinout |             |                                                               |  |  |
|-----------------------------------------------|-------------|---------------------------------------------------------------|--|--|
| Pin                                           | Name        | Function                                                      |  |  |
| A1                                            | GND         | supply voltage (negative pin)                                 |  |  |
| A2                                            | VS          | supply voltage 20 to 30 vdc (positive pin)                    |  |  |
| 1                                             | CHASSIS     | Cable shield A – internally connected by capacitor to chassis |  |  |
| 2                                             | n.c.        | Not connected                                                 |  |  |
| 3                                             | CHASSIS     | Cable shield B – internally connected by capacitor to chassis |  |  |
| 4                                             | n.c.        | Not connected                                                 |  |  |
| 5                                             | n.c.        | Not connected                                                 |  |  |
| 6                                             | n.c.        | Not connected                                                 |  |  |
| 7                                             | VS_I/O      | Supply voltage of I/O circuit                                 |  |  |
| 8                                             | Lon A+      | Lonworks a line (positive pin)                                |  |  |
| 9                                             | Lon A-      | Lonworks a line (negative pin)                                |  |  |
| 10                                            | Lon B+      | Lonworks b line (positive pin)                                |  |  |
| 11                                            | Lon B-      | Lonworks b line (negative pin)                                |  |  |
| 12                                            | SYS_I/O     | System signal                                                 |  |  |
| 13                                            | SYS_ENC_I/O | System signal                                                 |  |  |
| 14                                            | Reserved    | Internally connected                                          |  |  |
| 15                                            | Ref_I/O     | Reference voltage of I/O circuit                              |  |  |

### 5.1 NETWORK TERMINATION

When building a Lonworks system the network must be properly terminated by positioning the BTK-8102 Lonworks terminator in the DS8100A master reader and the BTK-8100 Lonworks bus return in the last DS8100A slave reader.

The BTK-8100 bus return provides a connector to be inserted in the Lonworks 17-pin female connector of the last slave reader in the network; while the BTK-8102 Lonworks terminator provides a different connector to be inserted in the Lonworks 17-pin male connector of the master reader:

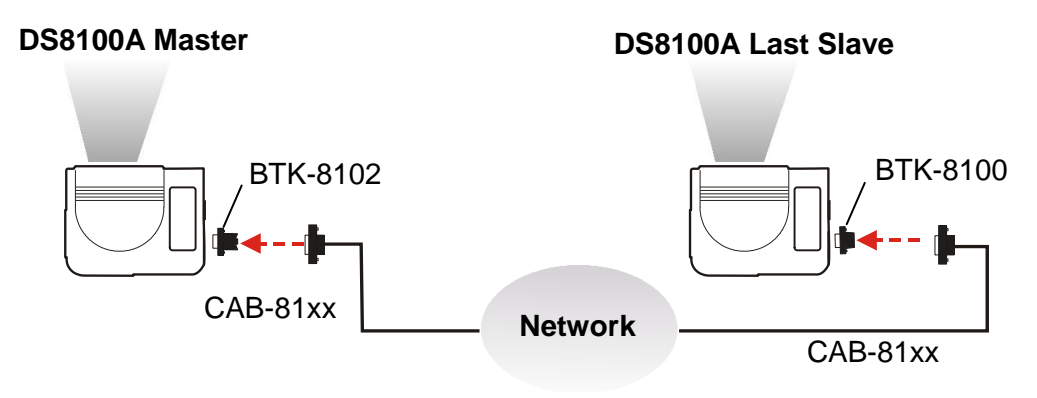

Figure 61 - BTK-8102 and BTK-8100

Two cables are also provided as accessories to terminate and power the network: CAB-8605 and CAB-8305.

CAB-8605 is a power and Lonworks termination cable to be used for connecting the DS8100A master to an external power unit within the network; while CAB-8305 is a power and bus return cable to be used for connecting the last DS8100A slave to an external power unit.

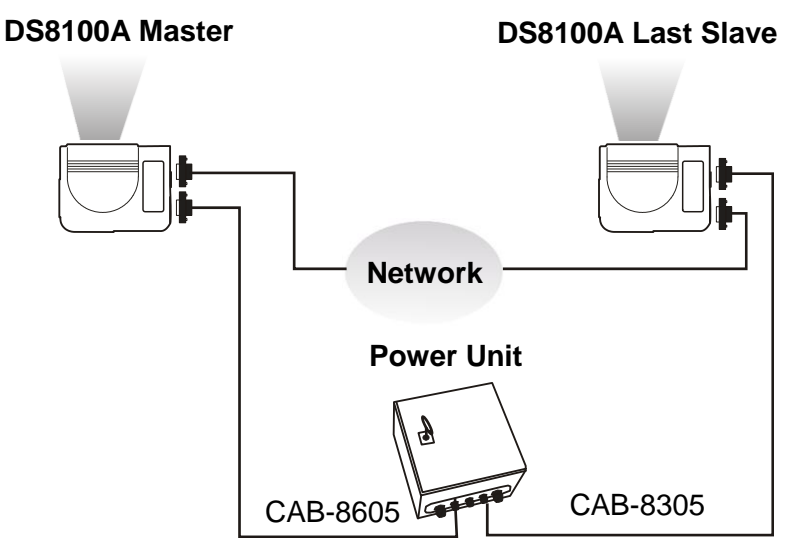

Figure 62 – CAB-8605 and CAB-8305

#### 5.2 LONWORKS INTERFACE

5

The Lonworks network is used for both input and output connection to build a multi-sided or omni-station system connecting several readers.

The DS8100A master usually employs the 17-pin female connector for output connection to the first slave, while the 17-pin male connector is terminated by inserting the BTK-8102 terminator (see Figure 61 for details).

Both connectors are always employed when connecting together the slave readers. In particular, the 17-pin female connector is used for output connection and the male one for input connection. The female connector in the last slave reader is terminated by the BTK-8100 bus return to close the system network.

The following diagram represents the connection between a DS8100A working as master and a DS8100A working as a slave reader.

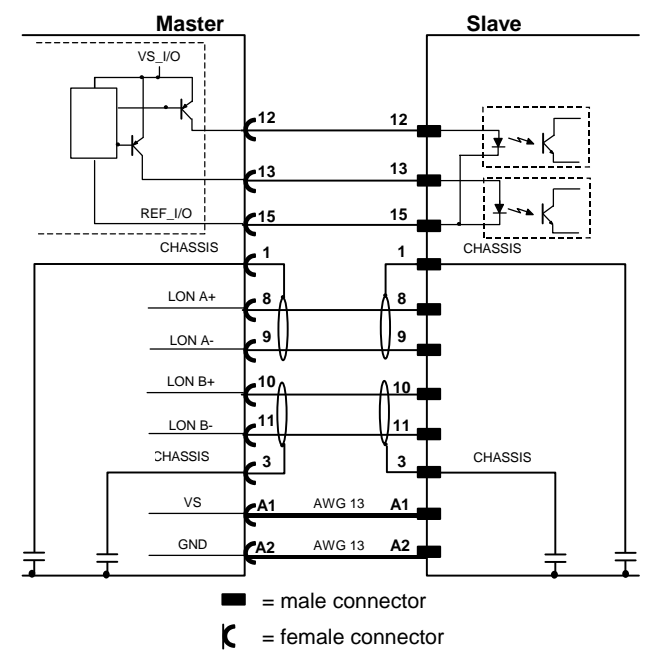

The cable shields for LON A/B are connected to pin1 and pin 3 - CHASSIS.

Figure 63 – DS8100A Master/Slave Lonworks Connection

The following diagrams represent different network terminations using either the BTK-8102 Lonworks terminator or the BTK-8100 bus return. In Figure 65 the BTK-8102 terminator is indicated by the T element, while the figure below shows its electrical circuit in details:

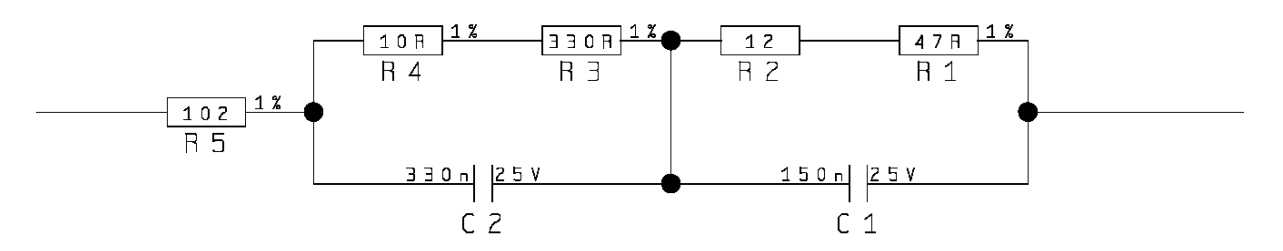

Figure 64 – BTK-8102 Electrical Circuit

The diagram below represents the termination of the double Lonworks line of a DS8100A working as master by means of the BTK-8102.

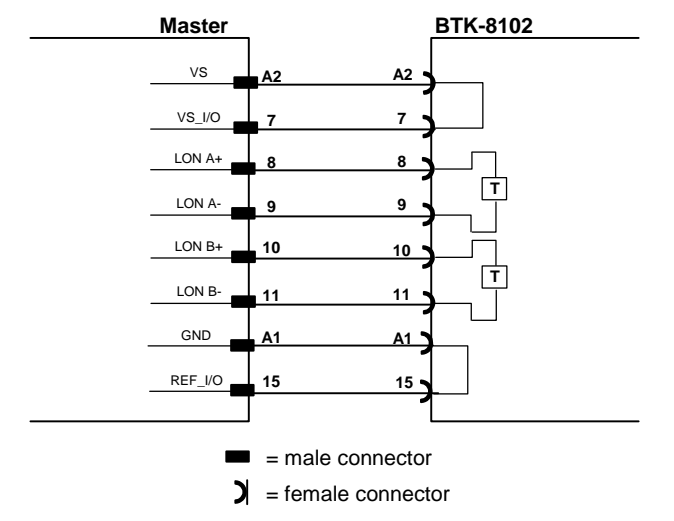

Figure 65 – DS8100A Master Termination

The diagram below represents the Lonworks bus return of a DS8100A working as slave by means of the BTK-8100.

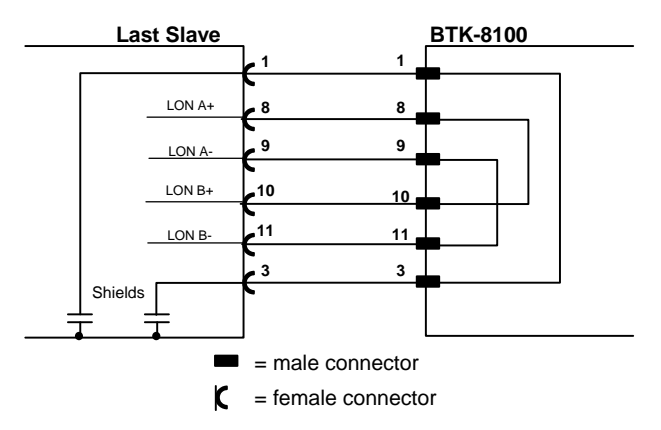

Figure 66 – DS8100A Lonworks Bus Return

51

# **6 FIELDBUS CONNECTIONS**

### 6.1 ETHERNET INTERFACE

6

This connector is only available for DS8100A Ethernet models and allows the Ethernet connection between the host and the reader.

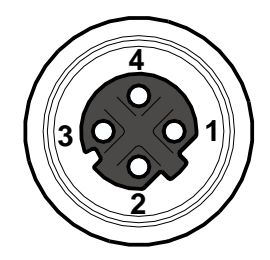

Figure 67 – DS8100A M12 4-pin D-Coded Female Ethernet Connector

This interface and the connector pinout (see the following table) are IEEE 802.3 10 BaseT and IEEE 802.3u 100 Base Tx compliant.

| M12 4-pin D-coded Female Pinout |      |                      |
|---------------------------------|------|----------------------|
| Pin                             | Name | Function             |
| 1                               | TX + | Transmitted data (+) |
| 2                               | RX + | Received data (+)    |
| 3                               | TX - | Transmitted data (-) |
| 4                               | RX - | Received data (-)    |

In order to meet EMC requirements use Ethernet shielded cable.

The Ethernet interface can be used for TCP/IP communication with a remote or local host computer by connecting the scanner to either a LAN or directly to a host PC. There is no need to use a crossover adapter since the scanner incorporates an auto-cross function.

The following is an example of a connection to a LAN using a **CAB-ETH-M0x** straight through cable:

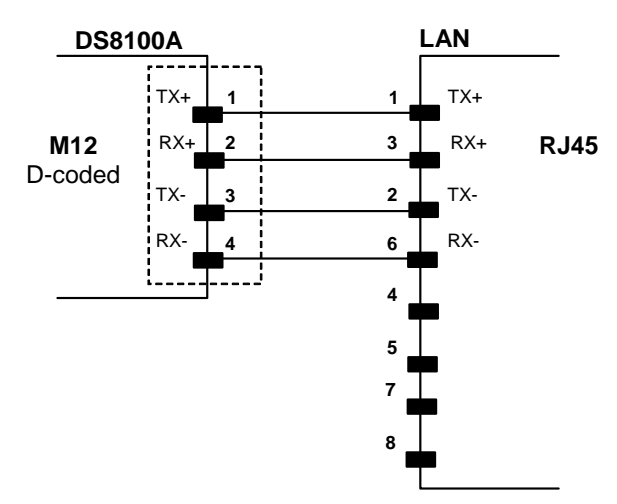

Figure 68 – Straight Through Cable

For further details refer to the "Ethernet Service Guide" document provided as reference documentation.

## 6.2 ETHERNET INTERFACE (OLDER MODELS)

The RJ Industrial modular connector is only available for older DS8100A Ethernet models and allows the Ethernet connection between the host and the reader.

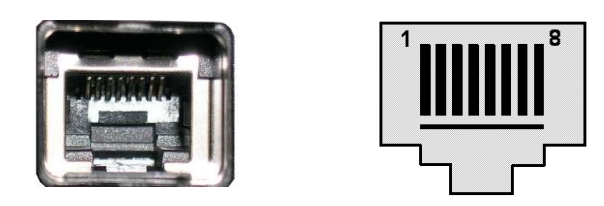

Figure 69 – DS8100A Harting RJ Industrial® Female Connector

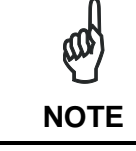

For this Ethernet connection, always use the Harting RJ Industrial® Push Pull Ethernet connector (included in the package). This connector assures a robust connection and full IP rated protection.

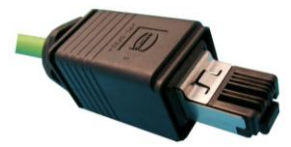

Figure 70 – Harting RJ Industrial® Push Pull Male Connector

This interface and the connector pinout (see the following table) are IEEE 802.3 10 BaseT and IEEE 802.3u 100 Base Tx compliant.

| RJ45 Modular Jack Pinout |      |                      |
|--------------------------|------|----------------------|
| Pin                      | Name | Function             |
| 1                        | TX + | Transmitted data (+) |
| 2                        | TX - | Transmitted data (-) |
| 3                        | RX + | Received data (+)    |
| 6                        | RX - | Received data (-)    |
| 4, 5, 7, 8               | N.C. | Not connected        |

In order to meet EMC requirements:

- use Ethernet shielded cable
- connect the Ethernet interface cable shield to the plant earth ground

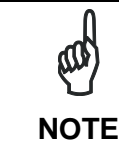

A ferrite (type Stewart 28A2029-0A0) must be applied on the scanner side of the Ethernet cable to reduce electrical noise. The cable shield must also be connected to the chassis of both connectors.

The Ethernet interface can be used for TCP/IP communication with a remote or local host computer by connecting the scanner to a LAN. It can also be connected directly to a host PC.

The following is an example of a connection to a LAN through a Hub using a straight through cable:

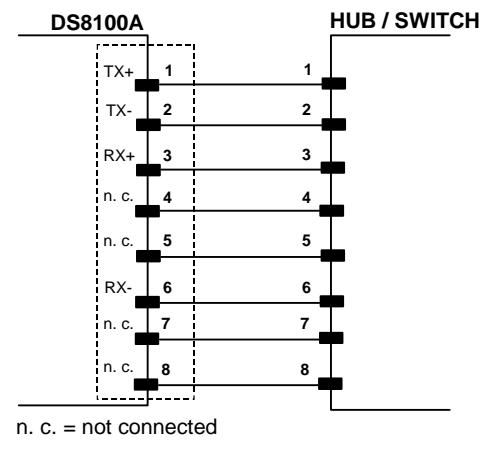

Figure 71 – Straight Through Cable

The following is an example of direct connection to a PC using an inverted cable:

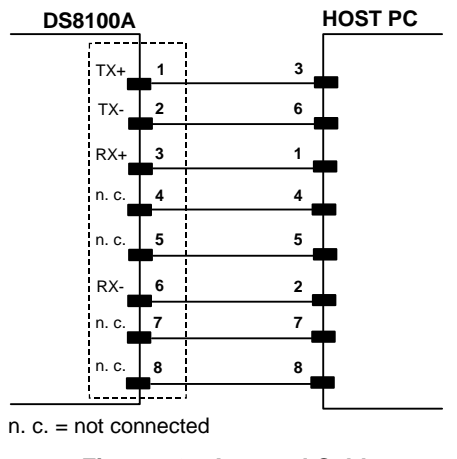

Figure 72 – Inverted Cable

For further details refer to the "Ethernet Service Guide" document provided as reference documentation.

# 7 TYPICAL LAYOUTS

DS8100A scanners are mainly designed to work together on a high performance Lonworks sub-network to create multi-sided and omnidirectional reading stations that can interface with Serial or Fieldbus Host networks. This chapter covers the most common Lonworks layouts.

DS8100A scanners can however, be connected in a variety of layouts depending on the number of scanners used and the required complexity of the reading station. Layouts range from single Stand Alone to complex alternative networks when Lonworks is not available for all readers (mixed reader networks). For alternative layouts see appendix A.

Several power supplies are available to power the reading stations.

Photoelectric sensors used as code presence sensors and optical encoders to signal conveyor speed are also available accessories.

The following typical layouts refer to the system hardware configurations, but they also require the correct setup of the software configuration parameters (see par. 8.2 for details).

The accessories and cables indicated in the following figures are Datalogic products. We suggest their use to guarantee the correct system functioning.

### 7.1 LOCAL LONWORKS NETWORK

A local Lonworks network allows logically connecting a DS8100A master reader with up to 31 DS8100A slaves. Actually, the maximum number of readers to be employed in the network depends on the system operating conditions, that is adopted operating mode and amount of data stream.

When creating your network, always keep in mind the following guidelines:

- the Lonworks network logically supports a maximum number of 32 devices (master + slaves);
- it is recommended to adhere to the 8-in-16 rule (not more than 8 devices in any 16 meter bus segment (branch);
- for DS8100A scanners the total bus length may extend up to 65 m (213 ft);
- the maximum number of DS8100A readers supported also depends on the type of power propagation adopted by the system (see the specific power supply installation manual for details).

Typically the layouts can be divided into Synchronized (single P.S.) or Multidata (multi P.S.) networks. They can be small (up to 10 scanners) or large (more than 10 scanners).

Contact Datalogic Automation S.r.l., if your network requires a higher number of readers or in case the application throughput is very high.

For further information on Lonworks network cabling and connections see the "LonWorks® TPT Twisted Pair Transceiver Module User's Guide", available from the website: www.echelon.com.

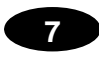

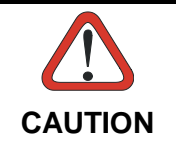

For DS8100A Lonworks Network layouts, power is always propagated through the 17-pin scanner connectors. A specific jumper setting is required in CBXs to pass scanner power to the presence sensor, encoder, etc.

## 7.1.1 Small Synchronized Network

When building a small local Lonworks network (less than 10 scanners), the DS8100A master reader must be connected to a local host computer or a CBX connection box by means of a cable connected to the 26-pin D-sub male connector.

The master reader connects to the first slave reader of the system through the local Lonworks 17-pin female connector. The local Lonworks 17-pin male connector must be properly terminated by inserting the BTK-8102 Lonworks terminator or be powered by the CAB-86xx cable.

The slave readers are connected together through the local Lonworks connectors. Only the 17-pin female connector of the last slave reader must be terminated by the BTK-8100 bus return or be powered by the CAB-83xx cable.

The presence sensor is connected and powered through the CBX by the scanner and is unique to the system. There is only a single reading phase and a single message from the master reader to the Local Host. The **On-Line** operating mode is used for this layout.

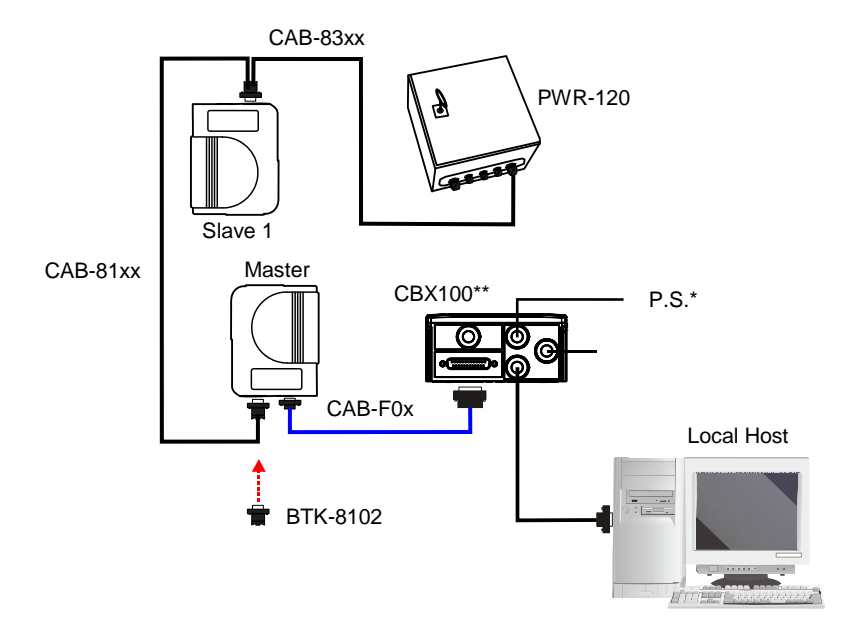

- \* P.S. (Presence Sensor) connected to Input 1 (External Trigger/PS) input.
- \*\* CBX100 jumper set to accept scanner power.

Figure 73 – Small Synchronized Network with 2 Readers

The following image shows a system consisting of five readers where the external signals (trigger, encoder, serial to host, etc.) are connected to the master through the CBX100.

The system is powered by the PWR-240 where:

- the master is connected through CAB-86xx, which also provides bus termination
- the last slave is connected through CAB-83xx, which also provides bus return.
- the master and all slaves are connected together through the CAB-81xx cables

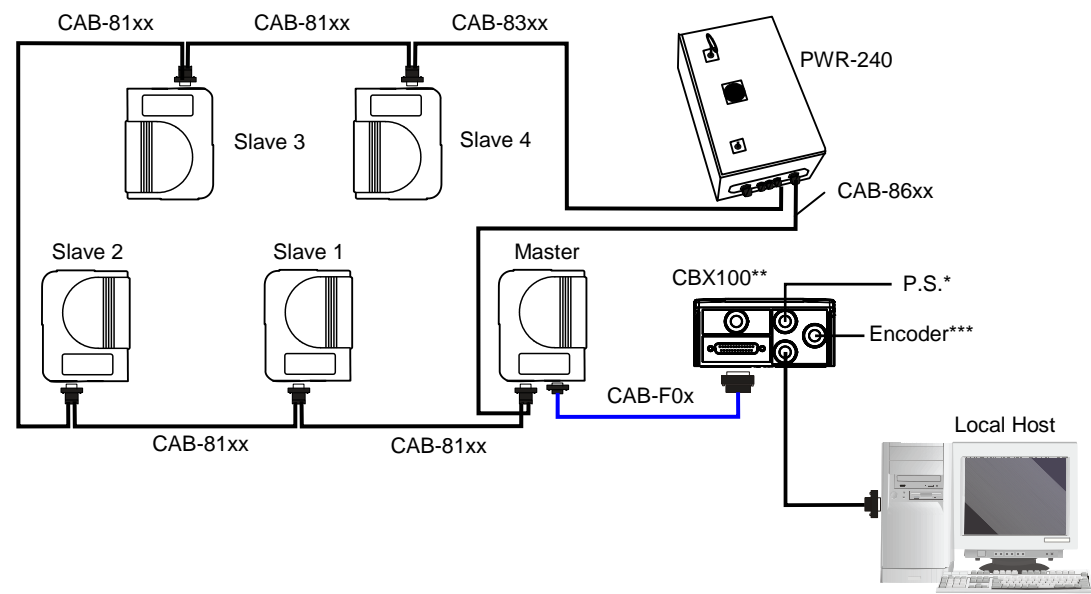

- \* P.S. (Presence Sensor) connected to Input 1 (External Trigger/PS) input.
- \*\* CBX100 jumper set to accept scanner power.
- \*\*\* Encoder connected to Input 2 (Encoder) input.

Figure 74 – Small Synchronized Network with more than 2 Readers and Single Power Unit

## 7.1.2 Large Synchronized Network

When building a large local Lonworks network (more than 10 scanners), an SC6000 Controller must be used together with a PWO power supply/junction box unit. In this case the SC6000 unit acts as the system master and is connected to the host through one of its interfaces.

All scanners act as slaves and are connected to the SC6000 through the PWO power supply/junction box. For DS8100A scanners, 4 branch connectors provide Lonworks communications between the scanners and the SC6000 unit. The last scanner on the line requires a Termination connector as well as any unused branches in the PWO unit.

The allowed maximum bus length is 65 m.

External devices such as a presence sensor and an encoder are all connected to the PWO.

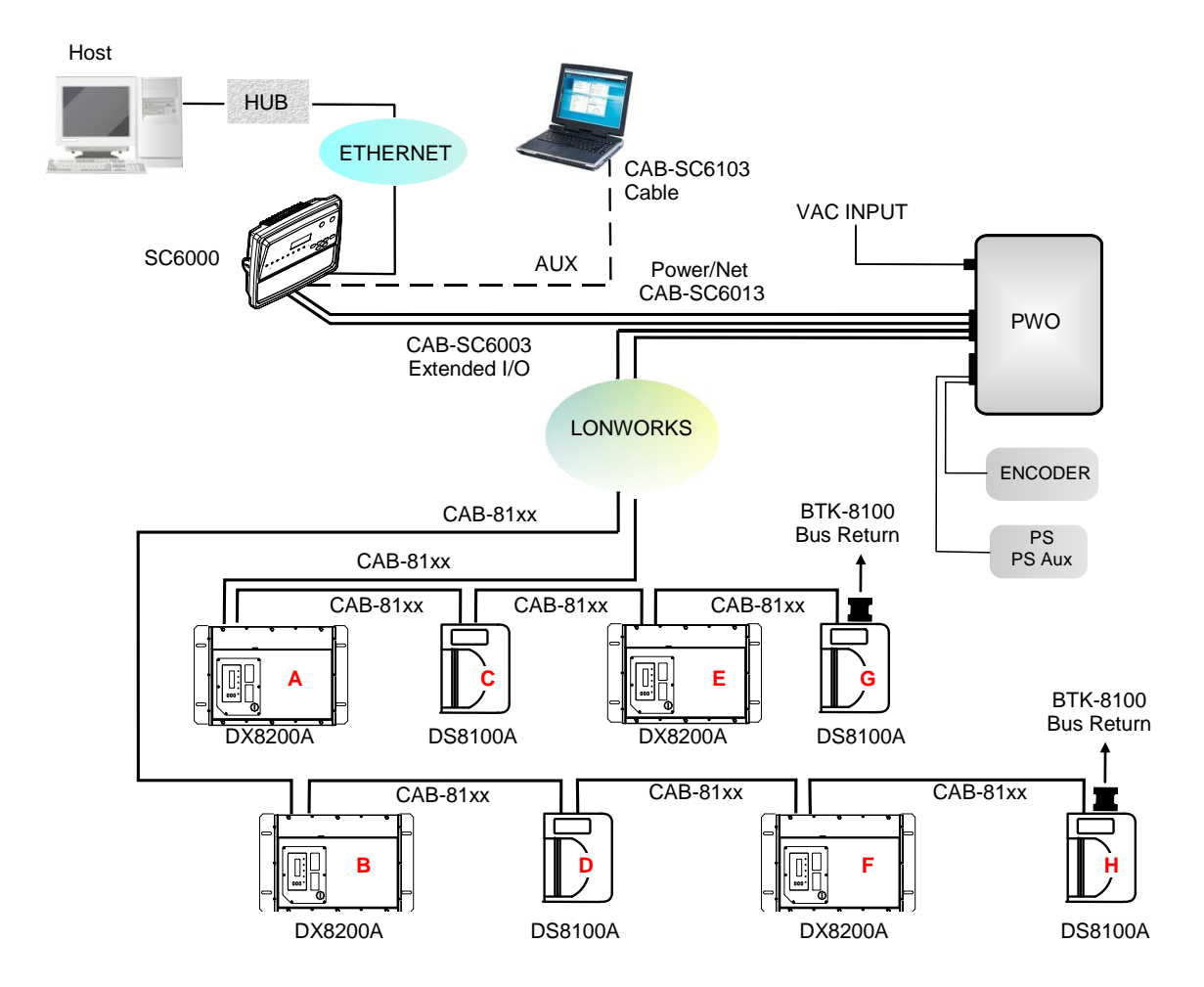

Figure 75 – Large Synchronized Network with DX8200A and DS8100A Scanners
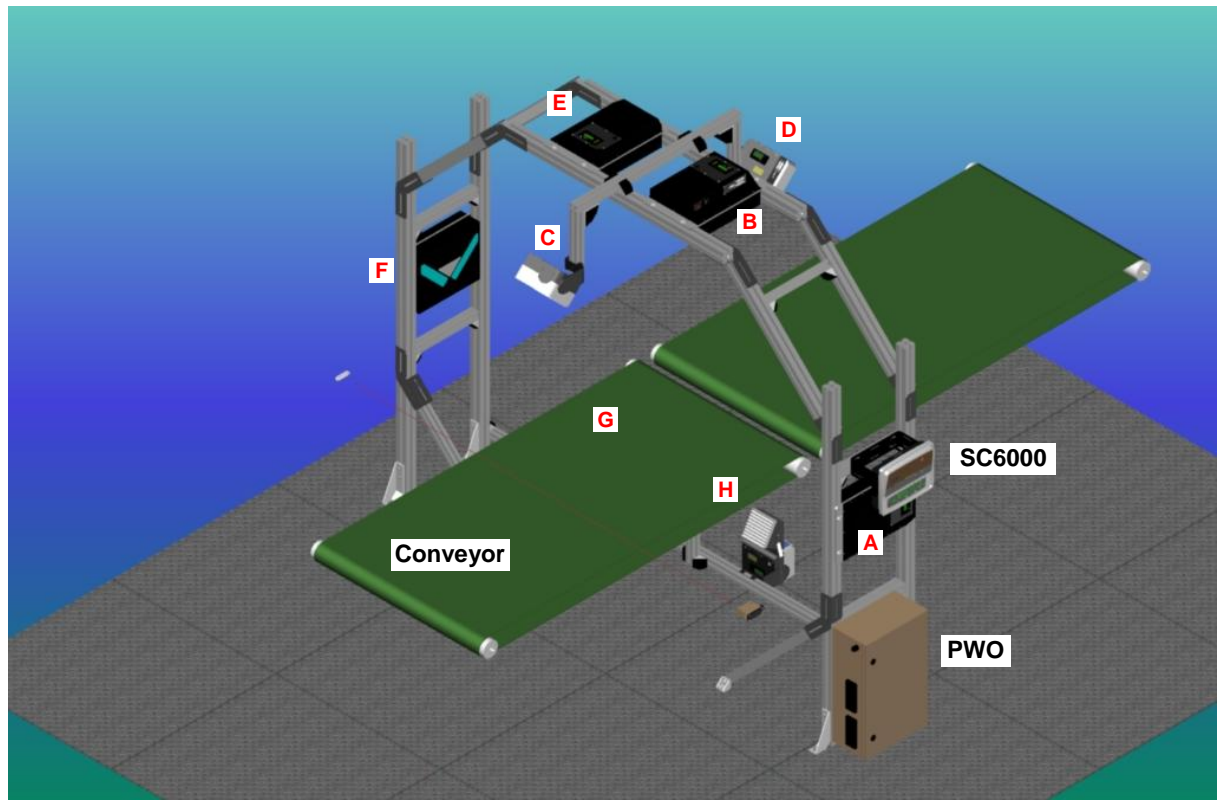

Figure 76 – Example Large Synchronized Network Reading Station

Here are a few helpful hints which can improve station performance and reduce installation time:

- 1. Scanner distribution should alternate between odd and even branches so that the station guarantees 50% reading on all sides. See also Figure 75.
- 2. For OEK Encoders set the parameter Operating Mode>Encoder Step = 252.

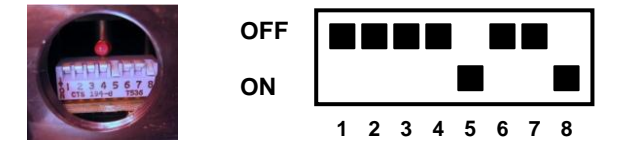

- 3. For Top Front and Top Back scanners (**C** and **D** in Figure 76), set the parameter Reading Parameters>Reading Condition = Skew 45°.
- 4. For applications having regular shaped packs the default settings are sufficient, but for Airport applications, irregular shaped packs can cause PS signal glitches resulting in false "packs too short" or "packs too close" errors.

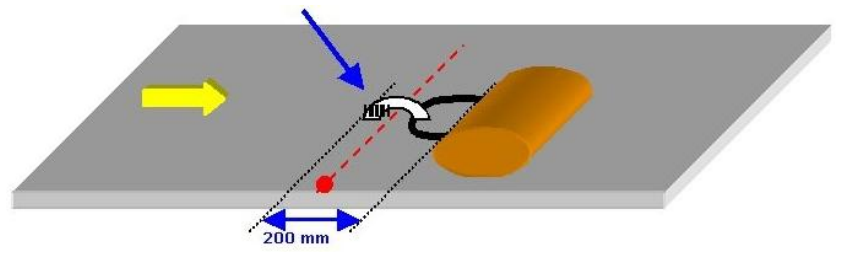

To correct this, set the following Operating Modes parameters: Minimum Distance Between Packs = 200 mm, Minimum Pack Length = 200 mm, Window Dimension = 200 mm.

## 7.1.3 Redundant System

7

For large local Lonworks networks, a redundant system can per configured in which two SC6000 Controllers are used together with their respective PWO power supply/junction box units. The scanners are distributed equally between the PWO units. In this case one of the SC6000 Controllers is dedicated as the working or active unit while the other functions as a dedicated protecting or backup unit.

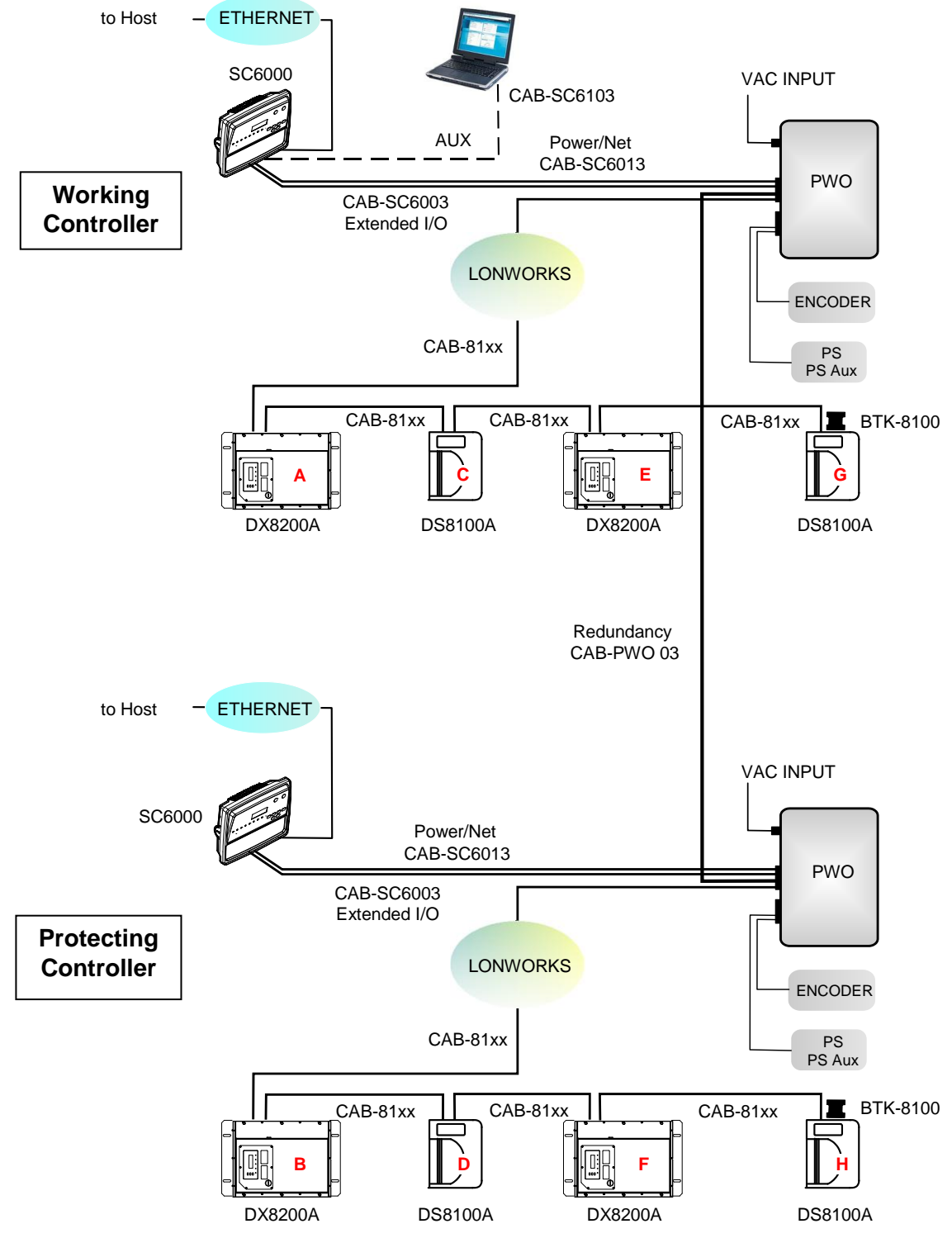

Figure 77 - Redundant Reading Station Layout with DX8200A and DS8100A Scanners

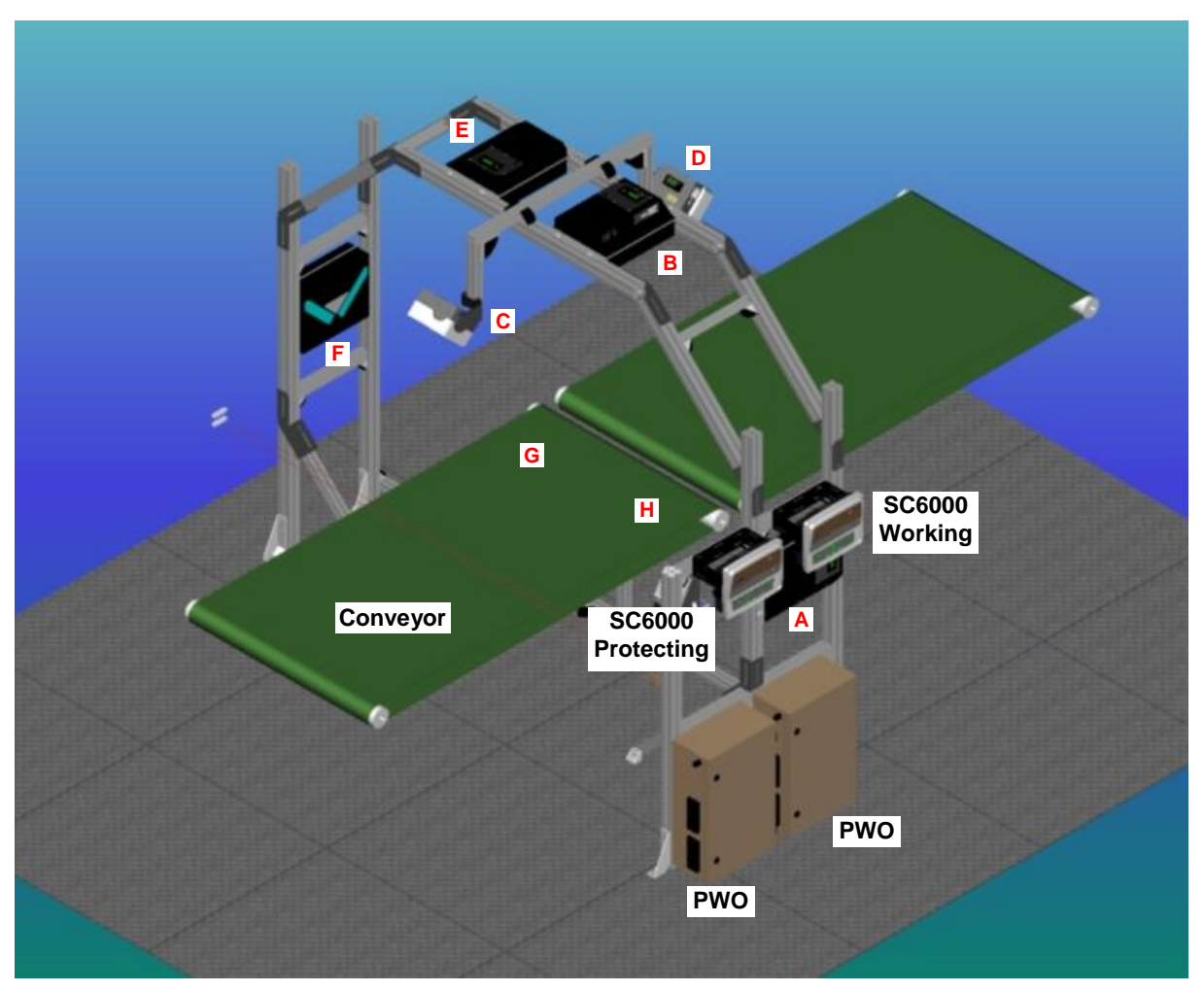

Figure 78 – Example Redundant Reading Station

#### 7.1.4 Multidata Network

7

In this layout, one master and up to 7 DS8100A slave readers have their own P.S. and therefore multiple reading phases. Each P.S. is connected through a CBX100, which in turn is connected to its relative scanner through a CAB-F0x cable.

The master sends all the individual messages collected from the Lonworks interface as well as its own to the Local Host through its CBX100.

The following image shows a system consisting of four readers, which are all connected together using CAB-81xx cables and the system is powered by a PWR-240 power supply.

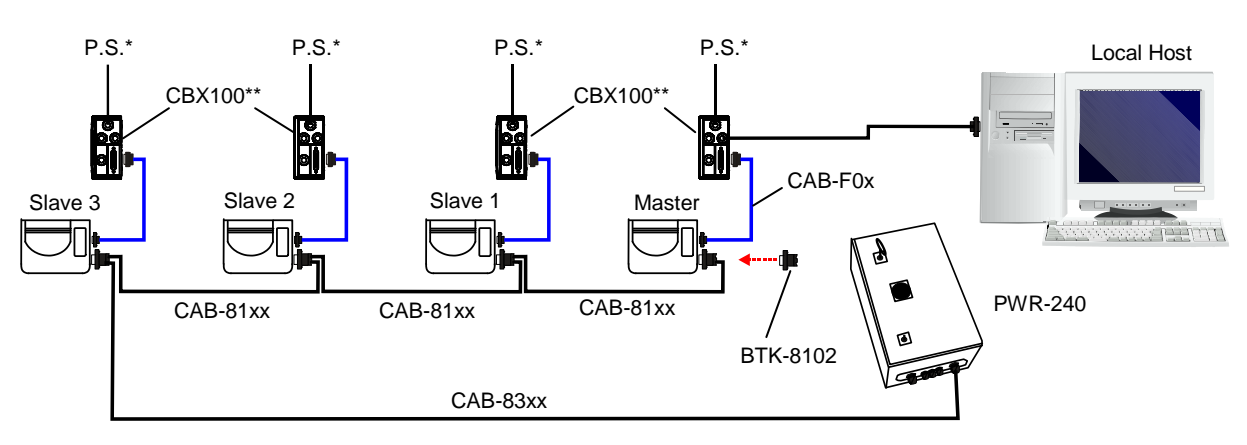

- \* P.S. (Presence Sensor) connected to Input 1 (External Trigger/PS) input.
- \*\* all CBX100s have jumper set to accept scanner power

Figure 79 – Multidata Network

#### 7.1.5 Fieldbus Networks

The Fieldbus model (Ethernet) offers connectivity without any converter or adapter needed.

The DS8100A Lonworks master communicates as a Fieldbus slave to a remote host (i.e. remote PC connected via Internet) by means of a cable connected to the Fieldbus (Ethernet) connector provided. It can be activated by a signal generated by the remote Host or by a physical presence sensor.

The external signals (trigger, encoder) are connected to the master through the CBX100.

The system is powered by the PWR-240 where:

- the Lonworks master is connected through CAB-86xx, which also provides bus termination
- the last Lonworks slave is connected through CAB-83xx, which also provides bus return.
- the Lonworks master and all Lonworks slaves are connected together through the CAB-81xx cables

The same network layouts are available as for the DS8100A Standard model.

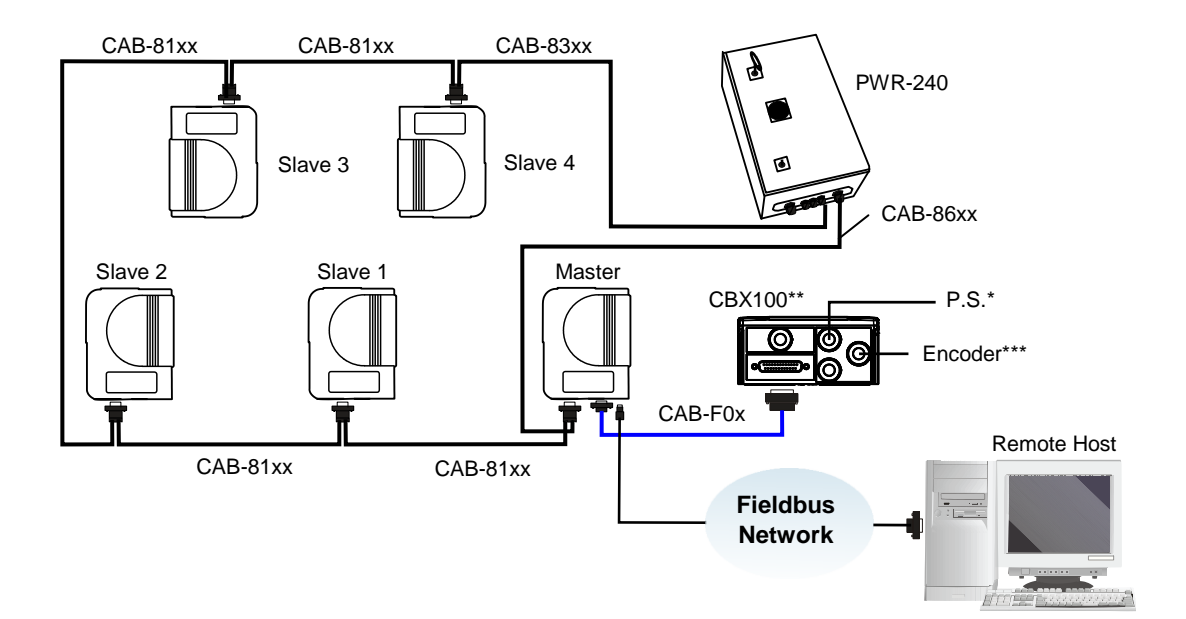

- \* P.S. (Presence Sensor) connected to Input 1 (External Trigger/PS) input.
- \*\* CBX100 jumper set to accept scanner power.
- \*\*\* Encoder connected to Input 2 (Encoder) input.

Figure 80 – Fieldbus Small Synchronized Network

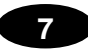

# NOTE

To interface DS8100A scanners to other Host types (Fieldbus and non-Fieldbus), use the CBX800 Gateway with Host Interface Modules.

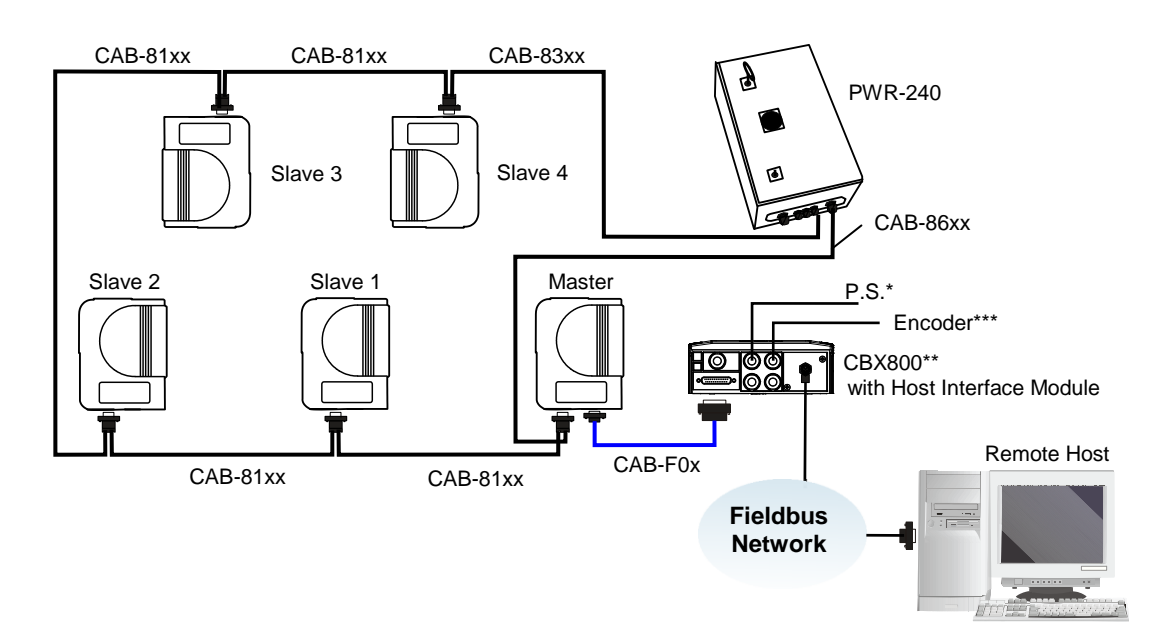

- \* P.S. (Presence Sensor) connected to Input 1 (External Trigger/PS) input.
- \*\* CBX800 jumper set to accept scanner power.
- \*\*\* Encoder connected to Input 2 (Encoder) input.

#### Figure 81 – Fieldbus Small Synchronized Network

The following Host Interface Module accessories are available for the CBX800 Gateway:

| Name          | Description                      | Part Number                        |
|---------------|----------------------------------|------------------------------------|
| BM200/210     | Ethernet TCP/IP Module STD/IP65  | 93ACC1851, 93ACC1852               |
| BM300/310     | Profibus Module STD/IP65         | 93ACC1810, 93ACC1811               |
| BM400         | DeviceNet Module IP65            | 93ACC1814                          |
| BM500/510/520 | Ethernet/IP Module STD/IP65/IP54 | 93ACC1812, 93ACC1813,<br>93ACC1840 |
| BM600         | CANopen Module STD               | 93ACC1815                          |
| BM700/710     | Profinet Module STD/IP65         | 93ACC1816, 93ACC1886               |
| BM1100        | CC-Link Module STD               | 93ACC1845                          |
| BM1200/1210   | Modbus TCP STD/IP65              | 93ACC1848, 93ACC1849               |

# 8 SOFTWARE CONFIGURATION

#### 8.1 GENIUS™ INSTALLATION

Genius<sup>™</sup> is a Datalogic scanner configuration tool providing several important advantages:

- Wizard approach for new users;
- Multi-language version;
- Defined configuration directly stored in the reader;
- Communication protocol independent from the physical interface allowing the reader to be considered as a remote object to be configured and monitored.

To install Genius<sup>™</sup>, proceed as follows:

- 1) Turn on the PC that will be used for configuration, running either Windows 98, 2000/NT, XP, Vista or 7;
- 2) Insert the Genius<sup>™</sup> CD-ROM;
- 3) Wait for the CD to autorun and follow the installation procedure.

# 8.2 GUIDE TO RAPID CONFIGURATION

#### 8.2.1 Wizard for Quick Reader Setup

After installing the Genius<sup>™</sup> software program (see above), and running it, the following window appears asking the user to choose the desired configuration level:

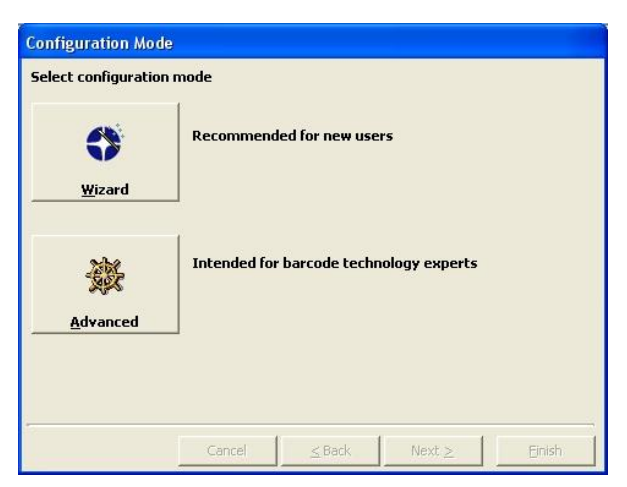

Figure 82 - Genius™ Wizard Opening Window

The Wizard option is advised for new users, since it provides a step-by-step scanner configuration procedure. The parameters to be defined are the following:

- Barcode selection and definition;
- Operating mode selection and definition (see sub-paragraphs for further details);
- Digital Inputs/Outputs configuration;
- Hardware interface selection;
- Output data format configuration.

After defining the parameter values the following window appears allowing to complete the reader configuration as follows:

- Saving the configuration to disk;
- Switching to Advanced mode;
- Sending the configuration to the scanner.

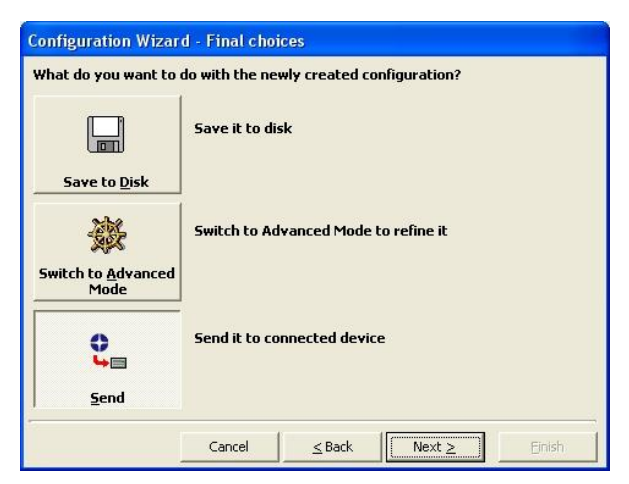

Figure 83 - Genius™ Wizard Closing Window

#### **Test Operating Mode**

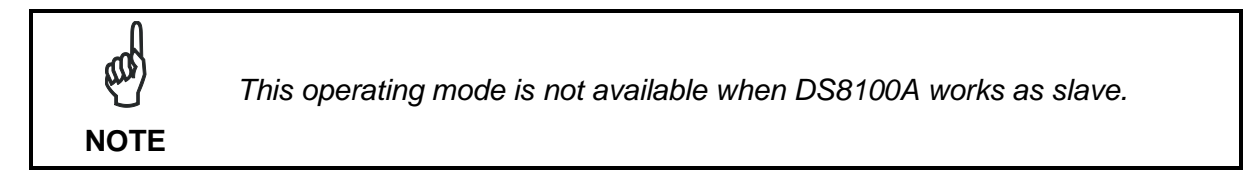

| 🔀 Configuration Wizard - Operating Modes 🛛 🛛 🔀    |                   |           |  |  |
|---------------------------------------------------|-------------------|-----------|--|--|
| Select one of the following                       | g operating modes |           |  |  |
|                                                   |                   |           |  |  |
|                                                   | 1                 | -         |  |  |
| D                                                 |                   | T         |  |  |
| 100% 🗮                                            |                   | ₹.        |  |  |
| I.M.                                              |                   | JUL (     |  |  |
| Text                                              | 0n line           | Automatic |  |  |
| 1 Test                                            |                   | Addinate  |  |  |
|                                                   |                   |           |  |  |
|                                                   |                   |           |  |  |
|                                                   |                   |           |  |  |
| Cancel <u>≤</u> Back <u>Next</u> ≥ <u>F</u> inish |                   |           |  |  |

Figure 84 - Test Mode Selection

This operating mode causes the reader to be continuously activated allowing to verify its reading features and its reading position with respect to the barcode. For this reason, it is particularly advised during the installation phase of the reader.

After 100 scans, the values relative to an internal counter and the decoded code are displayed and transmitted on the serial interface. The counter reports the percentage of good reads of the label.

#### **On Line Operating Mode**

| 🔊 Configuration Wizard - Operating Modes |                   |  |
|------------------------------------------|-------------------|--|
| Select one of the followin               | g operating modes |  |
| 8001<br>                                 | <u>O</u> n Line   |  |
| Cancel                                   |                   |  |

Figure 85 - On Line Mode Selection

This operating mode causes the reader to be connected to an external Presence Sensor using I1A and I1B (External Trigger/PS) inputs.

During the active phase of the presence sensor, the DS8100A reader tries to acquire and correctly decode the code.

In case the decoding phase is successful, the barcode characters are transmitted on the serial interface. Otherwise, a no read message is sent.

#### **Automatic Operating Mode**

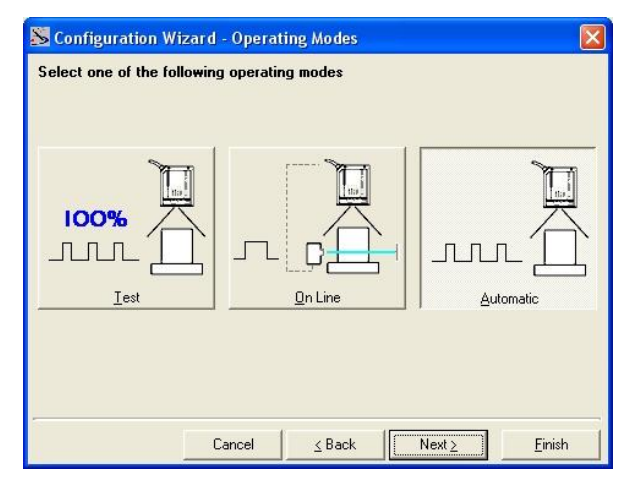

Figure 86 - Automatic Mode Selection

This operating mode does not require the connection to an external Presence Sensor. When working in this mode the reader is continuously scanning. The reading phase is activated each time a barcode enters the reading zone. The reader stops reading after an N number of scans without a code. Barcode characters are transmitted on the serial interface. In case of a failed reading phase no message is sent to the host computer.

### 8.2.2 Genius<sup>™</sup> Network Setup Through Master

The Network Setup allows configuring your Local Lonworks Network through the Master using Genius<sup>™</sup>.

Three different procedures are available to define the number of network slave scanners, their label and address according to two main conditions:

| Condition               | Available Procedure   | Feature                                                                                                    |
|-------------------------|-----------------------|----------------------------------------------------------------------------------------------------|
| Unknown Slave Addresses | Net-Autoset           | automatically assigns random addresses to slave or Stand Alone scanners.                                                                                                    |
| Known Slave Addresses   | Network Wizard        | customizes the network (slave label and<br>address definition and physical identification<br>of a specific slave within network), updates<br>configuration to a file and makes it ready to<br>be sent to the Master. |
|                         | Express Network Setup | automatically performs all the operations of<br>the Network Wizard apart from the physical<br>identification of a specific slave scanner.                                                                            |

all a NOTE

8

The Network Setup procedure as described requires Genius<sup>™</sup> software version 1.06 or later. In addition, the Net-Autoset procedure requires scanner software version 6.40 or later.

1. <u>The first operation</u> to perform is the configuration of your <u>scanner as "Master</u>" from the Local Device Network Settings item in the Device Menu, see figure below:

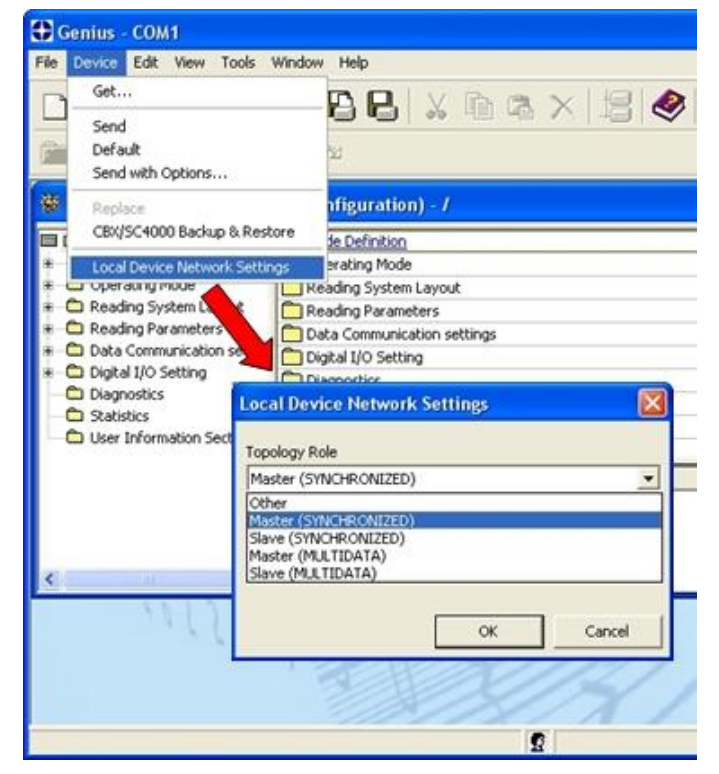

Figure 87 – Local Device Network Settings

The following dialog box appears asking whether to send the configuration to the Local Device or not:

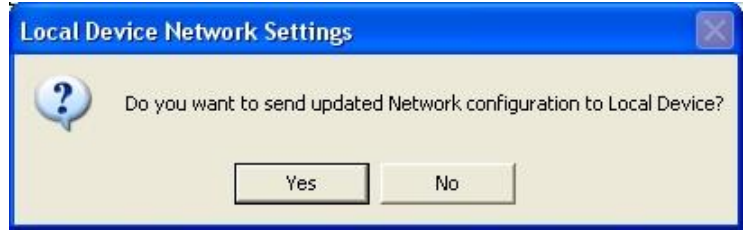

2. Click the "Yes" button, then click on the icon available on the Toolbar to make the "Devices" area appear next to the Parameter Explorer window. By repeatedly clicking the icon this area will be displayed or hidden.

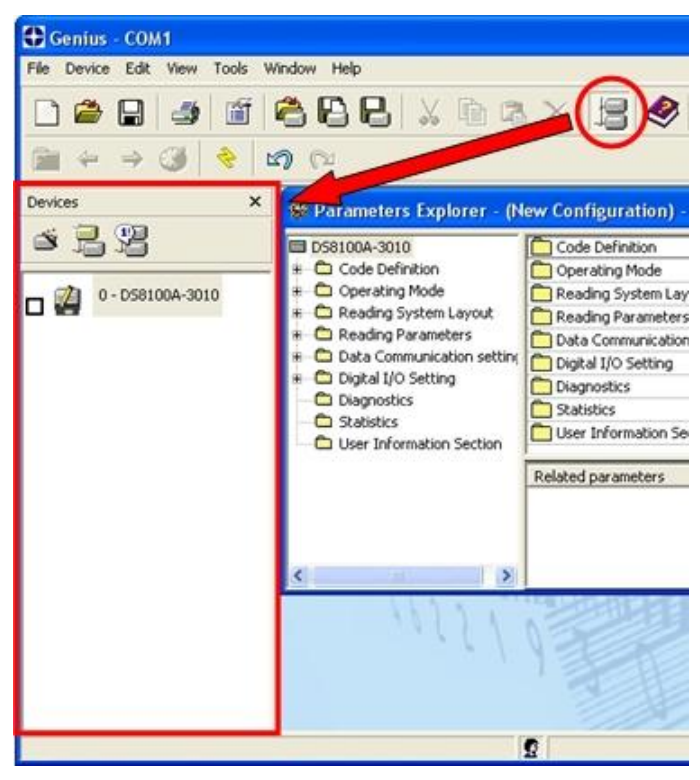

Figure 88 – Cluster Configuration

Each scanner of the cluster is indicated by the following graphical objects:

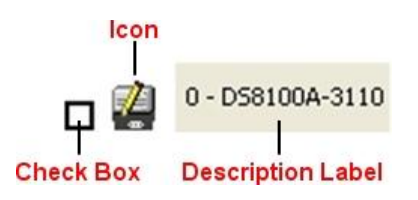

- check box allowing to select/deselect a specific scanner to perform the desired operations (i.e. program downloading);
- icon representing the scanner status;
- a label reporting information transmitted by the scanner when connected (the scanner address, generated errors, scanner description).

3. Then, proceed with the network setup by using one of the icons available on the Tool Bar according to the procedure to follow:

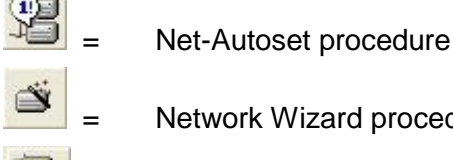

Network Wizard procedure

Express Network Setup procedure

#### **Net-Autoset**

This procedure is to be used when all scanner addresses and labels are unknown (typically when configuring the network for the first time or whenever a network reconfiguration is required).

By clicking the I icon or selecting the "Net\_Autoset" option from the right-click menu, the Net-Autoset procedure is started allowing automatic assignment of random addresses to all slave or Stand Alone scanners connected within the network.

Once the procedure has been completed, it is possible to:

- define customized addresses and labels through the Network Wizard;
- display the scanner default labels through the Express Network Setup.

# **Express Network Setup**

Before performing this procedure, a Lonworks address must be assigned to each slave scanner. The most practical method is through the Net-Autoset procedure. See par. 8.2.3 for alternative address assignment methods.

Once all addresses have been assigned, the Express Network Setup is to be used when all scanner addresses and labels do not need to be modified.

By clicking on the Hellicon or by choosing the related option from the right-click menu, the procedure is started which automatically performs the following operations:

- opening the wizard;
- polling the network to discover connected scanners;
- transferring all scanners found to the "Requested Devices" area of the wizard where your network customization is defined;
- saving the new network configuration;

Once the procedure has been completed, a dialog box will appear asking whether to send the configuration to the Master. Choose the "Yes" option to start this procedure.

#### **Network Wizard**

Before performing this procedure, a Lonworks address must be assigned to each slave scanner. The most practical method is through the <u>Net-Autoset</u> procedure. See par. 8.2.3 for alternative address assignment methods.

Once all addresses have been assigned, the Network Wizard is to be used when one or more scanner addresses and labels <u>need to be modified</u>.

1. Click on the button to open the Network Wizard dialog box:

| 🔉 Network Wizard   |                      |
|--------------------|----------------------|
| Requested Devices  | Current Devices      |
| 0 - D56400-100-011 | 0 - D56400-100-011   |
|                    | ↓ 1 - D56500-105-010 |
|                    | ×                    |
|                    |                      |
|                    |                      |
|                    |                      |
|                    | Autodetect           |
|                    | OK Cancel            |

a. if the <u>slave scanners</u> have already been configured and <u>wired</u> to the network, click on the Autodetect button to start a polling procedure of the current network. All slave scanners found will be represented in the "Current Devices" area. Then, select the

desired slave scanner from the "Current Devices" area and click on the icon (or drag and drop) to transfer it to the "Requested Devices" area where your network customization is defined. The following dialog box will appear allowing (if necessary) to change the slave address ("Available Device" field) and label ("Description" field):

| New Device        |    |        |
|-------------------|----|--------|
| Available Devices | #1 |        |
| DS6500-105-010    |    |        |
|                   | ОК | Cancel |

b. if the slave scanners have not been configured and wired to the network, click on the

icon to add a new device defining its address and model. The added slave scanner will be then displayed in the "Requested Devices" area. This option in any case requires that all slave scanners have their address set before the network can function.

2. If desired, select a slave scanner within the "Current Devices" area and click on the

icon (or select the "Show Device" option from the right-click menu) to make the dialog box appear as follows:

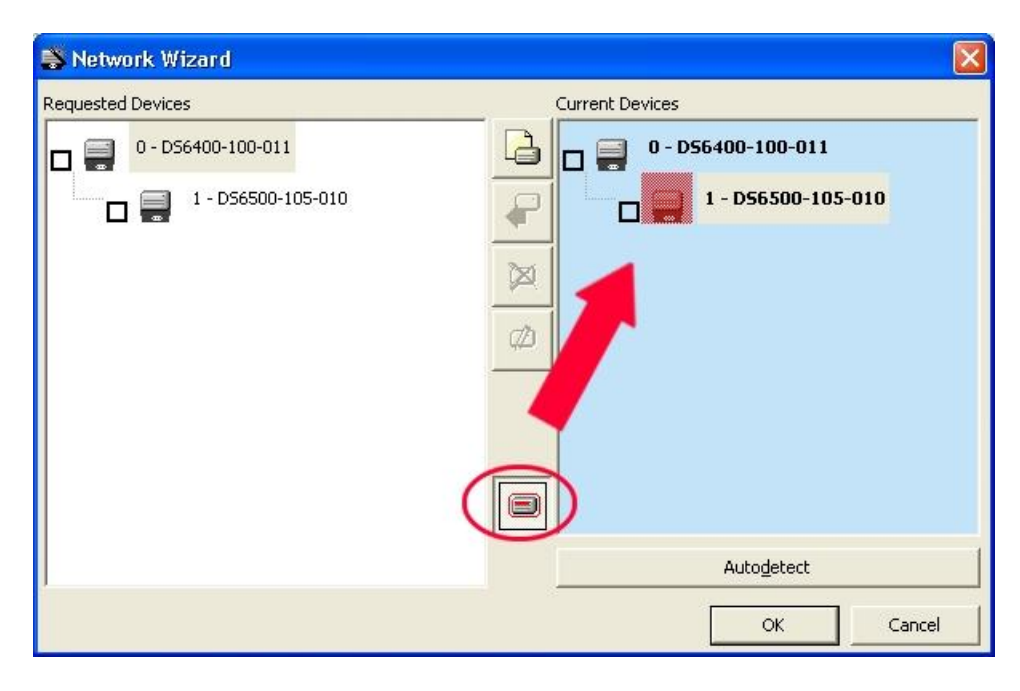

The "Show Device" option is particularly useful after the Net-Autoset procedure or whenever it is necessary to know which address is assigned to a specific slave scanner. Indeed, it activates the following signals which physically indicate the scanner corresponding to the one selected, in particular:

- in Network Wizard the icon corresponding to the selected slave scanner starts blinking red;
- in the Physical Network all slave scanner lasers turn off except the one of the selected scanner which turns on.
- 3. If desired, select the transferred/added slave scanner within the "Requested Devices"

area and click on the \_\_\_\_\_ icon to customize the scanner label and address.

4. Once your network has been customized, close the network wizard. Before closure, the program will show a dialog box asking whether to send the new configuration to the Master. Choose the "Yes" option to start this procedure.

#### 8.2.3 Alternative Slave Address Assignment

As alternatives to Network Setup through the Master, each Slave scanner can be assigned an address through the following methods:

• address setting through the Local Device Network Settings item in the Device Menu with the slave scanner connected to Genius™

| Local Device Network Settings                  |           |      |    |        |
|------------------------------------------------|-----------|------|----|--------|
| Topology                                       | Role      |      |    |        |
| Slave (SY                                      | NCHRONI   | ZED) |    | •      |
| Lonworks<br>Slave1                             | Slave Add | ress |    |        |
| Slave1<br>Slave2<br>Slave3<br>Slave4<br>Slave5 |           |      | ОК | Cancel |

• manual address setting through slave scanner keyboard (see par. 1.6.1 for details)

#### 8.3 ADVANCED GENIUS<sup>™</sup> CONFIGURATION

The ADVANCED selection available when starting the Genius<sup>™</sup> program is addressed to expert users being able to complete a detailed scanner configuration. By choosing this option it is possible either to start a new scanner configuration or to open and modify an old one. The desired parameters can be defined in the following window, similar to the MS Explorer:

| Genius - COM1                                                                                                    |                                                                                                    |   |
|----------------------------------------------------------------------------------------------------|----------------------------------------------------------------------------------------------------|---|
| File Device Edit View Tools V                                                                                                    | Window Help                                                                                                    |   |
|                                                                                                    | 😤 🕒 🗛 🗶 🔚 🧶 🎇 🕰 🖷 🝼 🍕 🏪 🛃                                                                                                    | 4 |
|                                                                                                    | 27 CL                                                                                                    |   |
| 👺 Parameters Explorer - (N                                                                                                    | lew Configuration) - /                                                                                                    |   |
| DS8100A-3010     Code Definition     Operating Mode     Code Jefinition     Derating System Layout     Derating Parameters     Data Communication setting     Digital I/O Setting     Diagnostics     Statistics     User Information Section | Code Definition         Operating Mode         Reading System Layout         Reading Parameters         Data Communication settings         Digital I/O Setting         Diagnostics         Statistics         User Information Section |   |
| <u>&lt;</u>                                                                                                    | Related parameters                                                                                                    |   |

Figure 89 - Genius<sup>™</sup> Parameter Explorer Window

The procedure for setting the scanner parameters is supported by a Help On-Line, which is displayed in an HTML browser. It can be selected from the Configuration Help option available in the Help menu. In addition, a context-sensitive help can be enabled by pressing the <F1> key after selecting the desired parameter.

#### 8.3.1 Genius<sup>™</sup> Shortcuts for Network Configuration

Once the Network Setup is structured in Genius and the Master is configured, there are a few shortcuts that Genius offers to quickly configure the slaves.

By right-clicking on a device in the "Devices" area a shortcut menu appears which allows you to:

• Copy the device configuration

8

- Paste a previously copied configuration
- Copy the Master device configuration parameters to all Slaves (only common parameters relative to Slave functioning, i.e. Code Definition, Diagnostics, etc.)
- Show Device to physically locate a scanner in the station

| Genius - 172.16.11.231                                                                                                    | Window Help                                                                                                    |                                                                                                    |                                     |
|----------------------------------------------------------------------------------------------------|----------------------------------------------------------------------------------------------------|----------------------------------------------------------------------------------------------------|-------------------------------------|
|                                                                                                    | <b>688</b>  % D 6                                                                                                    | × 🗏 🧶 🏶 🕰 🖷 💣 🕏                                                                                                    |                                     |
| 🚞 🗢 🔿 🎯 🔶 t                                                                                                    | <b>13)</b> (21                                                                                                    |                                                                                                    |                                     |
| Devices         X           Image: Second second second | Parameters Explorer - (N     DS8100A-3110     Code Definition     Operating Mode     Reading System Layout     Reading System Layout     Reading Parameters     Data Communication Settin     Data (Jos Settin)     Solitation     Statistics     Denositics     Statistics     Denositics     Statistics     Denositics     Statistics     Denositics     Statistics     Denositics     Statistics     Denositics     Statistics     Denositics     Statistics     Denositics     Denositics | ew Configuration) - / Code Definition Cope ating Mode Reading System Layout Reading System Layout Data Communication Settings Data U/O Setting Data U/O Setting |                                     |
| G<br>C<br>S<br>S<br>S                                                                                                    | Get<br>Copy Device<br>Asato Device<br>Copy Master to all Slaves<br>System Info<br>Show Device                                                                                                    | Related parameters                                                                                                    |                                     |
|                                                                                                    | 9                                                                                                    | 2                                                                                                    | TCP/IP Disconnected (172.16.11.231) |

These shortcuts are made only in Genius  $^{\rm TM}$  and require sending the configurations to the scanners to be saved.

It is possible to Paste, Send or Load configurations simultaneously<sup>1</sup> to a selected number of devices by clicking the relative device check box and executing the desired command.

| Genius - 172.16.11.231                                                                                                    |                                                                                                    |                                                                                                    |                                     |  |
|----------------------------------------------------------------------------------------------------|----------------------------------------------------------------------------------------------------|----------------------------------------------------------------------------------------------------|-------------------------------------|--|
|                                                                                                    |                                                                                                    |                                                                                                    |                                     |  |
| Devices         ×           Image: Construction of the state of the state of | Branneters Explorer - (N           BS3100A-3110           Code Definition           Operating Mode           Reading System Layout           Dela Communication Settin           Dela Communication Settin           Dela System Information Section           Dela Statistic           Dela Communication Section           Dela Statistic           Depart System Information Section           Dela Statistic           Depart System Information Section           Dela Communication Section | w Configuration) - / Code Definition Operating Node Reading System Layout Dedition Deta Communication Settings Digital I/O Setting System Information Section Settics Settics Energy Saving User Information Section Related parameters |                                     |  |
| <b>( )</b>                                                                                                    | <                                                                                                    |                                                                                                    | TCP/IP Disconnected (172.16.11.231) |  |

These same functions<sup>2</sup> can be selected from the Edit menu as well.

| Genius -    | 172.16.11.231                        |                                                                             |                                                                            |                                     |
|-------------|--------------------------------------|-----------------------------------------------------------------------------|----------------------------------------------------------------------------|-------------------------------------|
| File Device | Edit View Tools W                    | indow Help                                                                  |                                                                            |                                     |
|             | Cut<br>Copy<br>Paste                 |                                                                             | × 🖪 🧶 🏶 🗣 🗳 🖣                                                              |                                     |
|             | Delete D                             | el                                                                          |                                                                            |                                     |
| Devices     | Copy Device                          | ameters Explorer - (N                                                       | ew Configuration) - /                                                      |                                     |
| ő B         | Paste Device<br>Select All Devices C | trl+A 00A-3110<br>Eode Definition                                           | Code Definition                                                            |                                     |
| D 🎑 0-M     | Master DS8100A-3110                  | Operating Mode                                                              | Reading System Layout                                                      |                                     |
|             | 1 - Тор                              | Reading System Cayout     Reading Parameters     Data Communication Setting | Reading Parameters     Data Communication Settings     Digital I/O Setting |                                     |
|             | 2 - Front                            | # ☐ Digital I/O Setting<br># Ø System Information Section                   | System Information Section                                                 |                                     |
|             | 3 - Back                             | Diagnostics     Statistics                                                  | Statistics Energy Saving                                                   |                                     |
|             | 4 - Left Side                        | Energy Saving<br>Control User Information Section                           | User Information Section                                                   |                                     |
|             | 5 - Right Side                       |                                                                             |                                                                            |                                     |
|             |                                      |                                                                             | Related parameters                                                         | 1                                   |
|             |                                      |                                                                             |                                                                            |                                     |
|             |                                      | < >                                                                         |                                                                            |                                     |
|             |                                      |                                                                             | Ŋ                                                                          |                                     |
| <           |                                      |                                                                             |                                                                            |                                     |
|             |                                      |                                                                             | 2                                                                          | TCP/IP Disconnected (172.16.11.231) |

<sup>&</sup>lt;sup>1</sup> Not for Master and Slaves simultaneously.

<sup>&</sup>lt;sup>2</sup> Not for Master and Slaves simultaneously. If using the "Select All Devices" menu item, uncheck either the Master or all slaves.

#### 8.4 PARAMETER DEFAULT VALUES

The following table contains the list of the factory default settings for the DS8100A. Genius<sup>™</sup> also allows checking the parameter default values by selecting the "Compare parameters" option available in the Tools menu and comparing the current scanner configuration to the default one.

| Parameter                | Default Setting        |  |
|--------------------------|------------------------|--|
| Code Definition          |                        |  |
| Code Combination         | Single Label           |  |
| No Read Message          | Global No Read Message |  |
| No Read String           | <can></can>            |  |
| Multi Filters            | Disabled (unchecked)   |  |
| Code Label Settings #1   |                        |  |
| Code Symbology           | Interleaved 2 of 5     |  |
| Label Length             | 8                      |  |
| Min Code Position        | 0                      |  |
| Max Code Position        | 255                    |  |
| Check Digit              | Disabled (unchecked)   |  |
| Decoding Safety          | 1                      |  |
| Decoding Severity        | 3                      |  |
| Match String Rule        | Match                  |  |
| Pattern Match String     | Empty                  |  |
| Match Direction Rule     | Disable                |  |
| Code Label Settings #2   |                        |  |
| Code Symbology           | Code 39                |  |
| Label Length             | Variable               |  |
| Minimum Label Length     | 1                      |  |
| Maximum Label Length     | 60                     |  |
| Min Code Position        | 0                      |  |
| Max Code Position        | 255                    |  |
| Check Digit              | Disabled (unchecked)   |  |
| Decoding Safety          | 1                      |  |
| Match String Rule        | Match                  |  |
| Decoding Severity        | 3                      |  |
| Pattern Match String     | Empty                  |  |
| Match Direction Rule     | Disable                |  |
| Operating Mode           |                        |  |
| Operating Mode Selection | On Line                |  |
| On Line Options          | On Line 1 Input        |  |
| Start Input Number       | 1                      |  |
| Start Input Active Level | Active Closed          |  |
| Reading Phase Timeout    | Disabled (unchecked)   |  |
| Start Input from Bus     | Disabled (unchecked)   |  |
| Protocol Index           | Disabled (unchecked)   |  |
| Verifier                 | Disabled (unchecked)   |  |

| Parameter                                 | Default Setting      |
|-------------------------------------------|----------------------|
| Reading System Layout                     |                      |
| Device Assignment                         | Alone                |
| Modify&Backup Lon Slave Configuration     | Disabled (unchecked) |
| Enable A.S.R.                             | Disabled (unchecked) |
| Reading Parameters                        |                      |
| Beam Shutter                              | Disabled             |
| Overflow Start Ratio                      | 5                    |
| Overflow Stop Ratio                       | 5                    |
| Reading Mode                              | Reconstruction       |
| Reading Condition                         | Standard             |
| Reconstruction Parameters                 |                      |
| Enabled Stacked Code                      | Disabled (unchecked) |
| Extended                                  |                      |
| Min Match                                 | 0                    |
| Position Tolerance                        | 50                   |
| Duration Tolerance                        | 50                   |
| Min Start/Stop Number                     | 2                    |
| Inter Char Gap                            | 8                    |
| Addon Start/Stop Overflow Ratio           | 2                    |
| Max distance between EAN/UPC              | 20                   |
| and Addon (in modules)                    |                      |
| Scan Line Amplitude                       |                      |
| Amplitude Settings Enable                 | Disabled (unchecked) |
| PackTrack Calibration                     |                      |
| Direction                                 | 0 (Forward)          |
| PS Offset                                 | 0                    |
| Data Communication Settings               |                      |
| Host Application Protocol Type            | Standard             |
| Data Format                               |                      |
| Header Tx Start                           | With Data            |
| Termination After No Read Message         | Enabled (checked)    |
| Message Tx Selection                      | On Decoding          |
| Format Type                               | Standard             |
| Max. Tx Delay After Phase Off             | Disabled             |
| Code Identifier                           | Disabled             |
| Standard Parameters                       |                      |
| Header String                             | <stx></stx>          |
| Code Position Tx                          | Disabled (unchecked) |
| Code Direction Identifier Enable          | Disabled (unchecked) |
| Termination String                        | <cr><lf></lf></cr>   |
| Data Packet Separators                    | <cr><lf></lf></cr>   |
| Code Field Length Setting                 | Variable Length      |
| Main Serial Port                          |                      |
| Main Serial Interface Dedicated to ID-NET | Disabled (unchecked) |
| Data Tx                                   | Enabled (checked)    |
| Heartbeat                                 | Disable              |

| Parameter                                          | Default Setting      |
|----------------------------------------------------|----------------------|
| Main Serial Port Parameters                        |                      |
| Main Port Communication Mode                       | Standard             |
| Main Port Electrical Interface                     | RS232                |
| Handshake                                          | None                 |
| Baud Rate                                          | 9600                 |
| Parity                                             | None                 |
| Data Bits                                          | 8                    |
| Stop Bits                                          | 1                    |
| Auxiliary Serial Port                              |                      |
| Search for CBX BM100 at Device Startup             | Enabled (checked)    |
| Data Tx                                            | Enabled (checked)    |
| Heartbeat                                          | Disable              |
| Pass Through                                       | Disabled (unchecked) |
| Auxiliary Serial Port Parameters                   |                      |
| Baud Rate                                          | 115200               |
| Parity                                             | None                 |
| Data Bits                                          | 8                    |
| Stop Bits                                          | 1                    |
| Digital I/O Setting                                |                      |
| Digital Input Lines Setting                        |                      |
| Debouncing For Input 1, 3 and 4                    | 5ms                  |
| Debouncing For Input 2                             | 500 µs               |
| Input 1 Active Level Overridden by Op. Mode        | Active Closed        |
| Input 2 Active Level Overridden by Op. Mode        | Active Closed        |
| Input 3 Active Level Overridden by Op. Mode        | Active Closed        |
| Input 4 Active Level Overridden by Op. Mode        | Active Closed        |
| Output 1                                           |                      |
| Line State                                         | Normally Open        |
| Activation Event                                   | Complete Read        |
| Alternative Activation Event                       | Wrong                |
| Deactivation Event                                 | Timeout              |
| Alternative Deactivation Event                     | None                 |
| Activate on any Diagnostic Error                   | Disabled (unchecked) |
| Deactivate when all Diagnostic Errors<br>Recovered | Disabled (unchecked) |
| Deactivation Timeout (ms)                          | 50                   |
| Output 2                                           |                      |
| Line State                                         | Normally Open        |
| Activation Event                                   | No Read              |
| Alternative Activation Event                       | Partial Read         |
| Deactivation Event                                 | Timeout              |
| Alternative Deactivation Event                     | None                 |
| Activate on any Diagnostic Error                   | Disabled (unchecked) |
| Deactivate when all Diagnostic Errors              | Disabled (unchecked) |
| Deactivation Timeout (ms)                          | 50                   |

| Parameter                             | Default Setting      |
|---------------------------------------|----------------------|
| Output 3                              |                      |
| Line State                            | Normally Open        |
| Activation Event                      | None                 |
| Alternative Activation Event          | None                 |
| Deactivation Event                    | None                 |
| Alternative Deactivation Event        | None                 |
| Activate on any Diagnostic Error      | Disabled (unchecked) |
| Deactivate when all Diagnostic Errors | Disabled (unchecked) |
| Recovered                             |                      |
| Diagnostics                           |                      |
| PackTrack Debug Message Tx            | Disabled (unchecked) |
| Enable                                | Enabled (checked)    |
| Conveyor Info                         | Not Available        |
| Refresh Time                          | 2 sec                |
| Local Network Failure                 | Enabled (checked)    |
| No Scan                               | Enabled (checked)    |
| No Sync                               | Enabled (checked)    |
| No Phase Timeout                      | Disable              |
| DIGITIZER: Motor Warning              | Enabled (checked)    |
| DIGITIZER: Motor Failure              | Enabled (checked)    |
| DIGITIZER: Motor Life End             | Enabled (checked)    |
| DIGITIZER: Laser Failure              | Enabled (checked)    |
| DIGITIZER: Laser Life End             | Enabled (checked)    |
| Actions                               |                      |
| Tx Mode                               | On Timeout           |
| Tx Refresh                            | 2 sec                |
| Aux                                   | Disabled (unchecked) |
| Main                                  | Disabled (unchecked) |
| <u>Format</u>                         |                      |
| Header String                         | <stx></stx>          |
| Terminator String                     | <cr><lf></lf></cr>   |
| Error Message Type                    | Numeric              |
| Statistics                            |                      |
| Enable                                | Enabled (checked)    |
| Separator                             | <space></space>      |
| Time (hh mm)                          | Disabled (unchecked) |
| Phase Counter                         | Disabled (unchecked) |
| Good Read Counter                     | Disabled (unchecked) |
| Partial Read Counter                  | Disabled (unchecked) |
| No Read Counter                       | Disabled (unchecked) |
| Multiple Read Counter                 | Disabled (unchecked) |
| Energy Saving                         |                      |
| Energy Saving Configuration           | Disabled (unchecked) |

| Parameter                | Default Setting |
|--------------------------|-----------------|
| User Information Section |                 |
| End User Name            | Empty           |
| Device Name              | Empty           |
| Line Name                | Empty           |

# 9 READING FEATURES

#### 9.1 ADVANCED CODE RECONSTRUCTION (ACR<sup>™</sup> 4)

The traditional way of barcode reading could be called "Linear Reading". In this case, the laser beam crosses the barcode symbol from its beginning to its end as shown in the following figure:

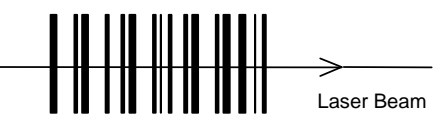

Figure 90 – Linear Reading

In Advanced Code Reconstruction mode it is no longer necessary for the laser beam to cross the label from the start to the end. With just a set of partial scans on the label (obtained using the motion of the label itself), the DS8100A is able to "reconstruct" the barcode. A typical set of partial scans is shown in the figure below:

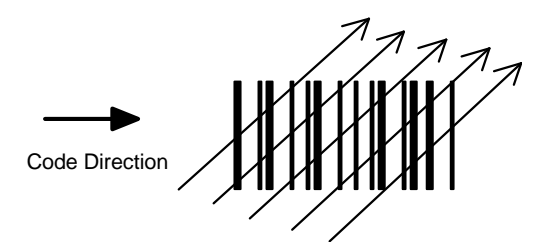

Figure 91 – Partial Scans

None of the partial scans contains the whole label. The decoder aligns each partial scan correctly and combines them in order to obtain the entire code.

The alignment is performed by calculating the time difference from one partial scan to another using a reference code element.

#### 9.1.1 Tilt Angle for Advanced Code Reconstruction

The most important parameter in Advanced Code Reconstruction is the value of the maximum tilt angle ( $\alpha$  maximum) under which the code reconstruction process is still possible.

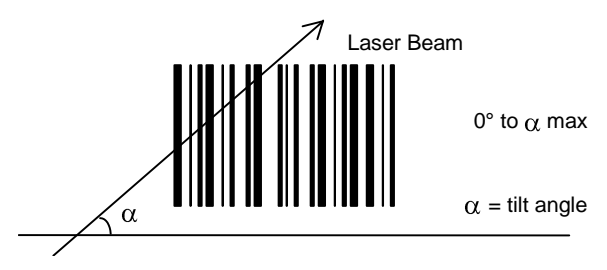

Figure 92 – Tilt Angle

The decoder will be able to read the label with a tilt angle between +  $\alpha$  max and -  $\alpha$  max as shown in the following figure:

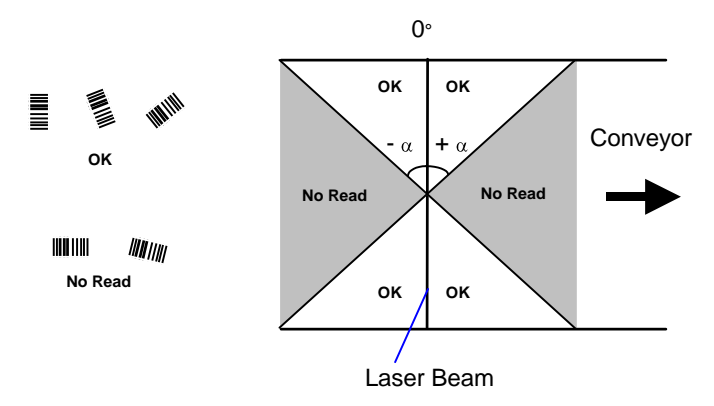

Figure 93 – Reading Zones with  $\alpha$  Max

The formulas to calculate  $\alpha$  maximum depend on various parameters such as: label height, number of scans per second, code motion speed, etc. Minimum label heights at different conveyor speeds are given in the tables in par. 9.3.1, depending on standard  $\alpha$  values of 45° and 30°.

#### 9.2 PACKTRACK<sup>™</sup>

PackTrack<sup>™</sup> is a patented operating mode for Datalogic Omni-Directional Reading Stations used to read and correctly assign codes read on different packs when placed in the scanner Reading Area at the same time.

In fact, in the following example, the codes of two or more consecutive packs are found at the same time in the scanner reading area. Therefore, the condition occurs where, in the sequence of the two packs, the code of the second pack is read first, just before the code of the previous pack. A system without PackTrack<sup>™</sup> would assign the code of the second pack to first pack and vice versa, thus causing a gross error in sortation.

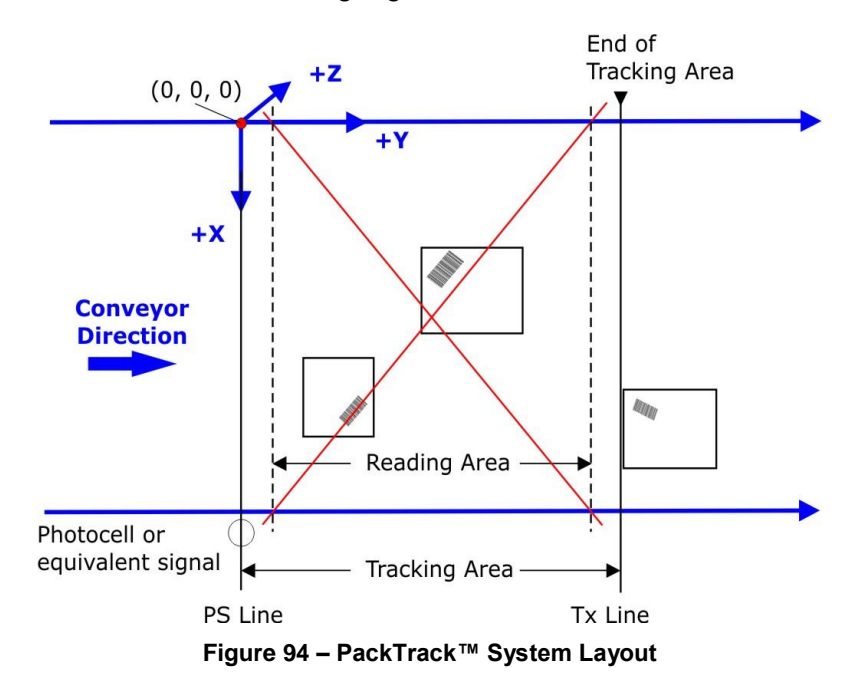

Working in PackTrack<sup>™</sup> mode requires an encoder and a presence sensor (or equivalent signals) to track the moving packs.

For correct functioning, the PackTrack<sup>™</sup> operating mode requires a calibration just after the installation of the scanners. This operation is absolutely necessary to accurately locate barcodes on a fixed reference system.

PackTrack<sup>TM</sup> uses a right-handed reference system (right hand with thumb = X axis; forefinger = Y axis; middle finger = Z axis) where the axis X coincides with the PS line, the Y axis coincides with the conveyor direction and the Z axis is oriented upwards from the conveyor (see figure below).

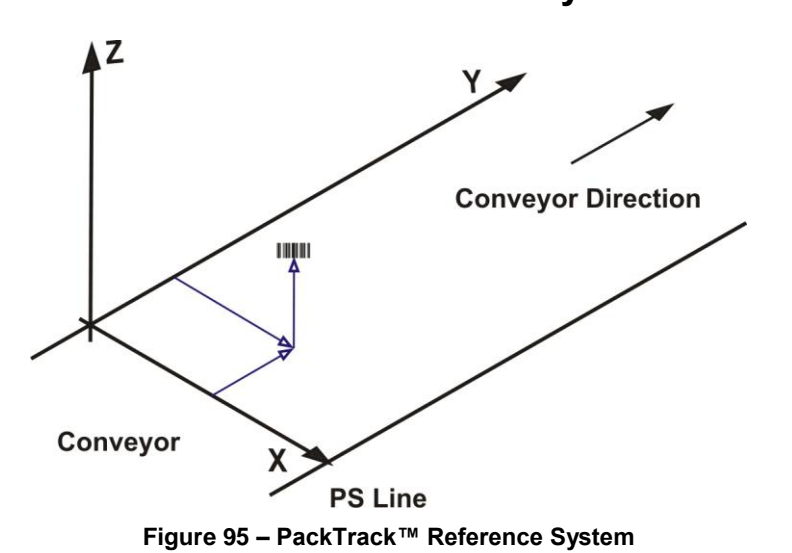

PackTrack<sup>™</sup> Reference System

This coordinate system is absolute for the reading station, i.e. is valid for all the scanners independently from their position or orientation with respect to the conveyor. For this reason, after the PackTrack<sup>™</sup> calibration (and configuration) has been correctly performed, when a barcode is under the beam to be read by the scanners, its position is defined by the coordinates of its central point, independently from which scanner is reading it. This can be verified using the Test mode in the SPY PackTrack Calibration dialog box (see par. 9.2.2).

Both <u>Auto PackTrack Calibration using the DLAPC tool</u> and <u>Manual PackTrack™ Calibration</u> <u>using the SPY tool</u> can be performed in Genius™ (refer to the following paragraphs and the Genius™ Help On-Line for details).

#### 9.2.1 Auto PackTrack<sup>™</sup> Calibration for Reading Station Using DLAPC

In a Master /Slave Reading Station working in PackTrack<sup>™</sup> or Continuous operating mode, the entire Reading Station can be automatically calibrated using the DLAPC tool in Genius<sup>™</sup>. The following paragraphs detail the Conditions and Limits, Parameters, and Procedure to follow. This information is also given in the Help On-Line.

#### Auto PackTrack Conditions and Limits

The Conditions and Limits for Auto PackTrack Calibration are summarized here for convenience and are also integrated into the following procedure descriptions:

- The following scanners are supported by Auto PackTrack Calibration: DS6400 (\*see note below), DX6400 (\*see note below), DS8100A, DX8200A.
- Before performing the Auto PackTrack Calibration procedure, if a system reset or power reset is performed, wait for all the scanners to be available (up to 60 sec.) before proceeding.
- Operating Mode of the Master must be either PackTrack or Continuous.
- Code 128 codes must be enabled on the Master with Label Length set to variable.
- If the system Presence Sensor and Encoder are used, the correct Encoder Step value must be set on the Master and the Presence Sensor must be connected to the CBX100/500 Input 1.
- If instead the PPA-8000 Photocell Array is used, it must be connected to the CBX100/500 I1 and I2 inputs, the following parameters must be disabled on the Master: Physical Encoder for PackTrack or Use Encoder for Continuous, and the Encoder, if present, must be physically disconnected.
- DX scanners which are calibrated automatically cannot be automatically replaced by DX scanners with a previous sw version (earlier than 6.80). You must either update the old scanner software prior to substitution, or complete the calibration manually, after installation, by setting the PSOffset and Direction parameters.

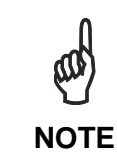

The autofocus feature of DS6400 and DX6400 scanners makes Auto PackTrack Calibration difficult, therefore to assure that the procedure can correctly calibrate these scanners, it is necessary to set a fixed focus value which allows the scanner to read all the label positions useful for its calibration.

#### Auto PackTrack Parameter Descriptions

By means of the software tool DLAPC, it is possible to perform the Auto PackTrack setup procedure for PackTrack<sup>™</sup> and Continuous Operating Mode applications.

Select the "DLAPC" option from the Tools menu or click on the related icon on the Tool Bar to open the following dialog box:

| nsors Type:<br>Configured PS & Encoder<br>Photocell Array<br>Photocell Distance [mm] 165 = | Calibration Type:<br>(* XrZ<br>IF Absolve X<br>X Offset [mm] 0 1 |      |
|--------------------------------------------------------------------------------------------|------------------------------------------------------------------|------|
| Pack Version                                                                               | Z Offset [mm]                                                    |      |
|                                                                                            |                                                                  |      |
| ease click Start to activate AutoP                                                         | PackTrack procedure with selected paramete                       | ers. |
| ease click Start to activate AutoP                                                         | PackTrack procedure with selected paramete                       | ers. |

Once the DLAPC window has been opened, set the following parameters according to the application requirements:

**Sensor Type**: whether calibration will be performed using the system Presence Sensor and Encoder (most cases), or the PPA-8000 Photocell Array.

NOTE

The Auto PackTrack procedure **requires** using the PPA-8000 Photocell Array for all systems where either the Presence Sensor or the Encoder are absent (including Continuous Operating Mode and Cargoscan applications).

If using the Presence Sensor and Encoder, the presence sensor must be connected to the CBX100/500 I1 input. The Encoder Step parameter must also be set correctly.

If using the PPA-8000 you must set the Photocell distance (165 mm default). The Photocell Array must be connected to the CBX100/500 I1 and I2 inputs (see the relative installation manual), and the Encoder, if present, must be disconnected.

**Pack Version**: the version of the PCT-8000 being used for calibration. This value can be read from the barcode labels on the PCT-8000. Each label has the value *vnnn* where *v* is the version number.

**Calibration Type**: XYZ calibration with Absolute X position is forced. The coordinates for the three axes are calibrated. The X coordinate for all slaves is relative to a precise point (reference point). This requires that the X Offset be set which will be used to harmonize the X=0 coordinate of all of the individual slaves.

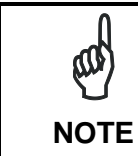

For Oscillating Mirror models the scan line must be parallel to the conveyor direction and only the Y calibration will be performed, (the X and Z axes will automatically be set to zero).

**Z** Offset (if necessary): for packs that are elevated above the conveyor surface (for example on tilt trays), this parameter sets an offset for the height of a pack so that Z = 0 corresponds to the bottom of the pack.

#### Auto PackTrack Setup

1. Click on the Start button and follow the instructions given in the Auto PackTrack procedure window.

The first message is sent to the slaves and their status is shown in the synoptic buttons at the top of the window.

| T                                                                                                    |            |
|----------------------------------------------------------------------------------------------------|------------|
| Scanner 03 can be calibrated - Lost during the procedure                                                                                                    | 4          |
| Scanner 02 can be calibrated - calibrated but Not verified<br>Scanner 03 calibrated - calibrated and Verified<br>Scanner 04 can be calibrated - Initialized |            |
| 1                                                                                                    |            |
|                                                                                                    |            |
|                                                                                                    |            |
|                                                                                                    | <u>8</u>   |
| 5                                                                                                    | 21         |
|                                                                                                    | Nindo Stop |

The scanner status indicated by each synoptic button has the following convention:

| Color  | Symbol | Meaning                                                                       |
|--------|--------|-------------------------------------------------------------------------------|
| Grey   | xx-U   | slave xx cannot be calibrated - calibration is not supported by scanner       |
|        |        | software version                                                              |
| Red    | xx-U   | slave xx can be calibrated but the calibration procedure fails either barcode |
|        |        | reading or verification                                                       |
| Red    | xx-L   | slave xx can be calibrated - is Lost stops responding during the procedure    |
| Aqua   | xx-l   | slave xx can be calibrated - is in the Initial state ready to be calibrated   |
| Yellow | xx-N   | slave xx can be calibrated - is calibrated but Not verified                   |
| Green  | xx-C   | slave xx calibrated - is calibrated and verified                              |

The symbol **xx** is the number of the slave scanner **01**, **02**, **03** etc.

2. Follow each step given in the Auto PackTrack procedure window. The instructions and summary of each step are written in the terminal area of the window. The Synoptic buttons report the slave scanner status throughout the procedure.

Basically, place the PCT-8000 onto the moving conveyor, before the PS Line (reference point) and parallel to a conveyor edge (i.e. right-hand edge) with its arrow in the same direction as the conveyor movement. Let it pass through the reading station.

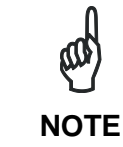

If there are any nodes that show as **U** or **L**, then you should Stop the procedure and correct the problem. If the nodes respond with **I**, **N**, or **C** then you can Continue with the procedure.

To run each instruction press the Next button. The procedure repeats the steps asking to change the PCT-8000 X position (i.e. always before the PS Line (reference point) and parallel to a conveyor edge but changing to the left-hand edge and/or to the center of the conveyor), until the procedure terminates. At the end of the procedure, only the Stop button is active. Typically 3 passes are necessary.

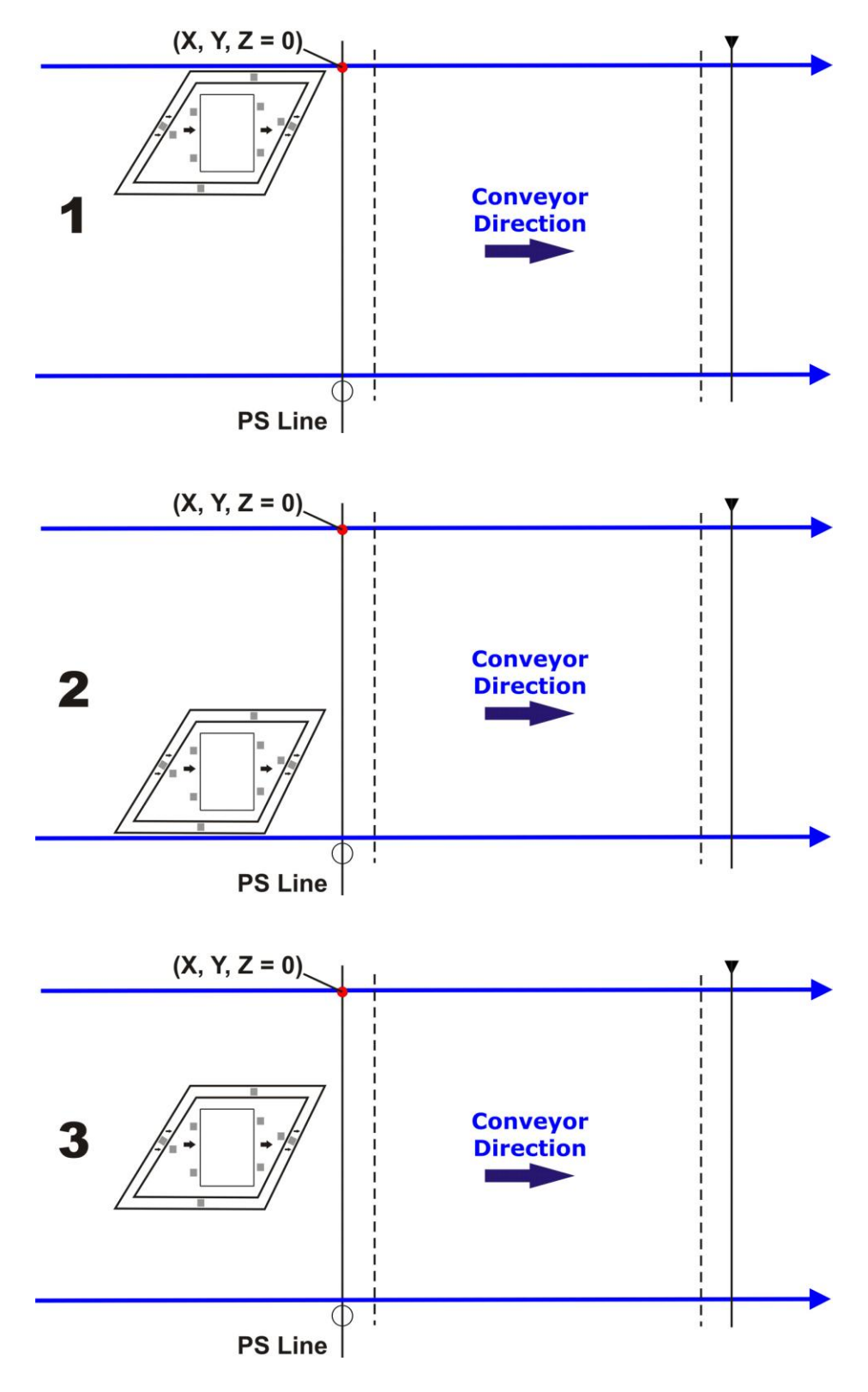

3. The Absolute X coordinate requires placing the barcode label **centered** onto the physical X position (X Offset) on the conveyor (previously set in the dialog box), you have 2 minutes to read the code before the procedure ends automatically.

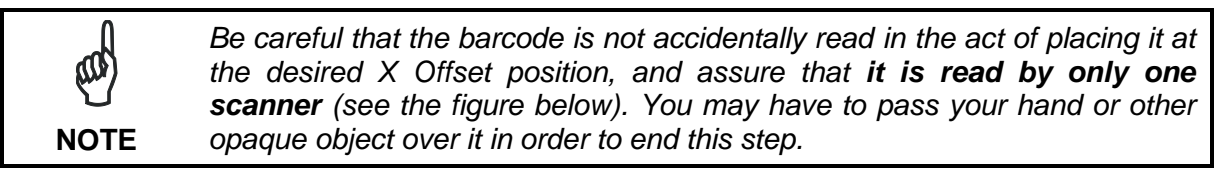

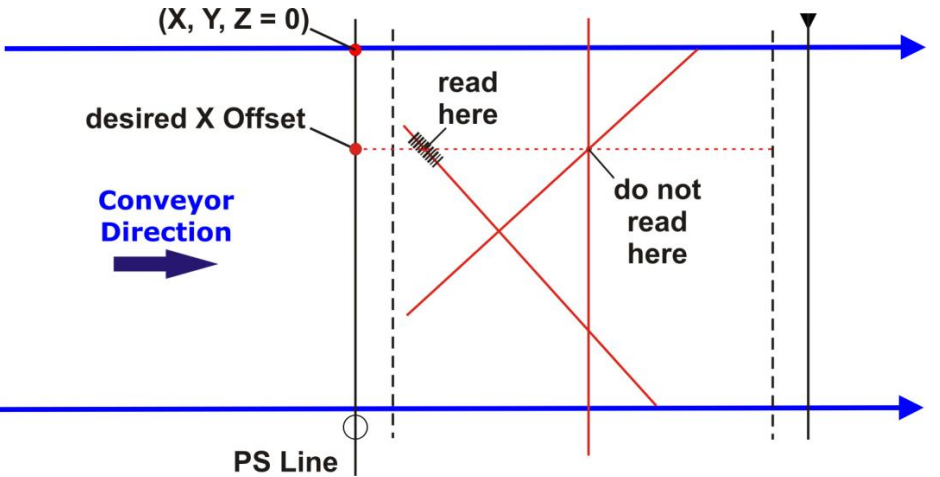

4. When you have successfully completed the procedure, (all scanners are green), press the Stop button to end the procedure and return to the Auto PackTrack setup window.

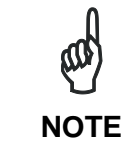

The Stop button is always present and can be used at any time to end the procedure and return to the Auto PackTrack setup window.

At this point you can download the Auto PackTrack Report file saved in the Master scanner RAM. This can only be done by connecting the Master to another instance of Genius<sup>™</sup> on a different communication channel. Select the Tools>File transfer... menu from this new Genius™ connection. NOTE

5. From the original Genius<sup>™</sup> connection, press the Exit button to exit the Addon.

The calibrated values for the reading station will be sent to the Master scanner and the Master scanner will reset the reading station which is now calibrated and ready.

#### Auto PackTrack Report

9

Pack version

The Auto PackTrack Report file can be downloaded from the Master scanner RAM by using the *Tools>File transfer…* menu in Genius<sup>™</sup>. The report is divided into three sections.

The first section contains the general calibration parameters:

PARAMETERS Calibration type XYZ X A Sensor type configu

-----

XYZ X Absolute (X Offset 550) configured 2 (Z Offset 0)

The second section contains for each node, the calibration table, and the final calibration state.

PACKTRACK GLOBAL CALIBRATION TABLE DX node 5

| P1: X(mm)<br>P1: Y(mm)<br>P1: Z(mm)<br>P1: Distance(mm)<br>P1: Distance(mm)<br>P1: Position<br>P2: X(mm)<br>P2: Y(mm)<br>P2: Z(mm)<br>P2: Distance(mm)<br>P3: Distance(mm)<br>P3: Z(mm)<br>P3: Distance(mm)<br>P3: Position<br>XP1: X(mm)<br>XP1: Y(mm)<br>XP1: Z(mm)<br>XP1: Distance(mm)<br>XP1: Distance(mm)<br>XP1: Position<br>XP2: X(mm)<br>XP2: Y(mm)<br>XP2: Y(mm)<br>XP2: Z(mm)<br>XP2: Distance(mm)<br>XP2: Position<br>XP2: Y(mm)<br>XP2: Position<br>XP2: Y(mm)<br>XP2: Position<br>XP2: Y(mm) | 36<br>1077<br>10<br>36<br>1077<br>715<br>1096<br>10<br>10<br>715<br>518<br>1304<br>650<br>1096<br>10<br>36<br>1077<br>715<br>1096<br>10<br>36<br>1077<br>715 |
|----------------------------------------------------------------------------------------------------|----------------------------------------------------------------------------------------------------|
| XP2: Y(mm)<br>XP2: Z(mm)<br>XP2: Distance(mm)<br>XP2: Position<br>XP3: X(mm)<br>XP3: Y(mm)<br>XP3: Z(mm)<br>XP3: Distance(mm)<br>XP3: Position<br>Calibration State                                                                                                    | 1096<br>10<br>715<br>518<br>1304<br>650<br>1096<br>10<br>VERIFIED                                                                                            |

PACKTRACK CALIBRATION TABLE DS node 6

| P1: X(mm)<br>P1: Y(mm)<br>P1: Z(mm)<br>P1: Distance(mm)<br>P1: Position<br>P2: X(mm)<br>P2: Y(mm)<br>P2: Z(mm)<br>P2: Distance(mm)<br>P3: X(mm)<br>P3: Y(mm)<br>P3: Z(mm)<br>P3: Distance(mm)<br>P3: Distance(mm) | 36<br>1077<br>36<br>1077<br>715<br>1096<br>10<br>10<br>715<br>518<br>1304<br>650<br>1096 |
|----------------------------------------------------------------------------------------------------|------------------------------------------------------------------------------------------|
| P3: Distance(mm)<br>P3: Position                                                                                                    | 1096<br>10                                                                               |
| Calibration State                                                                                                    | VERIFIED                                                                                 |
|                                                                                                    |                                                                                          |

The last section summarizes the calibration status of each scanner.

| SCANNERS STATE | SUMMARY                 |
|----------------|-------------------------|
| Scanner E      | Calibrated and verified |
| Scanner F      | Calibrated and verified |
| Scanner J      | Calibrated and verified |
| Scanner K      | Calibrated and verified |
| Scanner L      | Calibrated and verified |
| Scanner M      | Calibrated and verified |
| Scanner N      | Calibrated and verified |
| Scanner O      | Calibrated and verified |
| Scanner Q      | Calibrated and verified |
| Scanner R      | Calibrated and verified |
| Scanner S      | Calibrated and verified |

#### 9.2.2 Manual PackTrack<sup>™</sup> Calibration for DS8100A Scanner Using SPY

In a Master /Slave Reading Station working in PackTrack<sup>™</sup> or Continuous operating mode, the individual scanners can be calibrated using the SPY tool in Genius<sup>™</sup>.

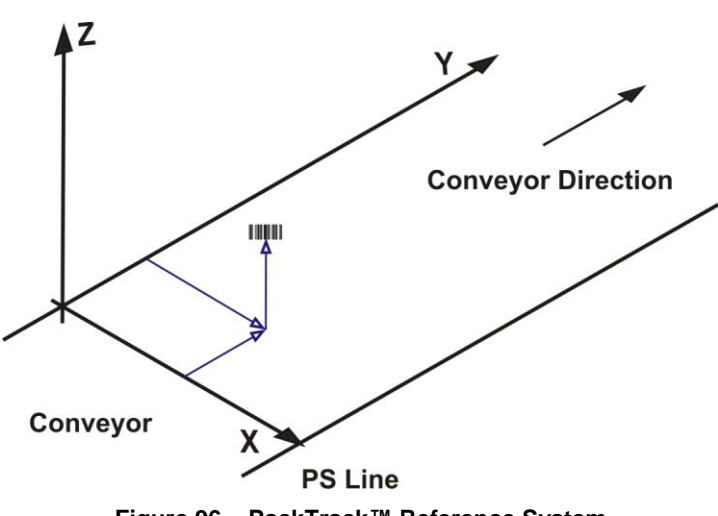

## PackTrack<sup>™</sup> Reference System

Figure 96 – PackTrack™ Reference System

Independently from the scanner position in the reading station (top, side, bottom, etc), the general procedure is to place three barcodes along the scanline of the scanner as indicated in the figure below. The order is not important <u>but the relative position to the scanner reading area is</u>: one barcode in the center near position and two barcodes at the outer edges of the reading area.

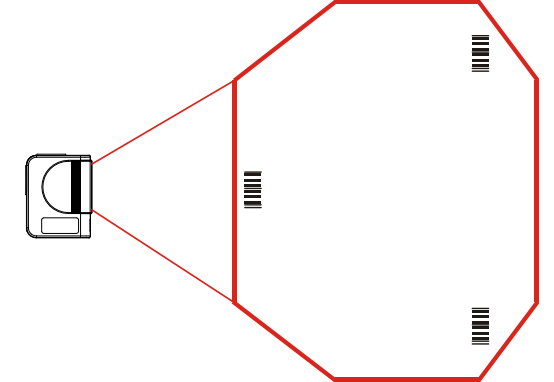

Figure 97 – Manual PackTrack™ Calibration Relative Code Positioning

1. Select the "SPY" option from the Tools menu or click on the related icon on the Genius™ toolbar to open the following dialog box:

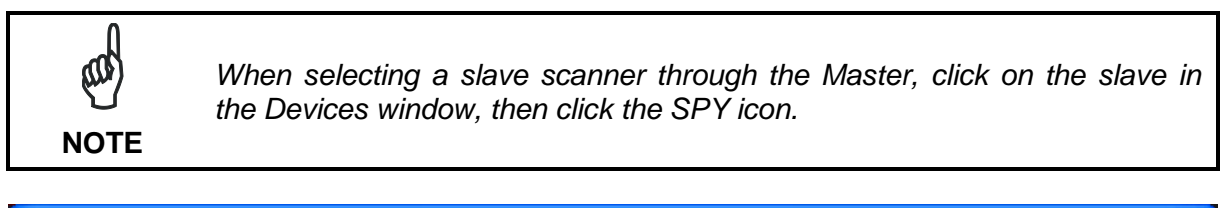

| 🔂 Genius - COM1                                                            |                                                                         |                   |
|----------------------------------------------------------------------------|-------------------------------------------------------------------------|-------------------|
| <u>File D</u> evice <u>E</u> dit <u>V</u> iew <u>T</u> ools <u>W</u> indow | Help                                                                    |                   |
| 🗅 🛎 🔒 🍯 🖆 🖗                                                                | \$ E   X fr f X   E   🔗 🌺                                               | 42 😤 🔳 💉 🔩 🛼 具 🐫  |
|                                                                            |                                                                         |                   |
|                                                                            |                                                                         |                   |
| Devices X                                                                  | SPY 1.09.0010 - [1 - DS8100A-3010]                                      | SPY ICON          |
| a 7 Z                                                                      | Refresh! <u>R</u> eading Parameters <u>Service T</u> ools <u>A</u> bout |                   |
| _ 🗐 0 - D58100A-3010                                                       | Focus position                                                          |                   |
|                                                                            | Temperature 36 (°C)                                                     |                   |
|                                                                            |                                                                         |                   |
| 2 - D58100A-3010                                                           | Laser on (h) 19346 Reset                                                |                   |
| 3 - DS8100A-3010                                                           | Motor run (h) @ 125 RP5   19564 Reset                                   |                   |
| 4 - D58100A-3010                                                           | Subsystem Version FW Name                                               |                   |
|                                                                            | Oscillating Mirror Not found!<br>Elash™ Not found!                      |                   |
|                                                                            | Motor Control 1.1 8XLC                                                  |                   |
|                                                                            | 1                                                                       |                   |
|                                                                            | Serial number: C04A00111                                                |                   |
|                                                                            |                                                                         |                   |
|                                                                            |                                                                         |                   |
|                                                                            |                                                                         | AXI.              |
|                                                                            |                                                                         | ~/ X /            |
|                                                                            |                                                                         | COM1 115200 N 8 1 |
|                                                                            |                                                                         |                   |

Figure 98 – Opening the Spy Window

2. Once the Spy window has been opened, select the "PackTrack™ Calibration" option from the Tools menu:

| efresh! Reading                                                               | Parameters To | ools About                                  |      |
|-------------------------------------------------------------------------------|---------------|---------------------------------------------|------|
| Focus position<br>Femperature                                                 | Г<br>Г<br>Г   | Mirror Calibration<br>PackTrack Calibration | Iest |
| aser on (h).                                                                  |               | 20                                          |      |
| -<br>4otor run (h) @ 125                                                      | 5 RPS         | 75468                                       |      |
| Motor run (h) @ 125<br>Subsystem                                              | 5 RPS         | 75468<br>FW Name                            |      |
| Motor run (h) @ 125<br>Subsystem<br>Digitizer<br>Oscillating Mirror<br>Flash™ | 5 RPS         | 75468<br>FW Name<br>8XAD                    |      |

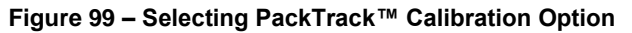

3. By selecting the "PackTrack Calibration" option a further dialog box appears allowing to start calibration:

|              | PackTrack Cal | ibration |          |        |           |                    |            |
|--------------|---------------|----------|----------|--------|-----------|--------------------|------------|
|              | Run Test      |          |          |        |           |                    | Close      |
|              |               |          |          |        |           |                    |            |
|              |               |          |          |        |           |                    |            |
|              |               |          |          |        |           |                    |            |
|              |               |          |          |        |           |                    |            |
|              | X coord.      | Y coord. | Z coord. | Status |           | Distance           | Position   |
| Position 1 — |               | 0 .      | 0 .      | 0      | Calibrate | 0                  | 0          |
|              | (mm)          | (mm)     | (mm)     |        |           | (cm)               |            |
| Position 2 — | 20 ÷          | 0 ÷      | 0 .      | 2      | Calibrate | 0                  | 0          |
|              | (mm)          | (mm)     | (mm)     |        |           | (cm)               |            |
| Position 3 — | 30 ÷          | 0 -      | 0 -      | 0      | Calibrate | 0                  | 0          |
|              | (mm)          | (mm)     | (mm)     |        |           | (cm)               |            |
|              |               |          |          |        |           | <u>V</u> alidate o | alibration |
|              |               |          |          |        |           |                    |            |

Figure 100 – Performing the PackTrack™ Calibration

4. Place the code at one of the desired positions on the scan line (i.e. Position 1).

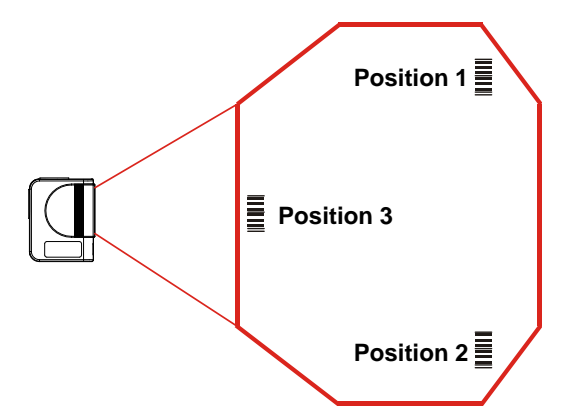

5. Measure the X, Y and Z coordinates relative to the **center** of the code and enter them into the corresponding edit boxes.

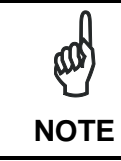

In the vast majority of systems the x and z data are not necessary. For these cases set x = 0, z= 0 during the calibration procedure.

6. Press the Calibrate button for Position 1 to start the calibration.

- 9
- 7. Repeat the same procedure for Position 2 and Position 3.
- 8. After calibrating the 3 positions, press the "Validate Calibration" button to validate the calibration settings.

Before closing the dialog box, press the **Run Test** button to test the calibration results and efficiency. See the following figure.

| Run Test |          |          |          | X            |
|----------|----------|----------|----------|--------------|
| Code     | Percent  |          |          |              |
| 1234     | 100%     |          |          |              |
| X coord. | Y coord. | Z coord. | (12122)  | Active Laser |
| 215      | -103     | -911     | (mm)     | Laser 5      |
| Code     | A/D      |          | Code     |              |
| distance | Value    |          | position |              |
| 81       | 191      |          | 53609    |              |
| ,        | ,        |          | ,        |              |
|          |          |          |          |              |

Figure 101 – Testing PackTrack™ Calibration

Repeat the entire procedure for each scanner in the Reading Station.

#### 9.2.3 PackTrack<sup>™</sup> Calibration for DS8100A Oscillating Mirror Models

The DS8100A oscillating mirror models can be used in PackTrack<sup>TM</sup> operating mode only when the scanner is mounted so that the <u>scan line is parallel to the conveyor direction</u> as shown in the following figure:

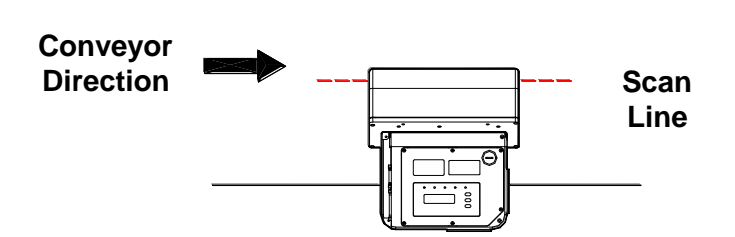

Figure 102 – Oscillating Mirror Models in PackTrack™ Mode

PackTrack<sup>™</sup> Calibration must be made while the <u>scanning plane is perpendicular to the</u> <u>conveyor plane</u> and fixed (not oscillating).
### 9.3 PERFORMANCE

The scan rate is 1000 scans/sec.

Refer to the diagrams in par. 9.4 for further details on the reading features. These diagrams are taken on various resolution sample codes at a 25  $^{\circ}$ C ambient temperature depending on the conditions listed under each diagram.

# 9.3.1 Reading Conditions

- ANSI Grade B minimum
- 1000 scans/sec

The following tables describe the requirements for standard applications.

|                   |      |    | Minimum Code Height |    |     |    |     |    | for ACR Reading (mm) |    |     |    |    |  |
|-------------------|------|----|---------------------|----|-----|----|-----|----|----------------------|----|-----|----|----|--|
|                   |      |    | 45°                 |    |     |    |     |    | 30°                  |    |     |    |    |  |
| Conveyor Speed (m | 0.5  | 1  | 1.5                 | 2  | 2.5 | 3  | 0.5 | 1  | 1.5                  | 2  | 2.5 | 3  |    |  |
|                   | 0.25 | 10 | 11                  | 13 | 14  | 16 | 17  | 7  | 8                    | 9  | 10  | 12 | 13 |  |
|                   | 0.30 | 12 | 13                  | 14 | 16  | 17 | 19  | 8  | 9                    | 10 | 11  | 12 | 14 |  |
| 2/5 Interleaved   | 0.33 | 12 | 14                  | 15 | 17  | 18 | 20  | 8  | 9                    | 10 | 12  | 13 | 14 |  |
| Code Resolution   | 0.38 | 14 | 15                  | 16 | 18  | 19 | 21  | 9  | 10                   | 11 | 12  | 14 | 15 |  |
| (mm)              | 0.50 | 18 | 18                  | 20 | 21  | 23 | 24  | 11 | 12                   | 13 | 14  | 15 | 17 |  |
|                   | 0.72 | 24 | 25                  | 26 | 27  | 28 | 30  | 15 | 16                   | 16 | 18  | 19 | 20 |  |
|                   | 1.00 | 33 | 33                  | 34 | 35  | 36 | 37  | 20 | 20                   | 21 | 22  | 23 | 24 |  |

Ratio 3:1

Table 1

|                   |      |    | Minimum Code Height |    |     |    |     |    | for ACR Reading (mm) |    |     |    |    |  |  |
|-------------------|------|----|---------------------|----|-----|----|-----|----|----------------------|----|-----|----|----|--|--|
|                   |      |    | 45°                 |    |     |    |     |    | 30°                  |    |     |    |    |  |  |
| Conveyor Speed (m | 0.5  | 1  | 1.5                 | 2  | 2.5 | 3  | 0.5 | 1  | 1.5                  | 2  | 2.5 | 3  |    |  |  |
|                   | 0.25 | 9  | 9                   | 11 | 12  | 14 | 15  | 6  | 7                    | 8  | 9   | 10 | 11 |  |  |
|                   | 0.30 | 10 | 11                  | 12 | 13  | 15 | 16  | 7  | 7                    | 8  | 10  | 11 | 12 |  |  |
| Code 39           | 0.33 | 11 | 11                  | 12 | 14  | 15 | 17  | 7  | 8                    | 9  | 10  | 11 | 12 |  |  |
| Code Resolution   | 0.38 | 12 | 13                  | 13 | 15  | 16 | 18  | 8  | 8                    | 9  | 10  | 12 | 13 |  |  |
| (mm)              | 0.50 | 15 | 16                  | 16 | 17  | 18 | 20  | 9  | 10                   | 11 | 12  | 13 | 14 |  |  |
|                   | 0.72 | 20 | 21                  | 22 | 22  | 23 | 24  | 13 | 13                   | 14 | 14  | 15 | 16 |  |  |
|                   | 1.00 | 27 | 28                  | 29 | 29  | 30 | 31  | 17 | 17                   | 18 | 18  | 19 | 20 |  |  |

Ratio 3:1; Interdigit = Module Size

Table 2

|                    |      |     | Minimum Code Height |     |    |     |    |     | for ACR Reading (mm) |     |    |     |    |  |  |
|--------------------|------|-----|---------------------|-----|----|-----|----|-----|----------------------|-----|----|-----|----|--|--|
|                    |      |     | 45°                 |     |    |     |    |     | 30°                  |     |    |     |    |  |  |
| Conveyor Speed (m/ | s)   | 0.5 | 1                   | 1.5 | 2  | 2.5 | 3  | 0.5 | 1                    | 1.5 | 2  | 2.5 | 3  |  |  |
|                    | 0.25 | 7   | 9                   | 10  | 12 | 13  | 15 | 6   | 6                    | 8   | 9  | 10  | 11 |  |  |
|                    | 0.30 | 8   | 9                   | 11  | 12 | 14  | 15 | 6   | 7                    | 8   | 9  | 10  | 12 |  |  |
| Code 128 – GS1-128 | 0.33 | 9   | 10                  | 11  | 13 | 14  | 16 | 6   | 7                    | 8   | 9  | 11  | 12 |  |  |
| Code Resolution    | 0.38 | 10  | 11                  | 12  | 14 | 15  | 17 | 6   | 8                    | 9   | 10 | 11  | 12 |  |  |
| (mm)               | 0.50 | 12  | 13                  | 14  | 16 | 17  | 19 | 8   | 9                    | 10  | 11 | 12  | 13 |  |  |
|                    | 0.72 | 16  | 17                  | 18  | 19 | 21  | 22 | 10  | 11                   | 12  | 13 | 14  | 15 |  |  |
|                    | 1.00 | 21  | 22                  | 23  | 24 | 25  | 26 | 13  | 14                   | 15  | 16 | 17  | 18 |  |  |

Table 3

|                   |      |     | Minimum Code Height |     |    |     |    |     | for ACR Reading (mm) |     |    |     |    |  |  |
|-------------------|------|-----|---------------------|-----|----|-----|----|-----|----------------------|-----|----|-----|----|--|--|
|                   |      |     | 45°                 |     |    |     |    |     | 30°                  |     |    |     |    |  |  |
| Conveyor Speed (m | /s)  | 0.5 | 1                   | 1.5 | 2  | 2.5 | 3  | 0.5 | 1                    | 1.5 | 2  | 2.5 | 3  |  |  |
|                   | 0.25 | 8   | 9                   | 10  | 12 | 13  | 15 | 5   | 6                    | 8   | 9  | 10  | 11 |  |  |
|                   | 0.30 | 9   | 9                   | 11  | 12 | 14  | 15 | 6   | 7                    | 8   | 9  | 10  | 12 |  |  |
| Codabar           | 0.33 | 9   | 10                  | 11  | 13 | 14  | 16 | 6   | 7                    | 8   | 9  | 11  | 12 |  |  |
| Code Resolution   | 0.38 | 10  | 11                  | 12  | 14 | 15  | 17 | 7   | 8                    | 9   | 10 | 11  | 12 |  |  |
| (mm)              | 0.50 | 13  | 13                  | 14  | 16 | 17  | 19 | 8   | 9                    | 10  | 11 | 12  | 13 |  |  |
|                   | 0.72 | 17  | 18                  | 18  | 19 | 21  | 22 | 11  | 11                   | 12  | 13 | 14  | 15 |  |  |
|                   | 1.00 | 23  | 23                  | 24  | 25 | 26  | 26 | 14  | 15                   | 15  | 16 | 17  | 18 |  |  |

Ratio 3:1; Interdigit = Module Size

Table 4

|                    |      |     | Minimum Code Height |     |    |     |    |     | for ACR Reading (mm) |     |    |     |    |  |  |
|--------------------|------|-----|---------------------|-----|----|-----|----|-----|----------------------|-----|----|-----|----|--|--|
|                    |      |     | 45°                 |     |    |     |    |     | 30°                  |     |    |     |    |  |  |
| Conveyor Speed (m/ | /s)  | 0.5 | 1                   | 1.5 | 2  | 2.5 | 3  | 0.5 | 1                    | 1.5 | 2  | 2.5 | 3  |  |  |
|                    | 0.25 | 7   | 8                   | 9   | 11 | 12  | 14 | 5   | 6                    | 7   | 8  | 9   | 11 |  |  |
|                    | 0.30 | 8   | 9                   | 10  | 11 | 13  | 14 | 6   | 6                    | 7   | 9  | 10  | 11 |  |  |
| EAN 8-13, UPC-A    | 0.33 | 9   | 10                  | 10  | 12 | 13  | 15 | 6   | 7                    | 8   | 9  | 10  | 11 |  |  |
| Code Resolution    | 0.38 | 10  | 11                  | 11  | 12 | 14  | 15 | 6   | 7                    | 8   | 9  | 10  | 12 |  |  |
| (mm)               | 0.50 | 12  | 13                  | 14  | 14 | 15  | 17 | 8   | 8                    | 9   | 10 | 11  | 12 |  |  |
|                    | 0.72 | 16  | 17                  | 18  | 18 | 19  | 20 | 10  | 11                   | 11  | 12 | 13  | 14 |  |  |
|                    | 1.00 | 21  | 22                  | 23  | 24 | 24  | 25 | 13  | 14                   | 15  | 15 | 16  | 16 |  |  |

Table 5

| _ |  |   |  |
|---|--|---|--|
|   |  |   |  |
|   |  |   |  |
|   |  |   |  |
|   |  | _ |  |
|   |  | • |  |
|   |  | - |  |
|   |  |   |  |
|   |  |   |  |
|   |  | _ |  |
|   |  | _ |  |

# 9.4 READING DIAGRAMS

# DS8100A-2X10 (0.50 mm/20 mils)

The diagram shows an average reading area obtained considering different barcode types of variable quality.

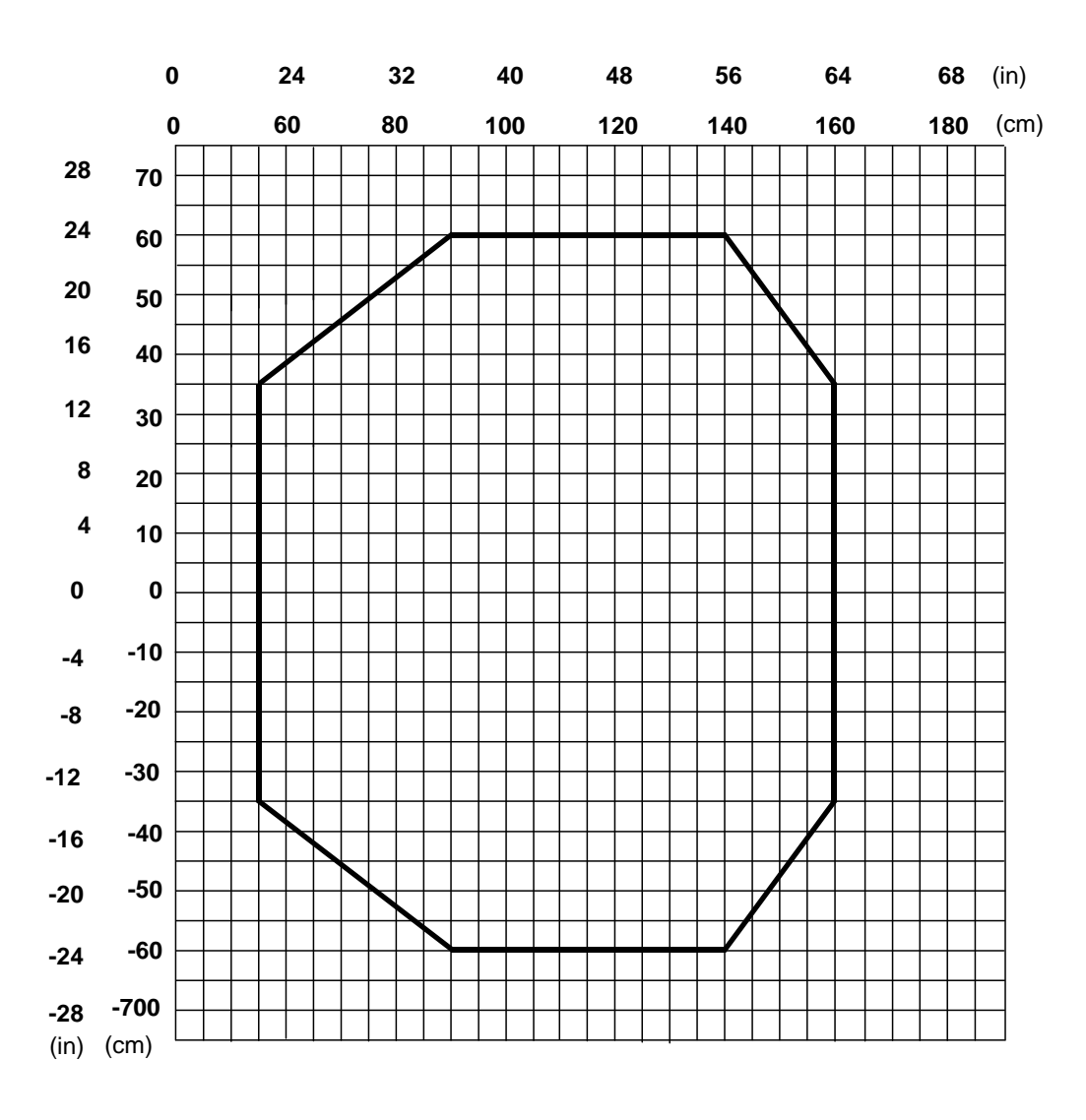

Note: (0,0) is the center of the laser beam output window.

### CONDITIONS

| Code          | = | Interleaved 2/5 or Code 39 |
|---------------|---|----------------------------|
| PCS           | = | 0.90                       |
| "Pitch" angle | = | 0°                         |
| "Skew" angle  | = | 10°                        |
| "Tilt" angle  | = | 0°                         |
| Reading mode  | = | Linear                     |

#### 9

# DS8100A-2X10 (0.38 mm/15 mils)

The diagram shows an average reading area obtained considering different barcode types of variable quality.

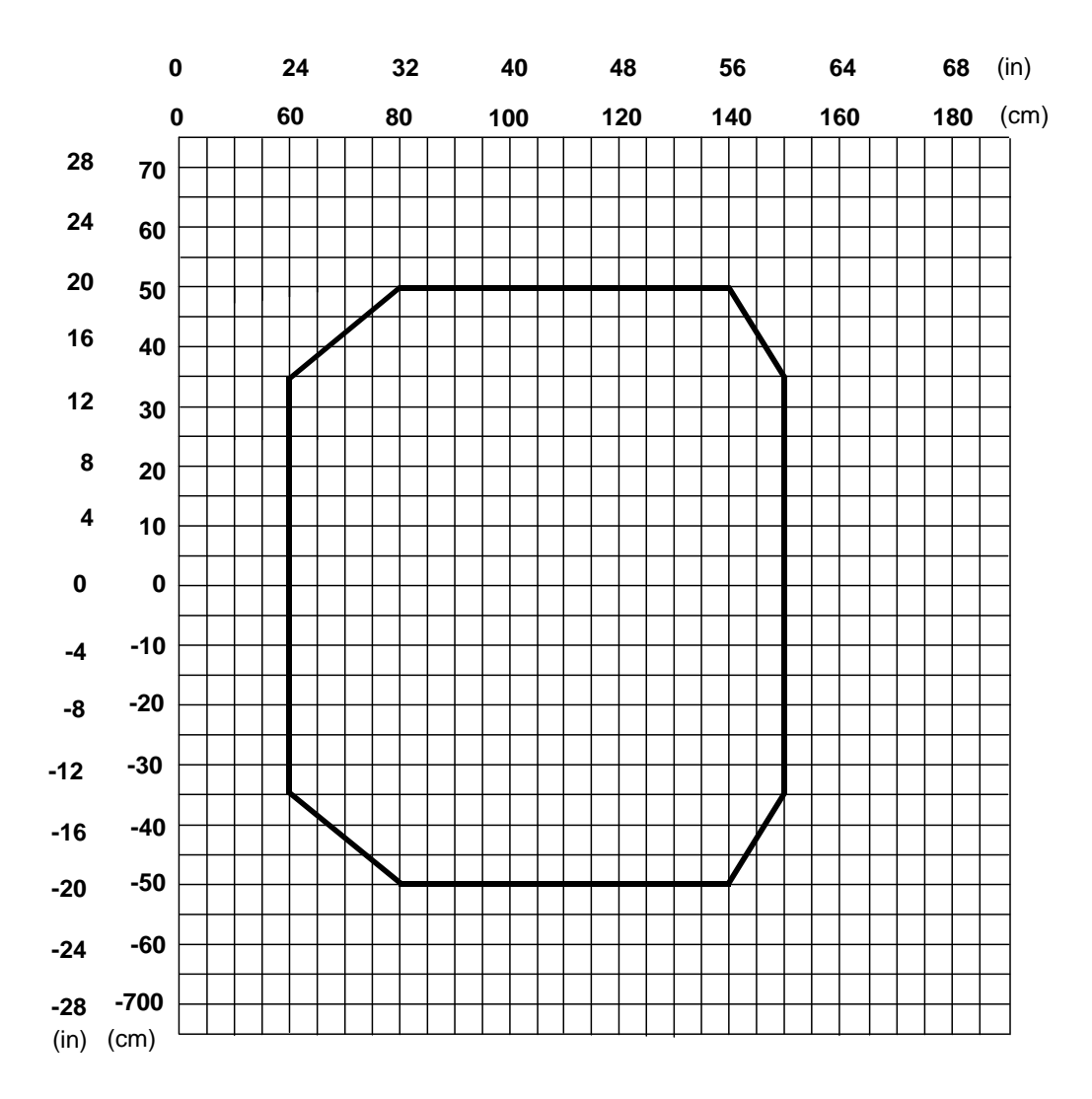

**Note**: (0,0) is the center of the laser beam output window.

| Code          | = | Interle | aved 2/5 | or Coo | le 39 |
|---------------|---|---------|----------|--------|-------|
| PCS           | = | 0.90    |          |        |       |
| "Pitch" angle | = | 0°      |          |        |       |
| "Skew" angle  | = | 10°     |          |        |       |
| "Tilt" angle  | = | 0°      |          |        |       |
| Reading mode  |   | =       | Linear   |        |       |

# DS8100A-3X00 (0.50 mm/20 mils)

The diagram shows an average reading area obtained considering different barcode types of variable quality.

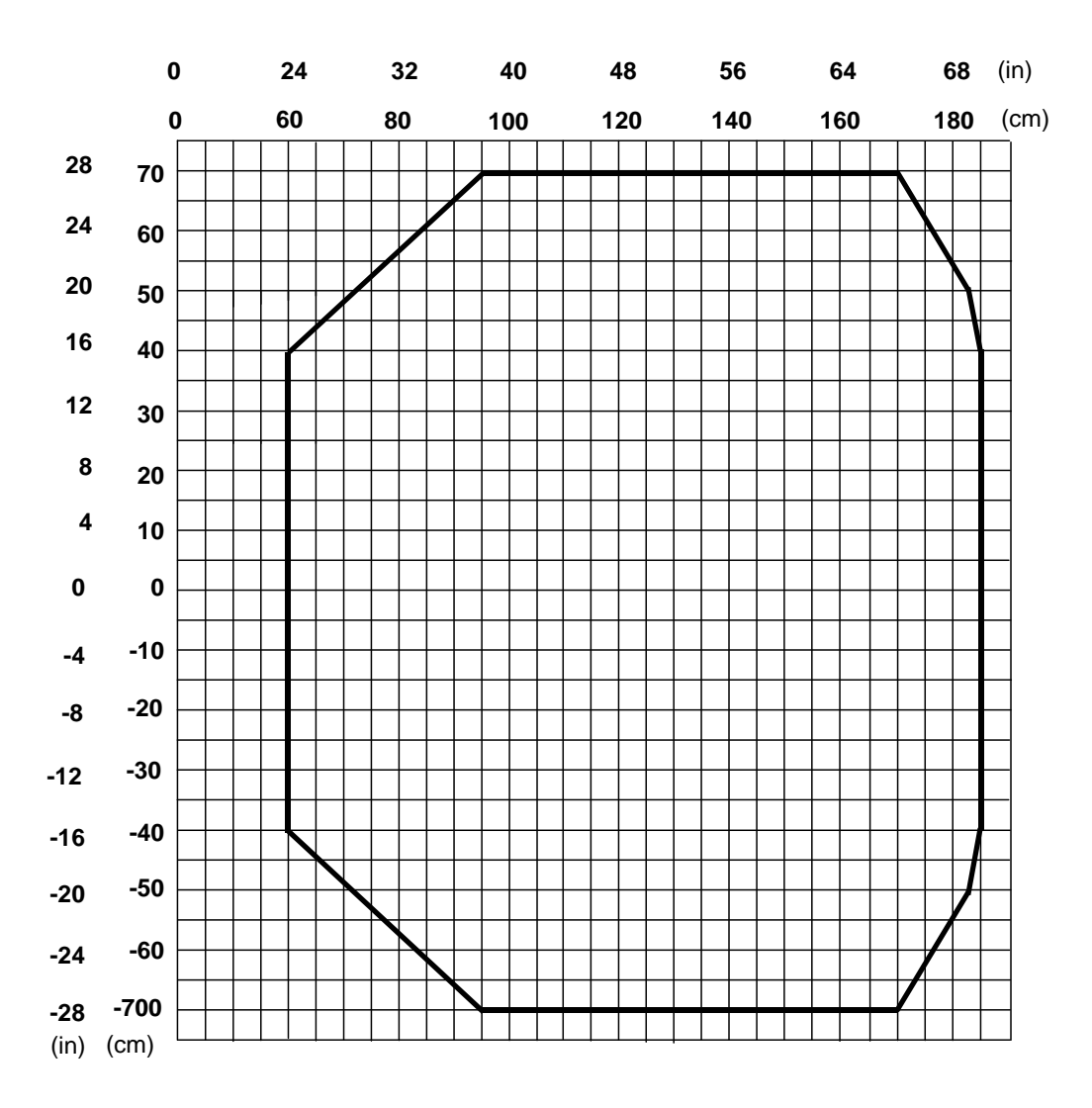

Note: (0,0) is the center of the laser beam output window.

#### CONDITIONS

| Code          | = | Interleaved 2/5 or Code 39 |
|---------------|---|----------------------------|
| PCS           | = | 0.90                       |
| "Pitch" angle | = | 0°                         |
| "Skew" angle  | = | 10°                        |
| "Tilt" angle  | = | 0°                         |
| Reading mode  | = | Linear                     |

#### 9

# DS8100A-3X10 (0.38 mm/15 mils)

The diagram shows an average reading area obtained considering different barcode types of variable quality.

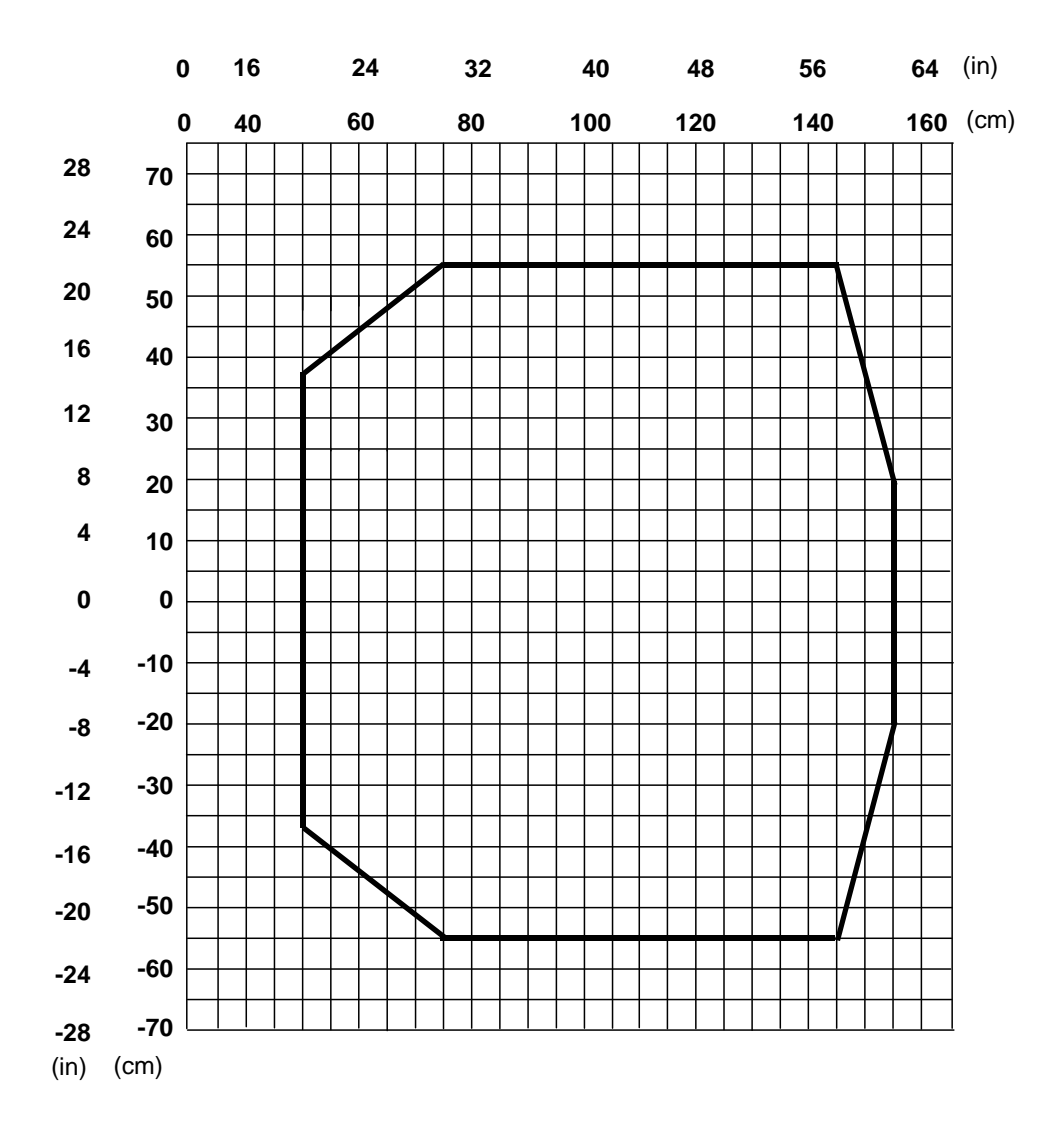

Note: (0,0) is the center of the laser beam output window.

| Code          | = | Interleaved 2/5 or Code 39 |
|---------------|---|----------------------------|
| PCS           | = | 0.90                       |
| "Pitch" angle | = | 0°                         |
| "Skew" angle  | = | 10°                        |
| "Tilt" angle  | = | 0°                         |
| Reading mode  | = | Linear                     |

# DS8100A-3X20 (0.30 mm/12 mils)

The diagram shows an average reading area obtained considering different barcode types of variable quality.

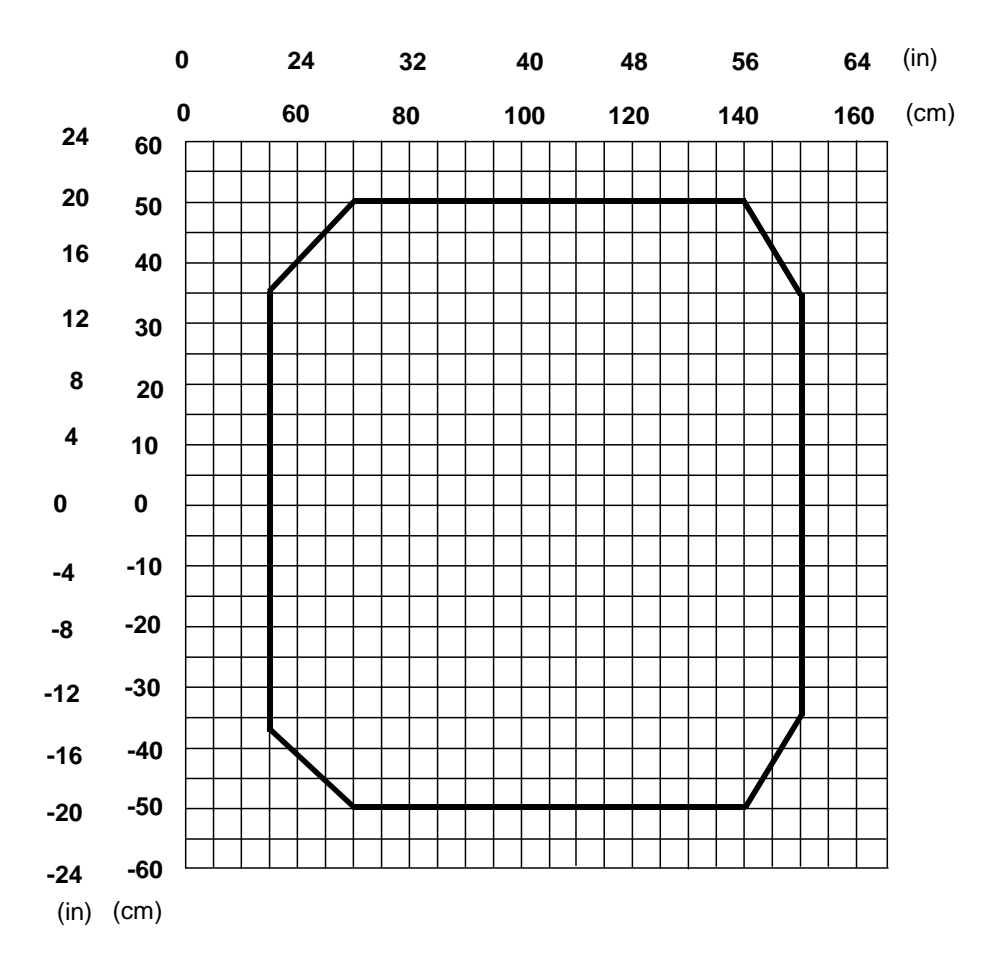

**Note**: (0,0) is the center of the laser beam output window.

| Code          | = | Interleaved 2/5 or Code 39 |
|---------------|---|----------------------------|
| PCS           | = | 0.90                       |
| "Pitch" angle | = | 0°                         |
| "Skew" angle  | = | 10°                        |
| "Tilt" angle  | = | 0°                         |
| Reading mode  | = | Linear                     |
|               |   |                            |

#### 9

# DS8100A-3X30 (0.25 mm/10 mils)

The diagram shows an average reading area obtained considering different barcode types of variable quality.

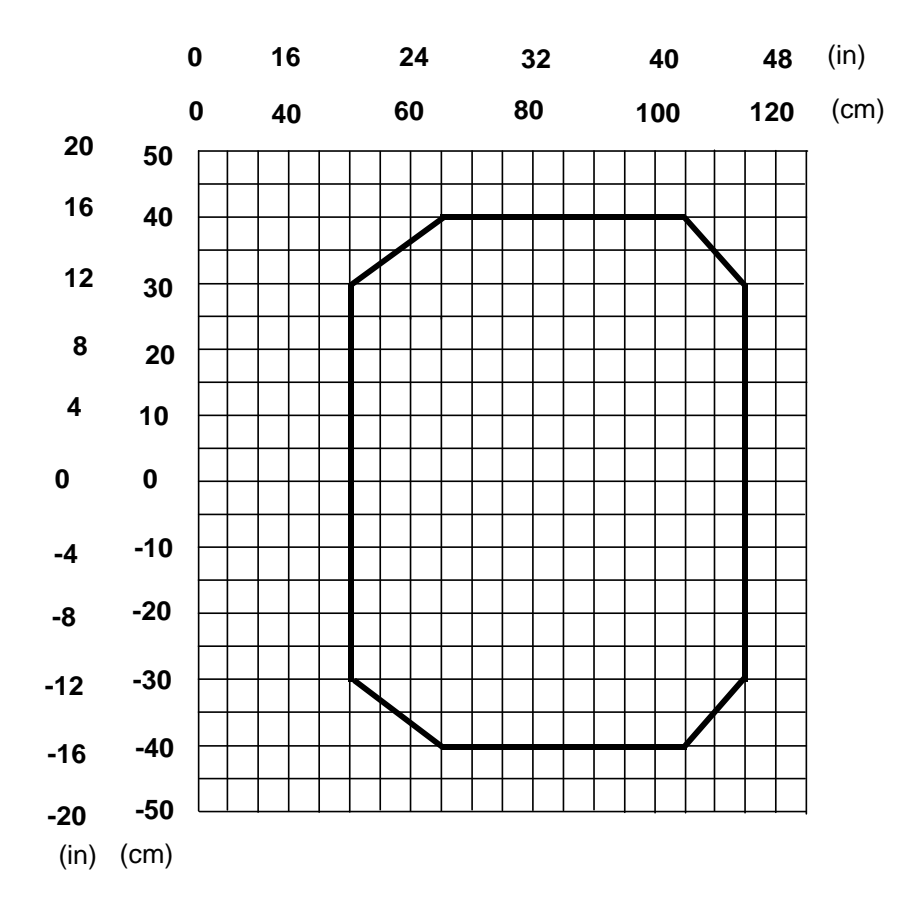

Note: (0,0) is the center of the laser beam output window.

| Code          | = | Interleaved 2/5 or Code 39 |
|---------------|---|----------------------------|
| PCS           | = | 0.90                       |
| "Pitch" angle | = | 0°                         |
| "Skew" angle  | = | 10°                        |
| "Tilt" angle  | = | 0°                         |
| Reading mode  | = | Linear                     |
|               |   |                            |

# DS8100A-3X05 (0.50 mm/20 mils)

The diagram shows an average reading area obtained considering different barcode types of variable quality.

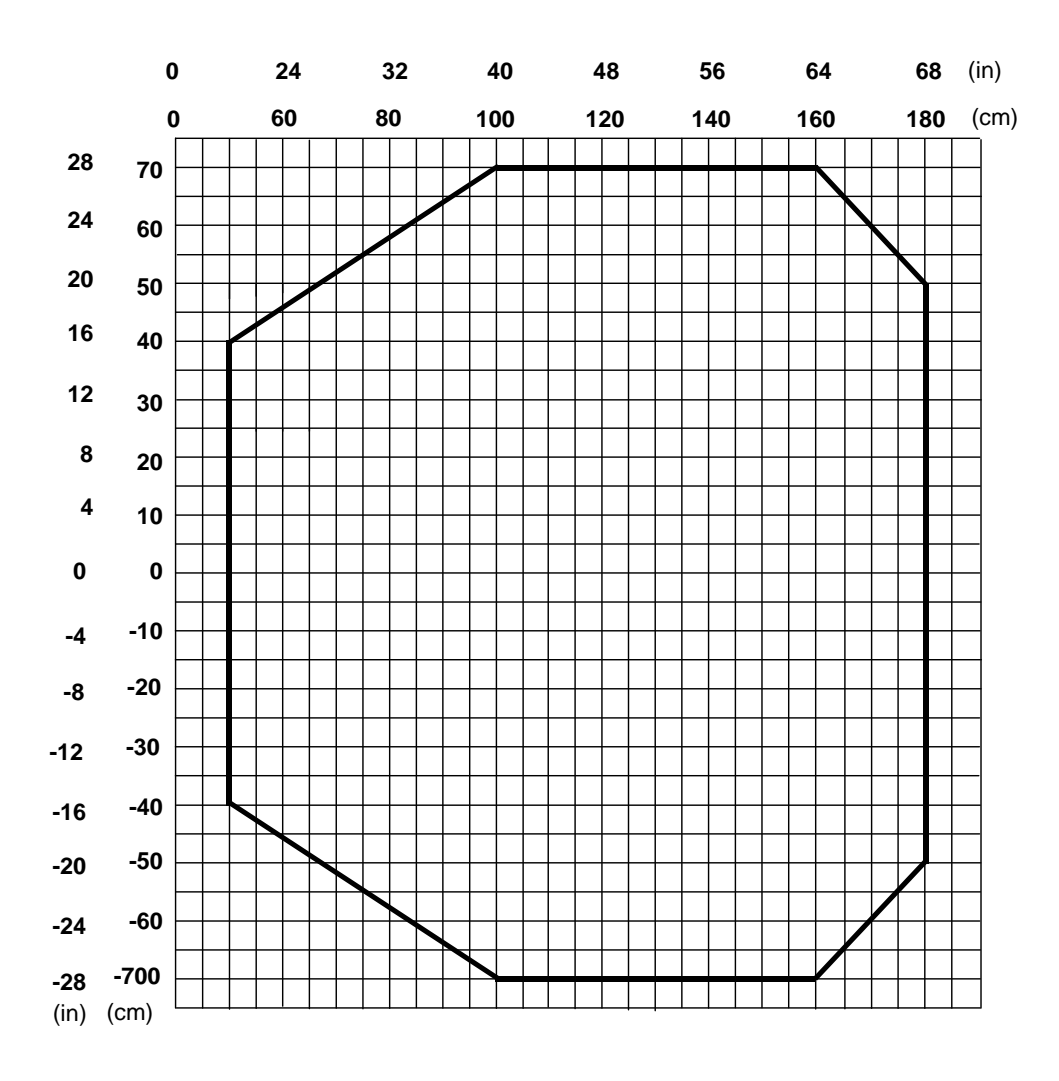

Note: (0,0) is the center of the laser beam output window.

#### CONDITIONS

| Code          | = | Interleaved 2/5 or Code 39 |
|---------------|---|----------------------------|
| PCS           | = | 0.90                       |
| "Pitch" angle | = | 0°                         |
| "Skew" angle  | = | 10°                        |
| "Tilt" angle  | = | 0°                         |
| Reading mode  | = | Linear                     |

#### 9

# DS8100A-3X15 (0.38 mm/15 mils)

The diagram shows an average reading area obtained considering different barcode types of variable quality.

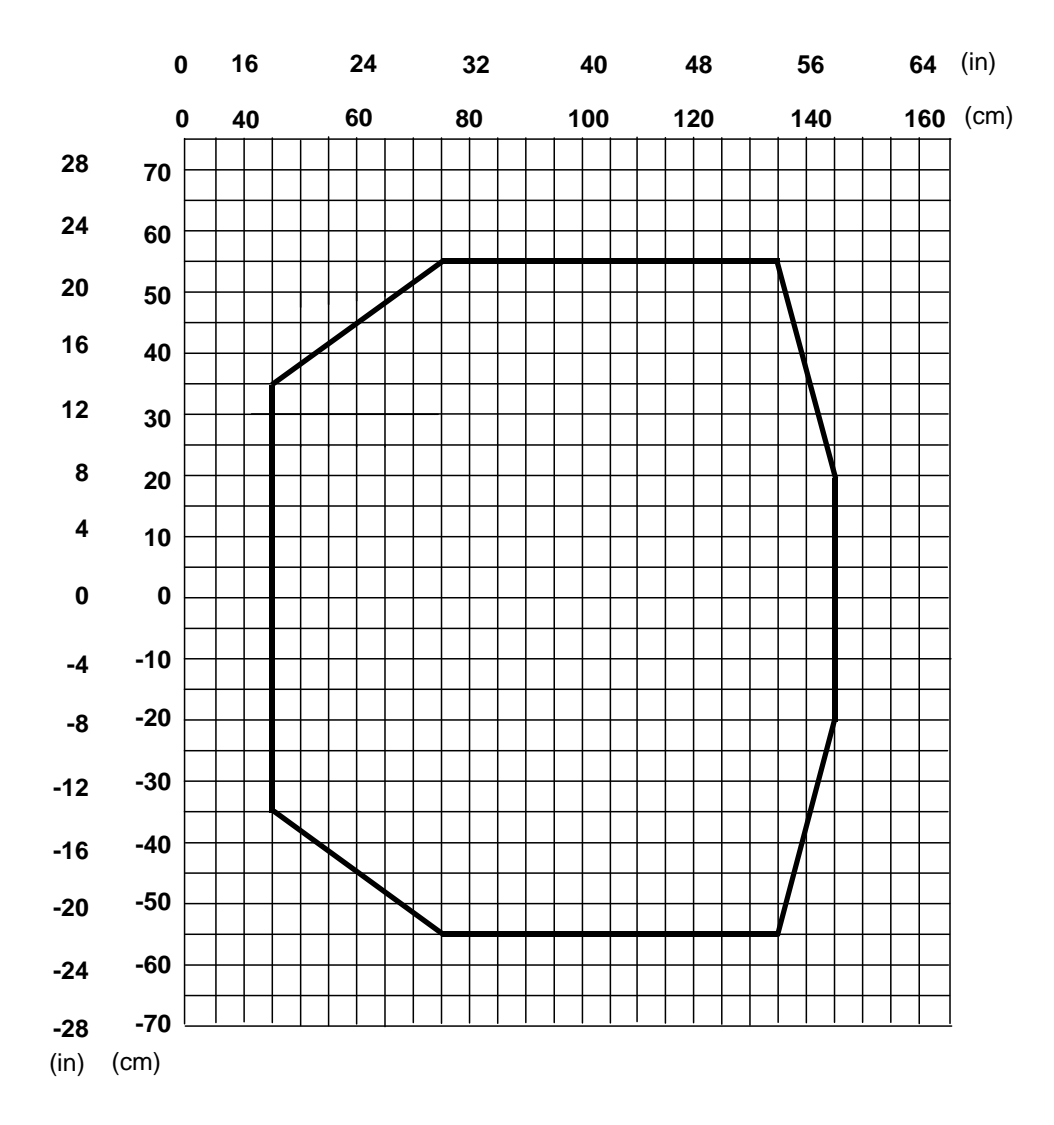

**Note**: (0,0) is the center of the laser beam output window.

| Code          | = | Interleaved 2/5 or Code 39 |
|---------------|---|----------------------------|
| PCS           | = | 0.90                       |
| "Pitch" angle | = | 0°                         |
| "Skew" angle  | = | 10°                        |
| "Tilt" angle  | = | 0°                         |
| Reading mode  | = | Linear                     |

# DS8100A-3X25 (0.30 mm/12 mils)

The diagram shows an average reading area obtained considering different barcode types of variable quality.

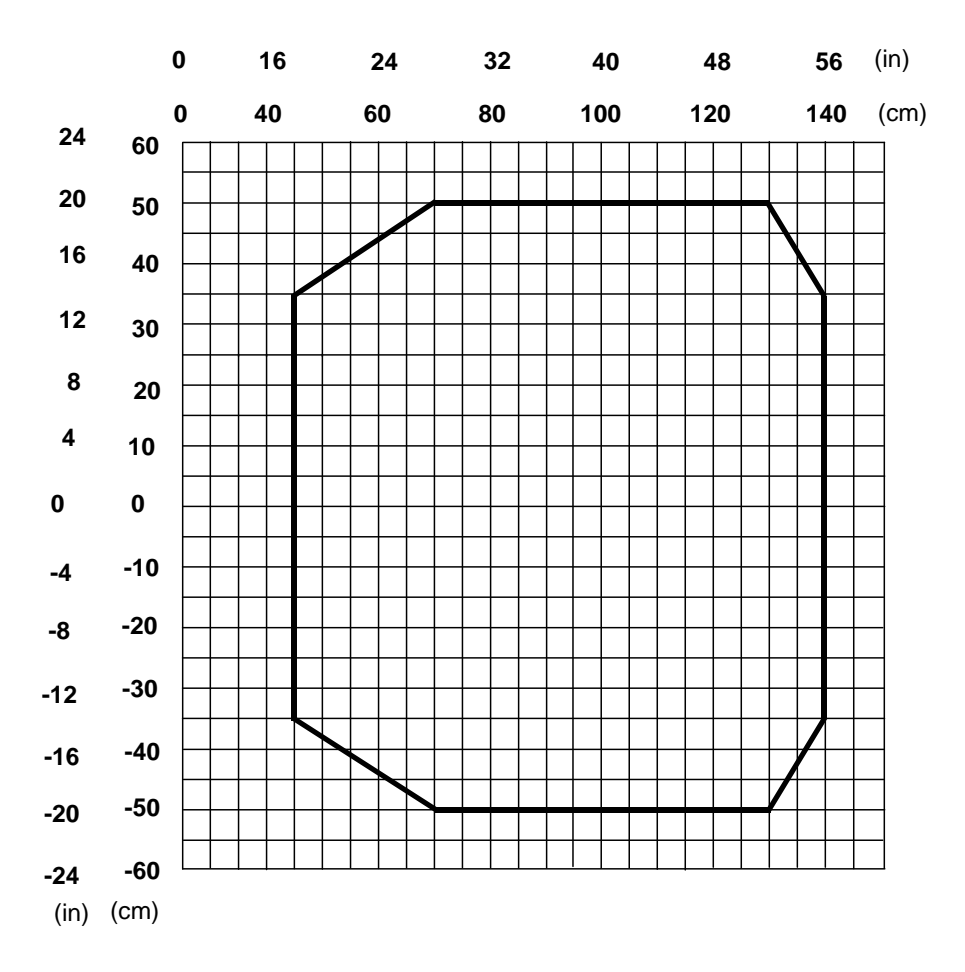

**Note**: (0,0) is the center of the laser beam output window.

#### CONDITIONS

| Code          | = | Interleaved 2/5 or Code 39 |
|---------------|---|----------------------------|
| PCS           | = | 0.90                       |
| "Pitch" angle | = | 0°                         |
| "Skew" angle  | = | 10°                        |
| "Tilt" angle  | = | 0°                         |
| Reading mode  | = | Linear                     |
|               |   |                            |

#### 9

# DS8100A-3X35 (0.25 mm/10 mils)

The diagram shows an average reading area obtained considering different barcode types of variable quality.

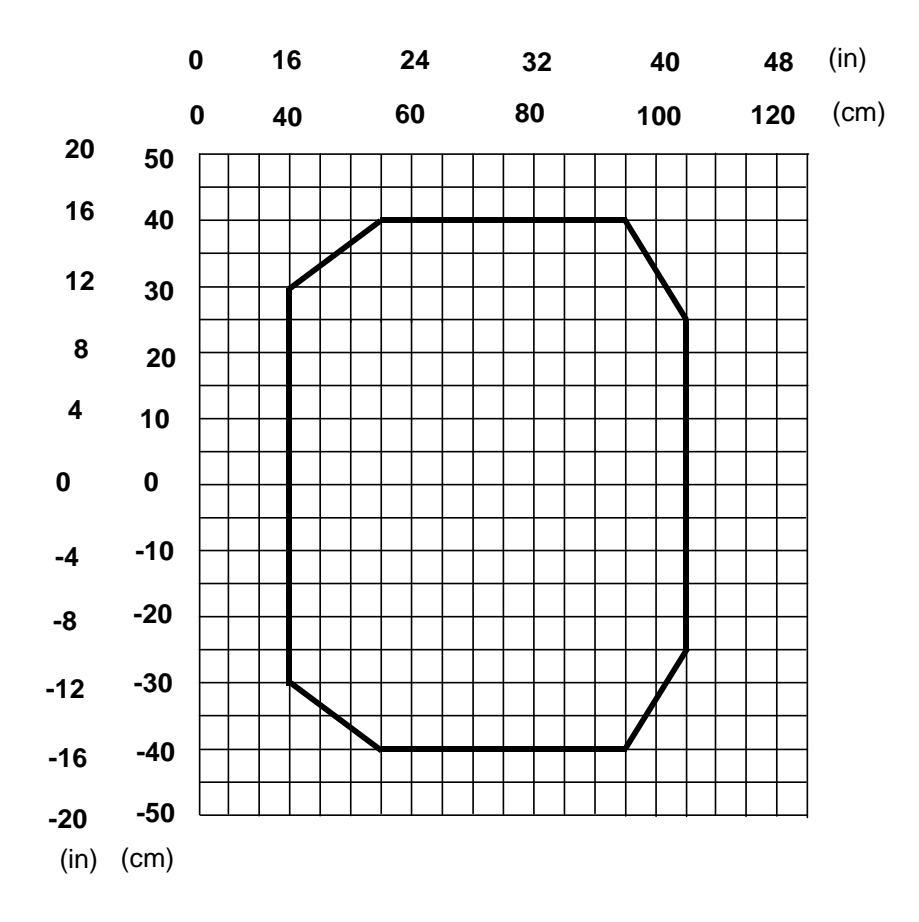

Note: (0,0) is the center of the laser beam output window.

| Code          | = | Interleaved 2/5 or Code 39 |
|---------------|---|----------------------------|
| PCS           | = | 0.90                       |
| "Pitch" angle | = | 0°                         |
| "Skew" angle  | = | 10°                        |
| "Tilt" angle  | = | 0°                         |
| Reading mode  | = | Linear                     |
|               |   |                            |

# **10 MAINTENANCE**

### **10.1 CLEANING**

Clean the laser beam output window periodically for correct operation of the scanner (see Figure A and Figure B in chapter "General View").

Dust, dirt, etc. on the window may alter the reading performance.

Repeat the operation frequently in particularly dirty environments.

Use soft material and alcohol to clean the window and avoid any abrasive substances.

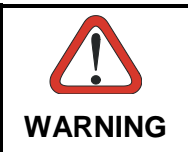

Clean the window of the DS8100A when the scanner is turned off or at least when the laser beam is not active.

# **10.2 EXTERNAL MEMORY BACKUP & RESTORE**

Backup and Restore is vital to all applications in that it provides a method to quickly replace a reader and return the station to full capacity in the event of a failure. The External Memory Backup and Restore procedure is the preferred method since it always provides complete backup and restore functions (Configuration and Environmental parameters).

When the DS8100A scanner is connected through CBX series connection boxes, Backup and Restore is provided through the BM100 accessory module installed inside the CBX100 or CBX500 connection box.

If the DS8100A scanner is integrated into an ID-NET<sup>™</sup> network having an SC4000 ID-NET<sup>™</sup> controller as Master, then the SC4000 also provides the Backup and Restore procedure.

This procedure can be performed directly from the Genius<sup>™</sup> Device menu.

To manually perform the Backup and Restore procedure see the relative BM100 or SC4000 manual for details.

# **10.3 AUTOMATIC SCANNER REPLACEMENT (ASR)**

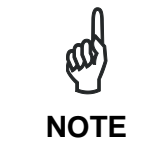

The ASR procedure is available for backward compatibility or for applications that do not use the CBX/SC4000, however it is not the preferred method.

The Datalogic Automatic Scanner Replacement (ASR) procedure allows restoring system functioning automatically after one or more scanners are replaced in a Master/Slave Lonworks network.

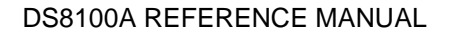

The ASR procedure is principally used for PackTrack<sup>™</sup> configurations, but it restores only a part of the system parameters: common slave parameters (Code Selection and Reconstruction) plus each single slave PackTrack<sup>™</sup> calibration.

The Master must be prepared at the time of installation in order for this procedure to work correctly.

# 10.3.1 ASR Network Configuration

- 1. On the Master scanner, **check the Modify & Backup Lon Slave Scanner Configuration parameter** in Genius<sup>™</sup> and configure the Lonworks Slave Scanner Common Parameters (Code and Reconstruction Parameters).
- 2. Enable the ASR procedure through the **Enable A.S.R. parameter** in the Master configuration.
- 3. Send the configuration to the Master EEPROM to force the Slave Operating Mode, Code Reading Symbologies and Reconstruction parameters and store all the Slave PackTrack<sup>™</sup> calibration tables.

Now the Slave scanners are configured through the Master (ASR parameters stored in the Master) and the ASR procedure is implemented.

4. Save this configuration to file (.ddc).

### 10.3.2 Scanner Replacement Procedure

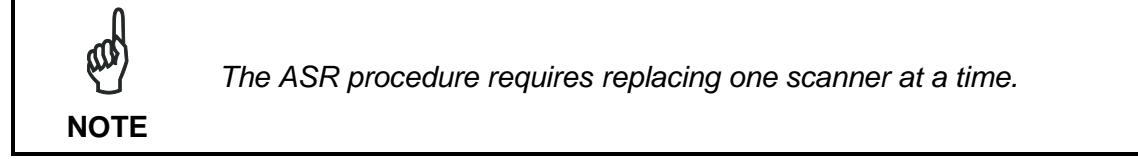

Slave

- 1. Power down the entire system.
- 2. Replace the Slave scanner with a new one (default settings).
- 3. Power up the system and wait for initialization.

Master

- 1. Load the saved configuration from file (.ddc) to a new Master scanner.
- 2. Power down the entire system.
- 3. Replace the old Master scanner with the new one.
- 4. Power up the system and wait for initialization.

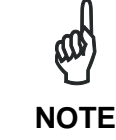

The ASR works only if both the Master and Slave devices have software 6.40 or later.

# **11 TROUBLESHOOTING**

pad NOTE

Before contacting your local Datalogic office or Datalogic Partner or ARC, it is suggested to save the device configuration to a \*.ddc file by means of the Genius<sup>™</sup> software configuration program and check the device exact model and serial number.

| TROUBLESHOOTING GUIDE                                                                                                    |                                                                                                    |  |  |
|----------------------------------------------------------------------------------------------------|----------------------------------------------------------------------------------------------------|--|--|
| Problem                                                                                                    | Suggestion                                                                                                    |  |  |
| Power On:<br>the "Power On" LED is not lit.                                                                               | Is power connected?<br>If using an external power supply (like PWR-<br>120), is it connected to the AC source?<br>If using rail power, does rail have power?<br>If using CBX100, does it have power (check<br>switch and LED)?<br>Measure voltage either at pin 13 and 25 (for<br>26-pin connector) or at spring clamp Vdc and<br>GND (for CBX). |  |  |
| <b>On Line Mode:</b><br>the Master's "Phase On" LED is not lit<br>(when external trigger activates).                      | <ul> <li>Is sensor connected to I1A, I1B spring clamps (for CBX) or to pins 18 and 19 (for 26-pin connector)?</li> <li>Is power supplied to photo sensor?</li> <li>Are the photo sensor LEDs (if any) working correctly?</li> <li>Is the sensor/reflector system aligned?</li> </ul>                                                             |  |  |
| <b>On Line Mode:</b><br>the Master's "Phase On" LED is<br>correctly lit but nothing happens (no<br>reading results).      | <ul> <li>Is the software configuration consistent with<br/>the application condition (operating mode,<br/>etc.)?</li> <li>In the Genius<sup>™</sup> software configuration<br/>program select the OPERATING MODES<br/>folder and check for related parameters.</li> </ul>                                                                        |  |  |
| Serial On Line Mode:<br>the reader is not triggered (no reading<br>results).                                              | <ul> <li>In the Genius<sup>™</sup> program select the OPERATING MODE folder and check if serial on line is enabled as "On Line options" parameter value.</li> <li>Are the Start-Stop strings correctly assigned?</li> <li>Is the serial trigger source correctly connected and configured?</li> </ul>                                            |  |  |
| On Line Mode and Serial On Line<br>Mode:<br>the reader does not respond correctly<br>to the expected external signal end. | <ul> <li>In the Genius<sup>™</sup> software configuration<br/>program select the OPERATING MODES<br/>folder and check the "Reading Phase<br/>Timeout" parameterization.</li> </ul>                                                                                                    |  |  |

| oblem                                             |
|---------------------------------------------------|
| eading:                                           |
| is not possible to read arcode (always returns No |

| Problem                                                              | Sug | ggestion                                                                                                    |
|----------------------------------------------------------------------|-----|----------------------------------------------------------------------------------------------------|
| Reading:                                                             | •   | Check synchronization of reading pulse with                                                                                                    |
| it is not possible to read the target                                |     | object to read.                                                                                                    |
| barcode (always returns No Read)                                     | •   | Is the scan line correctly positioned?                                                                                                    |
|                                                                      | •   | <ul> <li>Place barcode in the center of scan line and run TEST MODE (selectable by Genius™ as Operating Modes).</li> <li>If you still have troubles, check the following:</li> <li>Is the reading distance within that allowed (see reading diagrams)?</li> <li>Is the Tilt angle too large?</li> <li>Is the Skew angle less than 10° (direct reflection)?</li> <li>Choose the CODE tab and enable different code types (except Pharmacode). LENGTH = Variable.</li> <li>Is the barcode quality sufficient?</li> <li>If you had no success, try to perform the test using the BARCODE TEST CHART included with the product.</li> </ul> |
|                                                                      | •   | the coordinates (in particular the Y axis) are correct.                                                                                                    |
| Communication:                                                       | •   | Is serial cable connected?                                                                                                    |
| the device is not transmitting anything                              | •   | Is correct wiring respected?                                                                                                    |
| to the host.                                                         | •   | If using MAIN RS232 or RS485 interface, is<br>the reference ground connected to proper<br>SGND Main Isolated (also referred to as<br>GND_ISO)? Be careful that it is not<br>completely different from GND power ground.<br>If using CBX, be sure the RS485 termination<br>switch is positioned to OFF.<br>Are serial host settings equivalent to serial<br>device setting?                                                                                                    |
| Communication:                                                       | •   | In the Genius <sup>™</sup> program enable the Data                                                                                                    |
| data do not appear on the terminal.                                  |     | Communication Settings/Main-Auxiliary Port\Data Tx parameter.                                                                                                    |
| Communication:                                                       | •   | In the Genius™ program select the Data                                                                                                    |
| data transferred to the host are incorrect, corrupted or incomplete. | •   | Communication Settings/Data Format folder<br>and check for HEADER, TERMINATOR,<br>SEPARATOR and FILL CHAR values.<br>Check the CODE FIELD LENGTH value, too.<br>Are the COM port parameters correctly                                                                                                    |
|                                                                      |     | assigned?                                                                                                    |

**TROUBLESHOOTING GUIDE** 

| TROUBLESHOOTING GUIDE                                          |                                                                                                    |  |
|----------------------------------------------------------------|----------------------------------------------------------------------------------------------------|--|
| Problem                                                        | Suggestion                                                                                                    |  |
| <b>Communication:</b><br>the scanner "Network" LED is not lit. | • If the LED is OFF, check the connections between the DS8100A slaves and the SC6000 or DS8100A master. If the error persists, contact your Datalogic distributor. |  |
| How do I obtain my units' serial numbers?                      | • The device serial number is printed on a label that is affixed above the connector panel of the reader.                                                          |  |
|                                                                | • The serial number is also displayed when connecting the device through the Genius™ program.                                                                      |  |
|                                                                | • Serial numbers consist of 9 characters: one letter, 2 numbers, another letter followed by 5 numbers.                                                             |  |

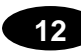

# **12 TECHNICAL FEATURES**

| ELECTRICAL FEATURES                                        |                                                           |                                    |  |
|------------------------------------------------------------|-----------------------------------------------------------|------------------------------------|--|
| Supply Voltage                                             | 20 to 30 Vdc                                              |                                    |  |
| Power Consumption                                          | 20 W typical                                              |                                    |  |
|                                                            | 1.3 - 0.9 A max. (inclu                                   | uding startup current)             |  |
|                                                            | Main                                                      | Baud Rate                          |  |
| Common Communication                                       | RS232                                                     |                                    |  |
| Interfaces                                                 | RS485 full-duplex                                         | 1200 to 115200                     |  |
|                                                            | RS485 half-duplex                                         |                                    |  |
|                                                            | Auxiliary                                                 |                                    |  |
|                                                            | RS232                                                     | 1200 to 115200                     |  |
|                                                            | Other                                                     |                                    |  |
|                                                            | Lonworks                                                  | 1.25 Mb/s                          |  |
| Model–Dependent Communication Interfaces                   | Ethernet                                                  | 100 Mb/s                           |  |
| Inputs<br>Ext. Trigger 1, Encoder<br>2 aux. digital inputs | (optocoupled                                              | NPN or PNP)                        |  |
| Outputs<br>3 software programmable digital<br>Outputs      | (optoco                                                   | oupled)                            |  |
| OPTICAL FEATURES                                           | I                                                         |                                    |  |
| Light Receiver                                             | Avalanche                                                 | photodiode                         |  |
| Wavelength                                                 | 630 to                                                    | 680 nm                             |  |
| Safety Class                                               | Class 2 - EN60825                                         | -1; Class II - CDRH                |  |
| Light Source                                               | Up to 4 semicond                                          | uctor laser diodes                 |  |
| Laser Control                                              | Security system to turn las                               | er off in case of motor slow<br>wn |  |
| READING FEATURES                                           |                                                           |                                    |  |
| Scan Rate                                                  | ≤ <b>1000</b>                                             | scans/s                            |  |
| Maximum Resolution                                         |                                                           |                                    |  |
| Max. Reading Distance                                      |                                                           |                                    |  |
| Max. Reading Width                                         | (see reading diad                                         | grams in par. 9.4)                 |  |
| Max. Depth of Field                                        |                                                           | , , ,                              |  |
| Aperture Angle                                             |                                                           |                                    |  |
| USER INTERFACE                                             | I                                                         |                                    |  |
| LCD Display                                                | 2 lines by 20 c                                           | haracters LCD                      |  |
| Keypad                                                     | 3 kevs                                                    |                                    |  |
| LED Indicators                                             | Power On (green)<br>Phase On (yellow)<br>Encoder (yellow) | TX Data (green)<br>Network (red)   |  |

| SOFTWARE FEATURES       |                                                                                                    |                                                |
|-------------------------|----------------------------------------------------------------------------------------------------|------------------------------------------------|
| Readable Codes          | Interleaved 2/5<br>Code 39 Standard<br>Codabar<br>Code 128<br>GS1-128 (ex EAN 128)<br>Code 93 (standard and full A<br>EAN/UPC (including Add-on<br>GS1 DataBar (including Lim | SCII)<br>2 and Add-on 5)<br>ited and Expanded) |
| Code Selection          | Up to 10 codes during one re                                                                                                    | eading phase                                   |
| Headers and Terminators | Up to 128-byte headers and                                                                                                    | 128-byte terminators                           |
| Operating Modes         | On Line, Serial On Line, Au Continuous                                                                                                    | tomatic, Test, PackTrack™,                     |
| Configuration Modes     | Genius™ utility program                                                                                                    |                                                |
| Parameter Storage       | Non-volatile internal FLASH                                                                                                    |                                                |
| ENVIRONMENTAL FEATURES  |                                                                                                    |                                                |
| Operating Temperature   | 0° to +50 °C (+                                                                                                    | 32° to +122 °F)                                |
| Storage Temperature     | -20° to +70 °C                                                                                                    | (-4° to +158 °F)                               |
| Humidity                | 90% non o                                                                                                    | ondensing                                      |
| Ambient light immunity  | 36000 lux                                                                                                    |                                                |
| Vibration Resistance    | Linear Models                                                                                                    | Oscillating Mirror Models                      |
| EN 60068-2-6            | 14 mm @ 2 to 10 Hz                                                                                                    |                                                |
| 2 hours on each axis    | 1.5 mm @ 13 to 55 Hz                                                                                                    | 1.5 mm @ 5 to 9.1 Hz                           |
| Chask Desistance:       | 2 g @ 70 to 200 Hz                                                                                                    | 0.5 g @ 9.1 to 150 Hz                          |
| Shock Resistance:       |                                                                                                    |                                                |
| 3 shocks on each axis   | 30 g; 11 ms                                                                                                    | 15 g; 11 ms                                    |
| Protection Class        |                                                                                                    |                                                |
| EN 60529                | IPe                                                                                                    | 64*                                            |
| PHYSICAL FEATURES       | Linear Models                                                                                                    | Oscillating Mirror Models                      |
| Mechanical Dimensions   | 217 x 172.5 x 126.6 mm                                                                                                    | 275.1 x 192.3 x 254 mm                         |
|                         | (8.54 x 6.79 x 4.98 in)                                                                                                    | (10.83 x 7.57 x 10 in)                         |
| Weight                  | 5 kg (11 lbs.)                                                                                                    | 6.4 kg (14 lbs.)                               |

\* sealed connectors required; including the Harting RJ Industrial® Push Pull Ethernet connector for older Ethernet models.

# A ALTERNATIVE LAYOUTS

## POINT-TO-POINT

Using a Point-to-Point layout, the data is transmitted on the Main interface as well as on the Auxiliary interface. The Main interface can be selected for RS232 or RS485 full-duplex communications. Two different layouts are available according to the DS8100A reader model used for the connection.

#### **Standard Models**

When On-Line operating mode is used, the reader is activated by an External Trigger (photoelectric sensor) when the object enters its reading zone. In the following case, the signal is passed to the DS8100A by the CBX100, which also supplies the system.

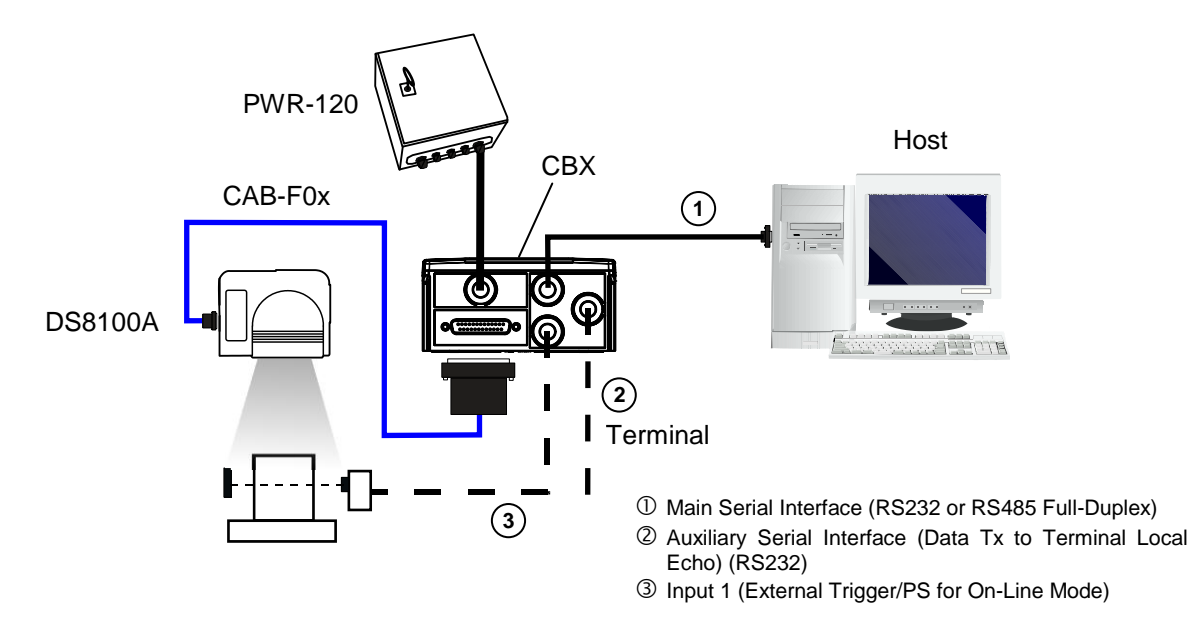

Figure 103 – Point-to-Point for Standard Models

#### **Ethernet Models**

In this example no External Trigger is used and the CBX100 only supplies the reader. The DS8100A (Ethernet model) is connected to a remote Host. It can be activated by a signal generated by the remote Host or always be active if working in Automatic operating mode.

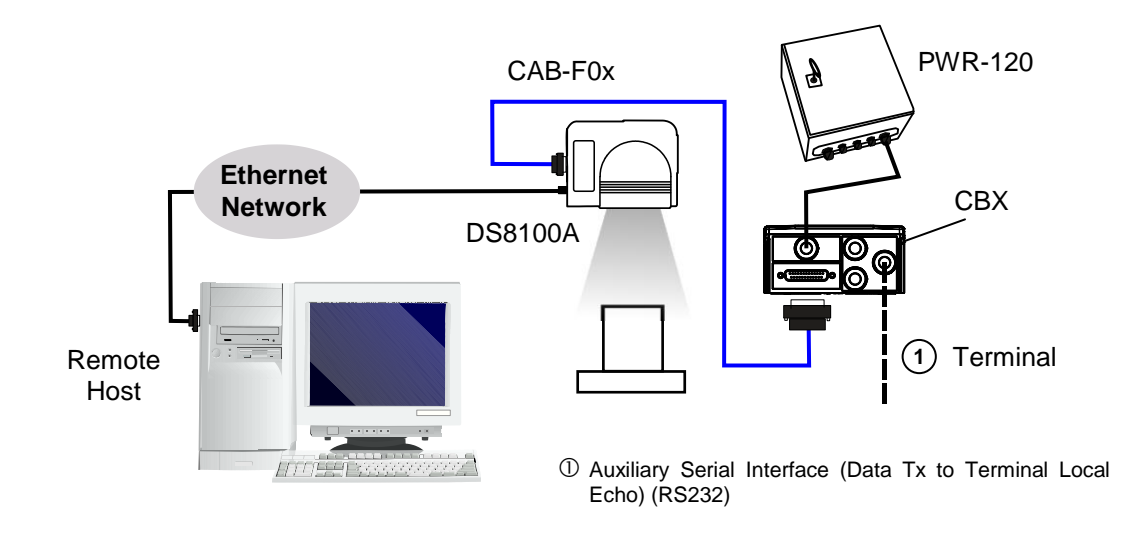

Figure 104 – Point-to-Point for Ethernet Models

### **ID-NET™ GATEWAY**

The CBX800 Gateway can be used to integrate a DS8100A reader into a high speed ID-NET<sup>™</sup> network consisting of different scanners not provided with a Lonworks interface.

In this case the DS8100A uses its main RS232/RS485 interface to communicate with the CBX800.

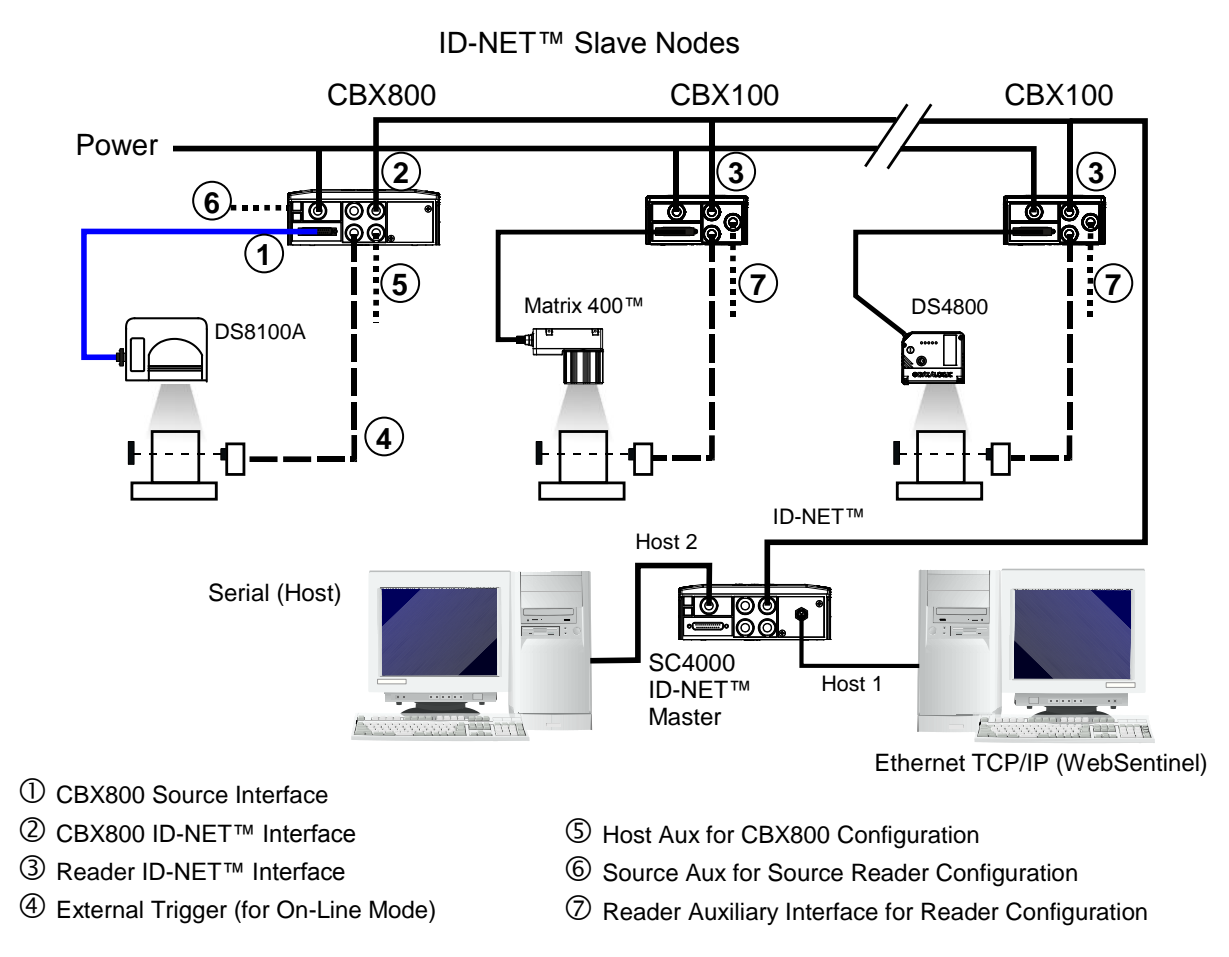

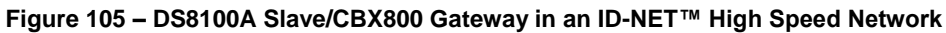

For 8K family scanners having software version 6.80 or later, an alternative<br/>fixed speed (57600 baud) ID-NET™ layout can be made without the use of<br/>the CBX800 provided:NOTEthe 8K scanner is only an ID-NET™ slave device• the ID-NET™ master is only an SC4000 Controller

See the ID-NET<sup>™</sup> Application Note for details.

### PASS THROUGH

When Pass Through is activated on the Auxiliary interface, the DS8100A reader can be integrated in a network consisting of different scanners not provided with a Lonworks interface.

This connection mode allows two or more devices to be connected to a single external serial interface. The DS8100A transmits the messages received by its auxiliary interface onto its main interface. The received data is transmitted "as is", (passed-through), and therefore any data formatting requirements must be made at each individual reader.

In this configuration a series of scanners can be connected together using RS232 on the main interface and all messages will be passed through this chain to the host. The reading phase of each scanner is independent from the others. In Pass Through connections each scanner is provided with its relative External Trigger (multi P.S.).

Applications can be implemented to connect a device such as a hand-held reader to the Auxiliary port for manual code reading capability.

For the RS232 connections the maximum cable length is 15 m (50 ft).

The scanners represented in the following figures are configured in Pass Through mode.

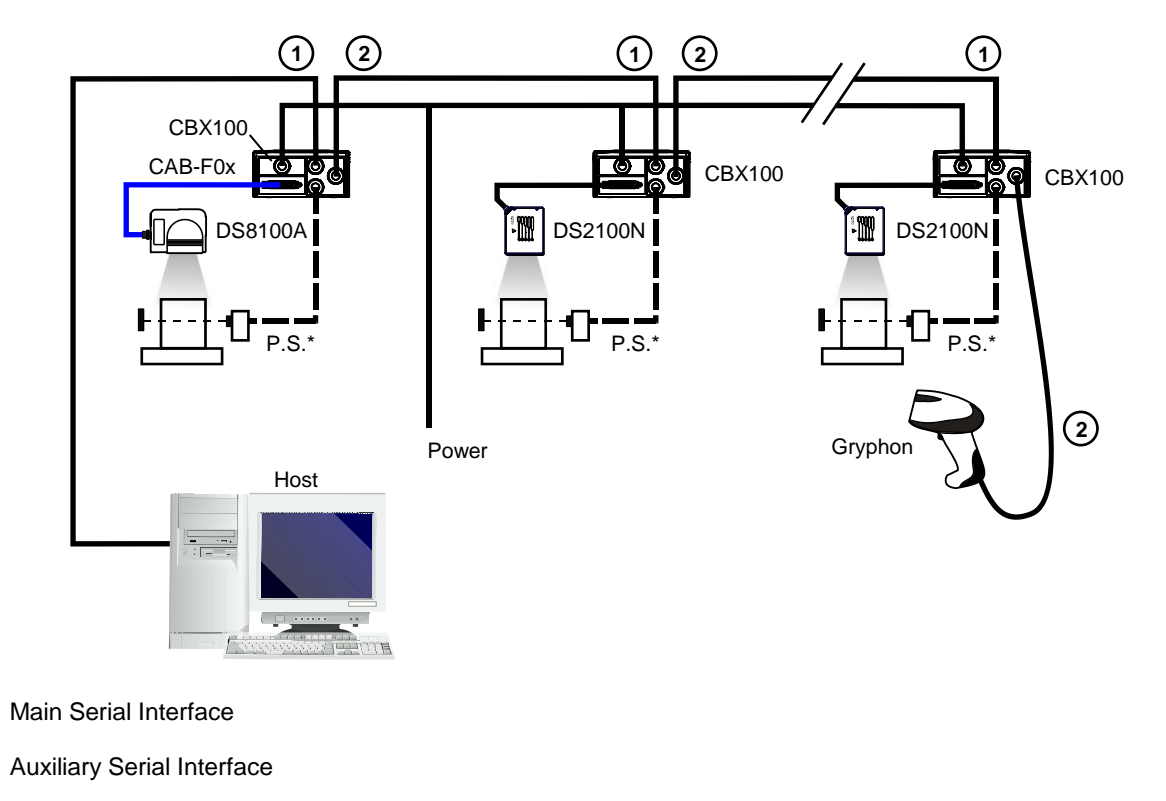

\* P.S. (Presence Sensor) connected to Input 1 (External Trigger/PS) input.

2

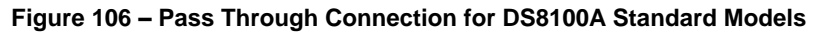

117

Δ

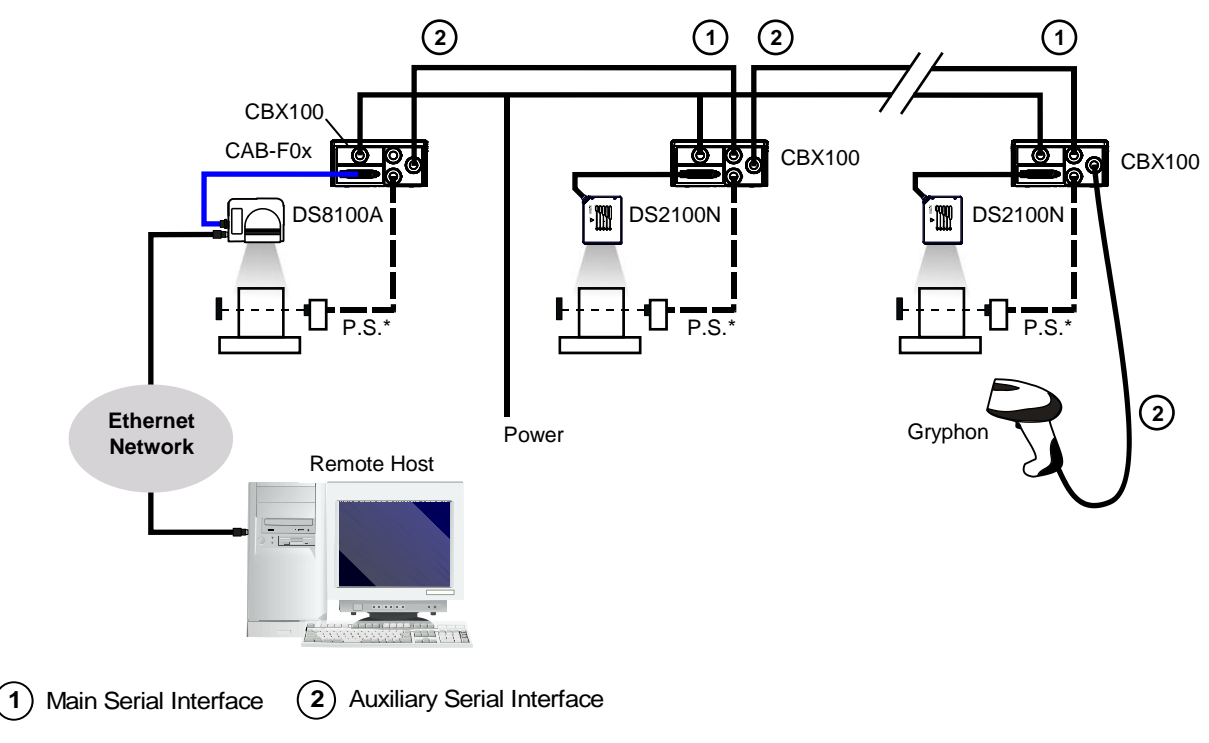

\* P.S. (Presence Sensor) connected to Input 1 (External Trigger/PS) input.

Figure 107 – Pass Through Connection for Ethernet Models

# **RS232 MASTER/SLAVE**

The RS232 master/slave connection is used to integrate a DS8100A reader in a network consisting of different scanners not provided with a Lonworks interface.

The Slave scanners use RS232 only on the main and auxiliary interfaces. Each slave scanner transmits the messages received by the auxiliary interface onto the main interface. All messages will be transferred towards the master.

The master scanner is connected to the Host PC on the main RS232 serial interface through the CBX connection box.

In RS232 Master/Slave connections the External Trigger signal is unique to the system (single P.S.).

The **DS8100A Standard model**, working as Master in an <u>RS232 network</u>, may be <u>simultaneously</u> connected to a <u>Lonworks network</u> consisting of DS8100A slave scanners. Be careful when assigning the slave address, since the number of the first Lonworks slave must be a progressive number with respect to the address number defined for the last slave scanner of the RS232 network. For example, if the RS232 network consists of Slave 1 and Slave 2, the address to be assigned to the first Lonworks slave scanner will be Slave 3 (not Slave 1).

NOTE

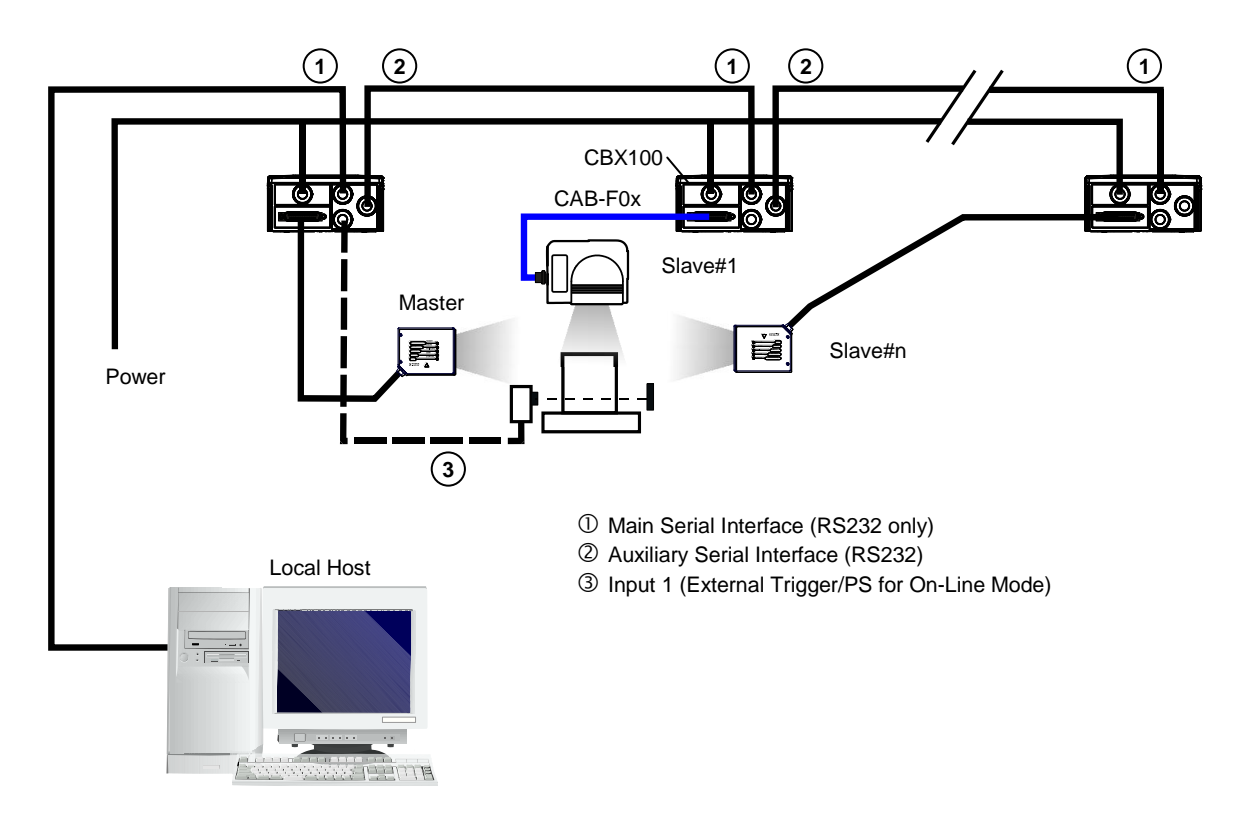

Figure 108 – RS232 Master/Slave for DS8100A Standard Models

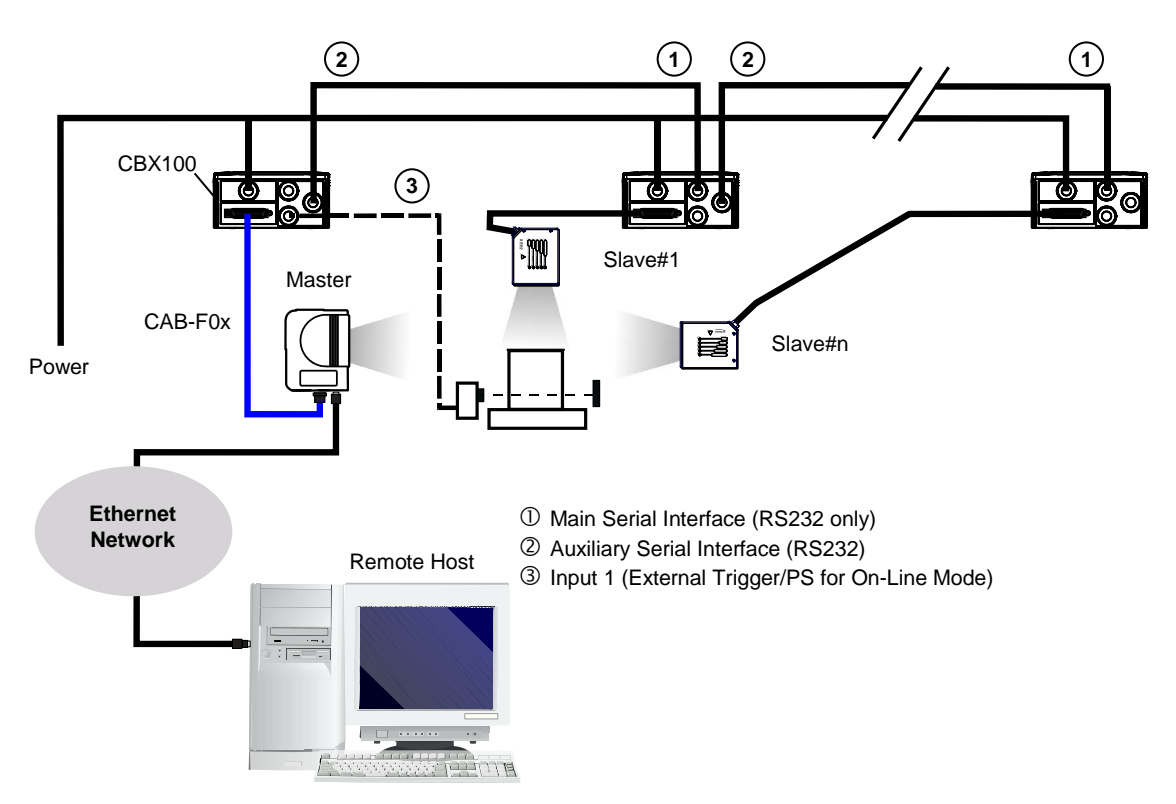

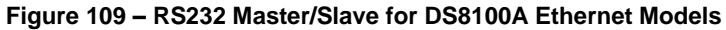

### **MULTIPLEXER**

The Multiplexer connection is used to integrate a DS8100A <u>slave</u> reader in a Multidrop network consisting of different scanners not provided with a Lonworks interface.

Each scanner is connected to a Multiplexer (MX4000) with the RS485 half-duplex main interface.

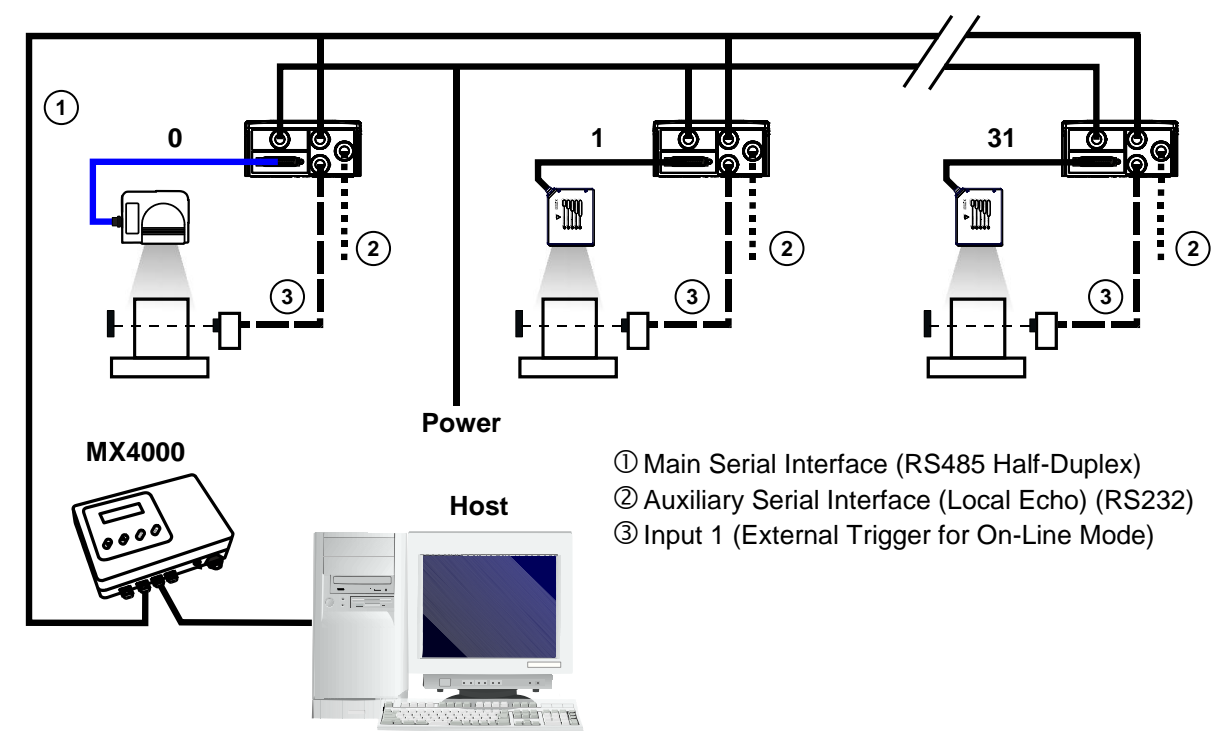

Figure 110 – Multiplexer for DS8100A Standard Models

The auxiliary serial interface of the slave scanners can be used to visualize collected data or to configure it using the Genius<sup>™</sup> utility.

When On-Line operating mode is used, the scanner is activated by an External Trigger when the object enters its reading zone.

# GLOSSARY

#### ACR™ 4

Each version of the base has the powerful code reconstruction technology (ACR<sup>™</sup> 4). The new fourth generation ACR<sup>™</sup> considerably increases the code reconstruction reading capability in the case of damaged or very tilted barcodes.

#### Aperture

Term used on the required CDRH warning labels to describe the laser exit window.

#### Barcode

A pattern of variable-width bars and spaces which represents numeric or alphanumeric data in machine-readable form. The general format of a barcode symbol consists of a leading margin, start character, data or message character, check character (if any), stop character, and trailing margin. Within this framework, each recognizable symbology uses its own unique format.

#### Barcode Label

A label that carries a barcode and can be affixed to an article.

#### Baud Rate

A unit used to measure communications speed or data transfer rate.

#### CDRH (Center for Devices and Radiological Health)

This organization (a service of the Food and Drug Administration) is responsible for the safety regulations governing acceptable limitations on electronic radiation from laser devices. Datalogic devices are in compliance with the CDRH regulations.

#### CD SQUARE™

CD SQUARE<sup>™</sup> provides useful information on label position and object shape elaborated during the barcode reading phase. This innovative technology identifies the area in which the code is located and measures the code distance from the scanner.

#### **Code Positioning**

Variation in code placement that affects the ability of a scanner to read a code. The terms Pitch, Skew, and Tilt deal with the angular variations of code positioning in the X, Y and Z axes. See pars. 2.3. Variations in code placement affect the pulse width and therefore the decoding of the code. Pulse width is defined as a change from the leading edge of a bar or space to the trailing edge of a bar or space over time. Pulse width is also referred to as a transition. Tilt, pitch, and skew impact the pulse width of the code.

#### EEPROM

Electrically Erasable Programmable Read-Only Memory. An on-board non-volatile memory chip.

#### Full Duplex

Simultaneous, two-way, independent transmission in both directions.

#### Half Duplex

Transmission in either direction, but not simultaneously.

#### Host

A computer that serves other terminals in a network, providing services such as network control, database access, special programs, supervisory programs, or programming languages.

#### Interface

A shared boundary defined by common physical interconnection characteristics, signal characteristics and meanings of interchanged signals.

#### LED (Light Emitting Diode)

A low power electronic device that can serve as a visible or near infrared light source when voltage is applied continuously or in pulses. It is commonly used as an indicator light and uses less power than an incandescent light bulb but more than a Liquid Crystal Display (LCD). LEDs have extremely long lifetimes when properly operated.

#### **Multidrop Line**

A single communications circuit that interconnects many stations, each of which contains terminal devices. See RS485.

#### PackTrack™

PackTrack<sup>TM</sup> is a Datalogic patented parcel tracking system which improves the reading features in omnidirectional stations. In particular, PackTrack<sup>TM</sup> manages 6-sided reading systems when it is impossible to detect the real position of the code on the parcel, thus overcoming the need for external accessories essential in traditional tracking systems.

#### Parameter

A value that you specify to a program. Typically parameters are set to configure a device to have particular operating characteristics.

#### Pitch

Rotation of a code pattern about the X-axis. The normal distance between center line or adjacent characters. See par. 2.3.

#### Position

The position of a scanner or light source in relation to the target of a receiving element.

#### Protocol

A formal set of conventions governing the formatting and relative timing of message exchange between two communicating systems.

#### Resolution

The narrowest element dimension which can be distinguished by a particular reading device or printed with a particular device or method.

#### RS232

Interface between data terminal equipment and data communication equipment employing serial binary data interchange.

#### RS485

Interface that specifies the electrical characteristics of generators and receivers for use in balanced digital multipoint systems such as on a Multidrop line.

#### Scanner

A device that examines a printed pattern (barcode) and either passes the uninterpreted data to a decoder or decodes the data and passes it onto the Host system.

#### Serial Port

An I/O port used to connect a scanner to your computer.

#### Signal

An impulse or fluctuating electrical quantity (i.e.: a voltage or current) the variations of which represent changes in information.

#### Skew

Rotation about the Y-axis. Rotational deviation from correct horizontal and vertical orientation; may apply to single character, line or entire encoded item. See par. 2.3.

#### Symbol

A combination of characters including start/stop and checksum characters, as required, that form a complete scannable barcode.

#### Tilt

Rotation around the Z axis. Used to describe the position of the barcode with respect to the laser scan line. See par. 2.3.

#### **Trigger Signal**

A signal, typically provided by a photoelectric sensor or proximity switch, which informs the scanner of the presence of an object within its reading zone.

#### UPC

Acronym for Universal Product Code. The standard barcode type for retail food packaging in the United States.

#### Visible Laser Diode

A light source used in scanners to illuminate the barcode symbol. Generates visible red light at wavelengths between 630 and 680 nm.

### Α

Accessories, 12 ACR<sup>™</sup> 4, 81 Alternative Layouts, 114 Auto PackTrack<sup>™</sup> Calibration using DLAPC, 84 Calibration using Keypad, 6 Conditions and Limits, 84 Parameter Descriptions, 85 Report, 90 Setup Procedure, 87 Auxiliary RS232 Interface, 26, 42

### С

CBX Electrical Connections, 19 CE Compliance, viii Cleaning, 107 Code Verifier, 31, 45 Compliance, vii Custom Cable Electrical Connections, 35

### D

Default Values, 76

### Ε

Electrical Safety, vii Ethernet Interface, 52 Ethernet Interface (older models), 53

# F

FCC Compliance, ix Fieldbus Connections, 52

# G

General View, x Genius™ Advanced Configuration, 73 Installation, 65 Wizard for Quick Reader Setup, 65 Glossary, 121 Guide to Installation, xii

### I

Indicators, 4 Inputs, 27, 42 Installation, 14

### Κ

Keypad and Display, 5

# L

Laser Safety, vii LEDs, 4 Local Lonworks Network Layouts, 55 Lonworks Connections, 48 Lonworks Interface, 50

### Μ

Main Serial Interface, 21, 37 Manual PackTrack™ Calibration using SPY, 91 Model Descriptions, 3 Mounting the Scanner, 15 Mounting with Accessories, 16

### Ν

Network Setup, 68 Network Termination, 49

# 0

Operating Mode Automatic, 67 On Line, 67 Test, 66 Oscillating Mirror Models, 3 Outputs, 31, 45

# Ρ

Package Contents, 14 PackTrack<sup>™</sup>, 82 Calibration for Oscillating Mirror Models, 94 Parameter Explorer Window, 73 Patents, vi Performance, 95 Positioning, 18 Power Supply, viii, 21, 37

# R

Reading Diagrams, 97 Reading Features, 81 Reference Documentation, vi RS232 Interface, 22, 38 RS485 Full-Duplex, 23, 39 RS485 Half-Duplex, 24, 40

### S

Scanner Assignment using Keypad, 5 Scanner Replacement, 107 Software Configuration, 65 Support Through The Website, vi **T** Technical Features, 112 Terminators, 49 Test Mode using Keypad, 5 Troubleshooting, 109 Typical Layouts, 55

|                                              |                                                                                             | EC-026        |
|----------------------------------------------|---------------------------------------------------------------------------------------------|---------------|
|                                              | CLARATION OF CONFORMITY                                                                     | Rev.: 6       |
|                                              |                                                                                             | Pag.: 1 di 1  |
|                                              |                                                                                             |               |
| <b>^                                    </b> |                                                                                             |               |
|                                              |                                                                                             |               |
|                                              |                                                                                             |               |
| Datalogic Automation S.r.I.                  |                                                                                             |               |
| VIA LAVINO 265<br>40050 Monto San Piotro     |                                                                                             |               |
| Bologna - Italy                              |                                                                                             |               |
| bologila - Italy                             |                                                                                             |               |
| www.automation.datalogic.com                 |                                                                                             |               |
|                                              |                                                                                             |               |
| declares that the                            |                                                                                             |               |
|                                              | 100 4 1 2004 5000004                                                                        |               |
| D50                                          | Toua; Laser Scanner                                                                         |               |
| and all its models                           |                                                                                             |               |
| are in conformity with the requirements c    | of the European Council Directives listed below:                                            |               |
| , , , , , , , , , , , , , , , , , , ,        |                                                                                             |               |
| 2004                                         | / 108 / EC EMC Directive                                                                    |               |
| 2006/95                                      | 5/EC Low Voltage Directive                                                                  |               |
|                                              |                                                                                             |               |
| This Declaration is based upon complian      | ce of the products to the following standards:                                              |               |
|                                              | INFORMATION TECHNOLOGY FOLUPMENT                                                            |               |
| EN 35022 (OLASS ATTE), DECEMBEN 2010.        | RADIO DISTURBANCE CHARACTERISTICS                                                           |               |
|                                              | LIMITS AND METHODS OF MEASUREMENTS                                                          |               |
| EN 61000-6-2, SEPTEMBER 2005:                | ELECTROMAGNETIC COMPATIBILITY (EMC)                                                         |               |
|                                              | ENVIRONMENTS                                                                                | ON INDUSTRIAL |
| EN 60950-1, APRIL 2006 :                     | INFORMATION TECHNOLOGY EQUIPMENT - SA                                                       | AFETY -       |
| EN 60950-1/A11, MARCH 2009 :                 | PART 1 : GENERAL REQUIREMENTS                                                               |               |
| EN 60825-1, OCTOBER 2007                     | SAFETY OF LASER PRODUCTS - PART 1 : EQUIPI<br>CLASSIFICATION, REQUIREMENTS AND USER'S GUIDE | MENT          |
|                                              |                                                                                             |               |
| Monte San Pietro January 26th 2012           |                                                                                             |               |
| Monto Our Fiotro, buildary 2011, 2012        |                                                                                             |               |

Paolo Morselli Quality Manager

Morselle Rodo

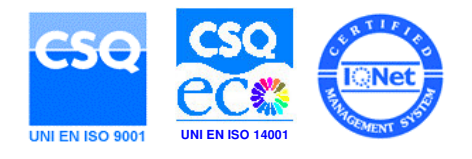

www.datalogic.com